# eFiling of Income Tax Return

eFiling of IT Return

# **Coverage of the Topics** Theoretical Technical Practical

eFiling of IT Return

# Theoretical

eFiling of IT Return

Provisions under the Income Tax Act, 1961

- •Section 139(1B)
- •Section 139(9)
- Section 139C
- Section 139D
- •Rule 12

# **Section 139(1B)**

•Empowering section for introduction of electronic filing of returns schemes

•Eligible to any person being a company or other than a company

To file as Scheme Specified by the Board

•Medium such as Floppy, Diskette, Magnetic Tape, CD etc ie any computer readable media

Deemed return u/s 139(1)

eFiling of IT Return

Schemes Specified by the Board (u/s 139(1B))

•Electronic Furnishing of Return of Income Scheme , 2004

•Furnishing of Return of Income on Internet Scheme, 2004

eFiling of IT Return

#### Electronic Furnishing of Return of Income Scheme, 2004

•Notified on 30-09-2004

Applicable from A Y 2004-05

•Defines - e-Return ; e-Return Administrator ;

e-Return Intermediary ; Digital Signature , etc

•Filing of e-Returns

Filing of Revised e-Returns

Qualifications of e-Return Intermediary

Authorisation of e-Return Intermediary

•Functions & Responsibilities of e-Return Intermediary

•Procedure for eligible person ie assessee

Procedure for e-Return Intermediary

Processing of e-Returns

eFiling of IT Return

#### Furnishing of Return of Income on Internet Scheme, 2004

•Notified on 30-09-2004

•Applicable from A Y 2004-05

Defines – Internet Return ; e-Return

Administrator ; Digital Signature , etc

Filing of Internet Returns

Filing of Revised Internet Returns

Procedure for filing Internet Return

Processing of Internet Returns

## Section 139(9) – Defective / Invalid Return

#### **Attachments with Return**

- Return Form duly Filled in with annexures
- Computation of Income
- Final Accounts
- Annual Report
- Tax Audit Report
- •TDS Certificates
- TCS Certificates
- Advance Tax Challans
- Self Assessment Tax Challans

#### This provision is now History

### Section 139C & 295(eeba)

Power to the Board to dispense with furnishing documents, etc with the Return of Income

For a class or classes of persons
For not attaching certain documents , statements , receipts , certificates reports etc attachments with the Return
But to be produced on demand to the AO

## Section 139D & 295(eebb)

Power to the Board to make rules providing for filing return in electronic form

For a class or classes of persons
The form and the manner of furnishing return

•For documents to be kept ready but not furnished along with return , but to be produced on demand to the AO

•The computer resource or electronic record to which the return to be transmitted

## Rule 12 ( After amendment )

•Various forms specified for various assessees

- •ITR 1 through 8 and ITR V
- Methods of filing Returns
- Optional and Mandatory
- •DGIT (Systems) responsible for security, retrieval etc
- •Returns for earlier A Y as per the forms and procedures for that year

# Forms Specified - 1

| 9) | <u>File E</u> dit | <u>V</u> iew <u>I</u> nsert F <u>o</u> rmat <u>T</u> ools <u>D</u> ata <u>W</u> ir | ndow <u>H</u> elp |                   | ; <u>Close PC</u> | Ji Screen 🗧        |                   | -       |
|----|-------------------|------------------------------------------------------------------------------------|-------------------|-------------------|-------------------|--------------------|-------------------|---------|
|    | A                 | В                                                                                  | с                 | D                 | Е                 | F                  | G                 | н       |
|    | ITR               | Status                                                                             | Remarks           | Salary            | House             | Buss.              | Capital           | Other   |
| ,  | Form<br>No        |                                                                                    |                   |                   | Property          | /Prof.             | Gains             | Sources |
| ſ  | 1                 | Individual                                                                         | Non Business      |                   |                   |                    |                   |         |
|    |                   |                                                                                    |                   | *                 | Not<br>Applicable | Not<br>Applicable  | Not<br>Applicable | *       |
| 3  |                   |                                                                                    |                   |                   |                   |                    |                   |         |
|    | 2                 | Individual & HUF                                                                   | Non Business      |                   |                   | Not                |                   |         |
|    |                   |                                                                                    |                   | *                 | *                 | Applicable         | *                 | *       |
| 2  |                   |                                                                                    |                   |                   |                   |                    |                   |         |
|    | 3                 | Individual & HUF                                                                   | Business - Non    |                   |                   | *                  |                   |         |
|    |                   |                                                                                    | Proprietory       | *                 | *                 | Non<br>Proprietory | *                 | *       |
| 0  |                   |                                                                                    |                   |                   |                   |                    |                   |         |
|    | 4                 | Individual & HUF                                                                   | Business -        | 1                 |                   |                    |                   | Page 2  |
|    |                   |                                                                                    | Proprietory       | *                 | *                 | *<br>Proprietory   | *                 | *       |
| 1  |                   |                                                                                    |                   |                   |                   |                    |                   |         |
| 2  | 5                 | Firms, AOP's & BOIs                                                                | IT & FBT          | Not<br>Applicable | *                 | *                  | *                 | *       |
| -  | 6                 | Companies other than                                                               | IT & FBT          | D Lat             |                   |                    |                   |         |
|    |                   | claiming exemption u/s                                                             |                   | Applicable        | *                 | *                  | *                 | *       |

eFiling of IT Return

# Forms Specified - 2

|    | A    | В                      | с               | D           | E          | F          | G          | н            |
|----|------|------------------------|-----------------|-------------|------------|------------|------------|--------------|
|    | ITR  | Status                 | Remarks         | Salary      | House      | Buss.      | Capital    | Other        |
|    | Form |                        |                 |             | Property   | /Prof.     | Gains      | Sources      |
| 7  | No   |                        |                 |             |            |            |            |              |
|    | 5    | Firms, AOP's & BOIs    | IT & FBT        | Not         |            |            |            |              |
|    |      |                        |                 | Applicable  | *          | *          | *          | *            |
| 12 |      |                        |                 |             |            |            |            |              |
|    | 6    | Companies other than   | LIAFBI          | Not         | +          | +          | +          | -            |
|    |      | claiming exemption u/s |                 | Applicable  |            |            |            | <sup>^</sup> |
| 13 |      |                        |                 |             |            |            |            |              |
|    |      | Exempt Categories      |                 |             |            |            |            |              |
|    |      |                        |                 | Applicable  | *          | *          | *          | *            |
|    |      |                        |                 | , sppreable |            |            |            |              |
| 14 | 9    | Finma AOP'a ROTal      | FDT             |             |            |            |            |              |
|    | 0    | Companies              |                 | Not         | Not        | Not        | Not        | Not          |
|    |      | companies              |                 | Applicable  | Applicable | Applicable | Applicable | Applicable   |
| 15 |      |                        |                 |             |            |            |            |              |
|    | v    | All Categories         | Ack for efiling |             |            |            |            |              |
|    |      |                        | without diaital | Not         | Not        | Not        | Not        | Not          |
|    |      |                        | signatures -    | Applicable  | Applicable | Applicable | Applicable | Applicable   |
|    |      |                        | Venification    |             |            |            |            |              |
| 16 |      |                        | Venneuhon       |             |            |            |            | 1            |

eFiling of IT Return

## **Methods of Filing Returns**

- Paper Return
- •Electronic with Digital Signature
- •Electronic without Digital Signature followed by Physical ITR – V
- Bar Coded Return in Paper Form

# **Optional or Mandatory**

| )<br>File Edit View Insert Format Tools Data Wi | ndow Help               | ; Gose Full Screen     | _ |
|-------------------------------------------------|-------------------------|------------------------|---|
| A                                               | В                       | с                      | D |
|                                                 |                         |                        |   |
| Person                                          | Optional                | Mandatory              |   |
| Individual                                      | $\checkmark$            |                        |   |
|                                                 |                         |                        |   |
| HUF                                             | $\checkmark$            |                        |   |
| j                                               |                         |                        |   |
| Company                                         |                         | $\checkmark$           |   |
| 5                                               |                         |                        |   |
| Firm – 44AB applicable                          |                         | ✓                      |   |
| ,                                               |                         |                        |   |
| Firm – Others                                   | $\checkmark$            |                        |   |
| 3                                               |                         |                        |   |
|                                                 |                         |                        |   |
| Trusts etc to whom I                            | IjR 7 is applicable Pap | er Filing is Mandatory |   |
| 1                                               |                         |                        |   |

eFiling of IT Return

CBDT Circulars / Notifications

•Circular No 5/2007 Dated 26-July-2007

•Circular No 3/2009 Dated 21-May-2009

eFiling of IT Return

## Circular No 5/2007 Dated 26-July-2007

- Clarifications
- e-Return Mandatory for Company
- e-Return Mandatory for Firms under 44AB
- Paper Return Mandatory for Trusts etc (ITR 7)
- Option for other assessees
- No attachments with any Return except (ITR 7)
- Detach Documents and Return Back
- Audit Reports
- •Audit Reports u/s 92E (International Txn TP)
- Procedure for filing Returns under various methods
- Processing Priority

# Circular No 3/2009 Dated 21-May-2009

- New Forms for Asst Year 2009-10
- Non Acceptance of ITR V at Ward Offices

#### Submission at Bangalore

Income Tax Department – CPC,
Post Box No - 1,
Electronic City Post Office,
Bangalore - 560100,
Karnataka ".

#### •A4 Envelop

Individual EnvelopEmail confirmation

## Format Change in ITR's

- •ITR's 1 to 8 for A Y 09-10 amended UTN
- Most TDS returns already filed
- Most TDS Certificates already issued
- •Claim allowed only if UTN
- •NSDL to unilaterally assign UTN
- •Email to Deductor
- Deductor can download UTN file
- Deductor to inform deductee
- Deductee can download
- Infrastructure / Software in process

# **Technical**

eFiling of IT Return

## System Requirements – Hardware

- P4 Processor
- •512 KB RAM to 1 GB RAM
- •80 GB HDD
- •1 to 2 Mbps Internet Connection
- USB Ports
- •Colour Monitor (1024 x 768) Resolution
- DeskJet / LaserJet Printer or above
- UPS Power Backup

## System Requirements – Software

- Windows XP Professional
- Anti Virus Software
- Internet Explorer 6.0
- Adobe Reader 8.0
- Java Runtime Environment
- •Return Preparation Software (IT)
- Taxation Software
- Digital Signature (Optional)

eFiling of IT Return

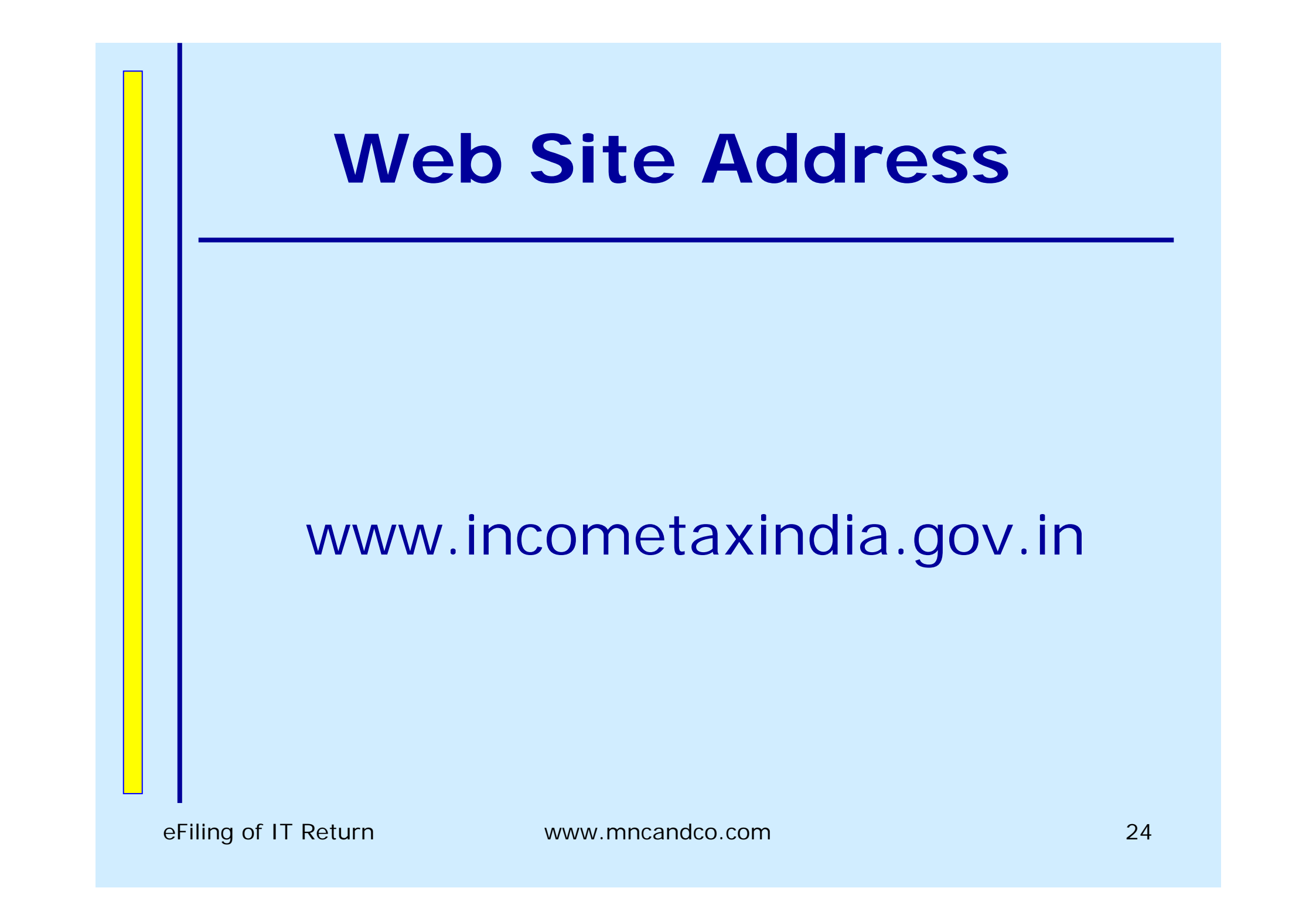

## **Home Page**

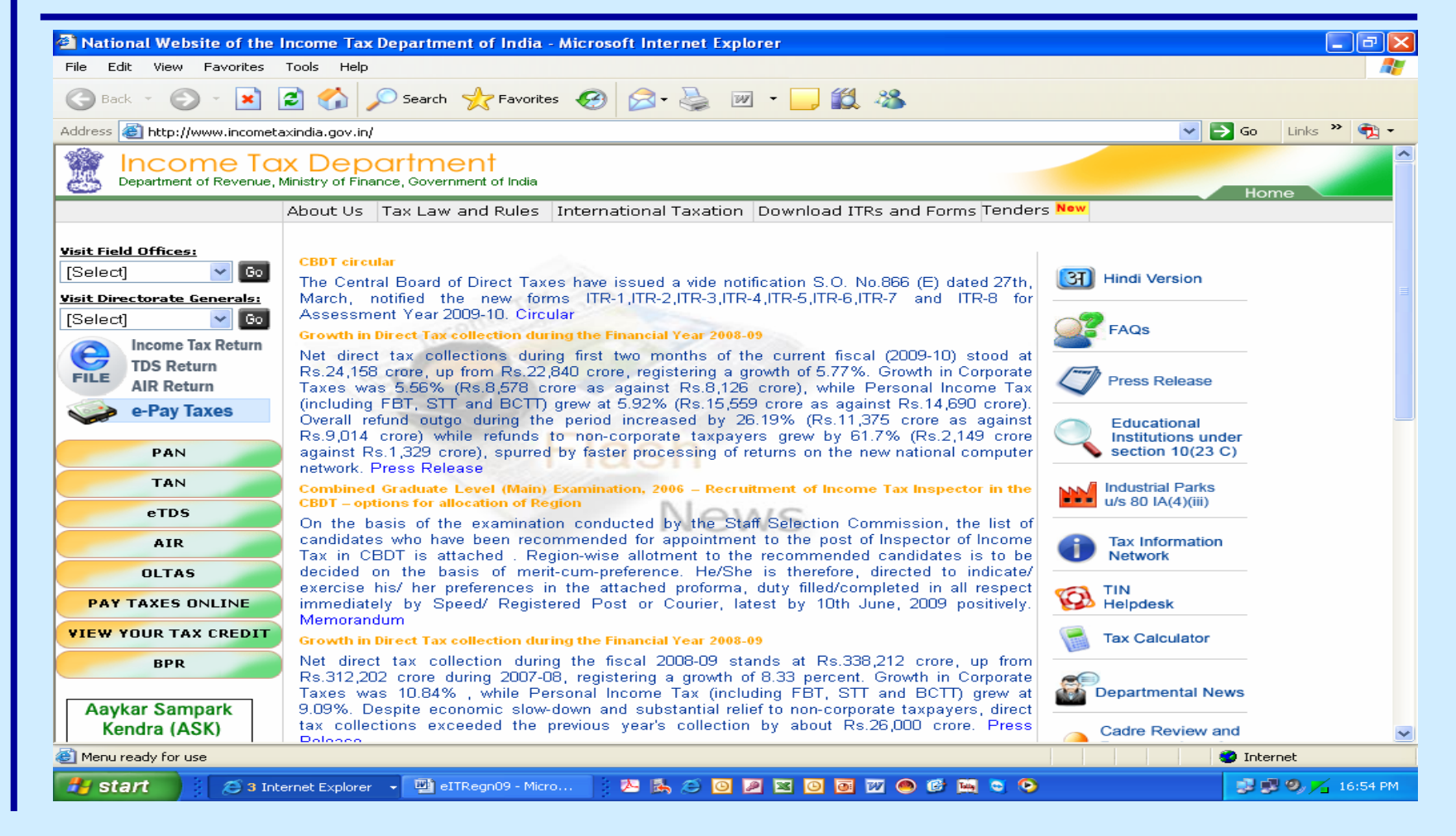

eFiling of IT Return

# **eFiling Home Page**

| File Edit View Favorites Tools Help                  |                                                                                    |                                   |           |
|------------------------------------------------------|------------------------------------------------------------------------------------|-----------------------------------|-----------|
| Ġ Back 🝷 🐑 🔺 😰 🏠 🔎 Se                                | earch 🬟 Favorites 🕢 🔗 - 🌺 🕋 - 📙 鑬 🦓                                                |                                   |           |
| Address 🗃 https://incometaxindiaefiling.gov.in/porta | l/index.jsp                                                                        | 💌 🄁 G                             | o Links » |
| ् 📇 🔪 ् अ                                            | ायकर भारत                                                                          |                                   |           |
| INC.                                                 | COMETAX INDIA Home About US Downloads Hel                                          | p Services Login                  |           |
|                                                      |                                                                                    |                                   |           |
|                                                      | Income Tax                                                                         |                                   |           |
|                                                      | e-filina                                                                           |                                   |           |
|                                                      |                                                                                    | (                                 |           |
|                                                      |                                                                                    |                                   |           |
| Welcome Guest                                        | Y 2009-10 has been enabled for all TIK forms. Please furnish the Form TIK-V to t 👂 | Wed Jun 17 16:55:04 UTC+0530 2009 |           |
| DOWNLOAD                                             |                                                                                    |                                   |           |
| UEW Scheme Downloa                                   |                                                                                    |                                   |           |
| e_Filing A.Y. 2009-10                                |                                                                                    |                                   |           |
| e-Filing A.Y. 2008-09                                | ANYTIME. ANYWHERE.                                                                 |                                   |           |
| Previous Years                                       |                                                                                    | Login                             |           |
| SUBMIT RETURN                                        |                                                                                    | Existing User 🖳 Login             |           |
| Select Assessment Yea                                |                                                                                    |                                   |           |
| USEFUL LINKS                                         | NEW: Changes for AY 2009 - 10                                                      | New User 📃 <u>Register</u>        |           |
| UTI                                                  | NEW: Click here to download Circular No. 02 / 2009 dated                           |                                   |           |
| - IISDL                                              | 21st May, 2009 reg. IDS/ICS payment                                                | e-Filing News                     |           |
| IRS officers online                                  | NEW: Click here to download <u>Circular No. 03 / 2009 dated</u>                    |                                   |           |
| e-Payment of Taxes                                   |                                                                                    |                                   |           |
| www.incometaxindia.gov                               | Ain e-Filing for AY 08-09: Quick Statistics (as on 31st<br>March 2009)             |                                   |           |
| OTHER INFORMATION                                    |                                                                                    |                                   |           |
| Feedback/Assistance                                  | e-Filing Process – At a glance                                                     |                                   |           |
| How to be Secure                                     | ^                                                                                  |                                   |           |
|                                                      |                                                                                    | E-Filing for AY 2009-10 has       |           |
|                                                      |                                                                                    | 🔒 🥶 II                            | nternet   |

eFiling of IT Return

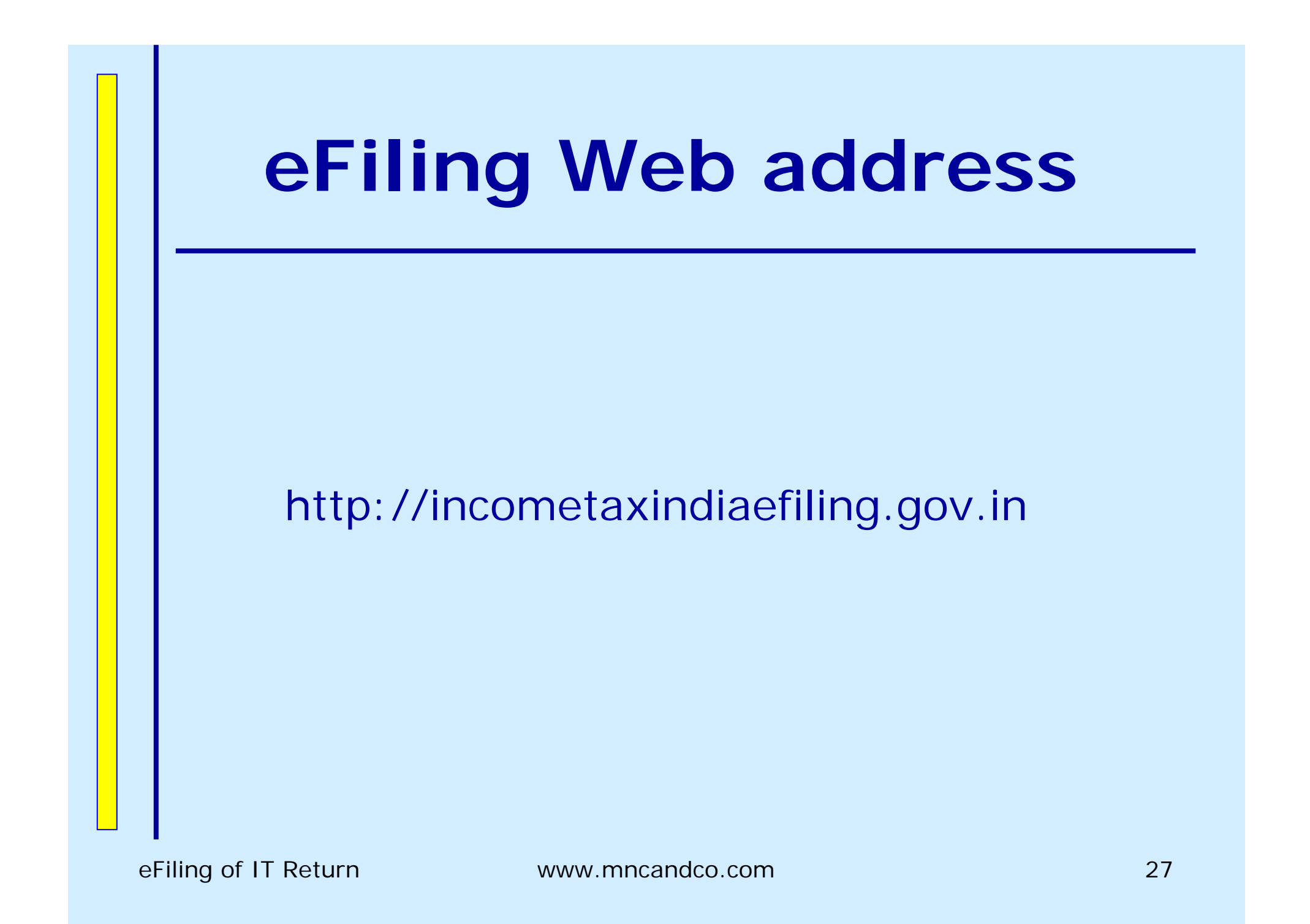

# **Downloads Page**

| G Back 🝷 🜔        | 🔰 🗡 🛃 🎧 🔎 Search 🦻                            | 🄀 Favorites  👔     | <b>3</b> • 🍓 🗵 | d • 📙 🗱 🦓                   |                               |              |
|-------------------|-----------------------------------------------|--------------------|----------------|-----------------------------|-------------------------------|--------------|
| Address 🙆 http:// | /incometaxindiaefiling.gov.in/portal/html/dow | nloads.jsp         |                |                             |                               | 💌 🄁 Go 🛛 Lir |
| Google G-         | 🚽 Go 🔶 🧭 🏈 🤅                                  | 🖻 🗹 🚨 🛨 🛣 🖻        | ookmarks       | eRank ▼ 🔊 4 blocked 💞 C     | heck 👻 🔦 AutoLink 👻 📔 AutoFil | >> 🔘 Setti   |
|                   |                                               | -                  | Dowr           | loads                       | r s                           |              |
|                   | < INCOME TAX                                  | DEPARTMENT RELEASE | S RETURN PREPA | ARATION SOFTWARE FOR        |                               |              |
|                   | e-Filing A.Y. 2007-08                         | Incometax Re       | eturn Forms f  | for Assessment Year 20      | 07-08                         | 10           |
|                   | Downloads                                     | Return P           | reparation S   | oftware                     |                               |              |
|                   | <ul> <li>Individual, HUF</li> </ul>           |                    |                | Datum Dura susting          |                               |              |
|                   | Firms/AoPs/Bol                                | SI. No             |                | Coffmon                     |                               |              |
|                   | <ul> <li>Companies</li> </ul>                 | -                  |                | Suitware                    | Adobe Reader 8.1 🏼 🏹 (20      |              |
|                   | <ul> <li>Trusts</li> </ul>                    | <b>1</b>           | IIR-1          | (222 VP)                    | MB)                           |              |
|                   | * FDI                                         | 2                  | ITR-2          | PDF Utility (Version 1.2)   | Adobe Reader 8.1 🔀 (20        |              |
|                   |                                               |                    |                | (815 KB)                    | MB)                           |              |
|                   | Submit return                                 | 3                  | ITR-3          | PDF Utility (Version 1.1)   | Adobe Reader 8.1 🐳 (20        |              |
|                   | e-Filing A.Y. 2006-07                         | 4                  | ITP-4          | (854 KB)                    | MS Evcel                      |              |
|                   |                                               | 4                  |                | CXCCF OUTCY (VEISION 1.4)   |                               |              |
|                   |                                               | 5                  | ITR-5          | Excel Utility (Version 1.4) | MS Excel                      |              |
|                   |                                               | 6                  | ITR-6          | Excel Utility (Version 1.4) | MS Excel                      |              |
|                   |                                               | 6                  | ITR-8          | Excel Utility (Version 1.0) | MS Excel                      |              |
|                   |                                               |                    |                |                             |                               |              |

eFiling of IT Return

## **Download Forms**

| SI. No                              |                                                                                                    | Form Description                                                                                                    |
|-------------------------------------|----------------------------------------------------------------------------------------------------|----------------------------------------------------------------------------------------------------|
| 1                                   | ITR-1 with Instructions                                                                                                    | For Individuals having Income from Salary & Interes                                                                                             |
| 2                                   | ITR-2 with Instructions                                                                                                    | For Individuals & HUFs not having Income from<br>Business or Profession                                                                         |
| 3                                   | ITR-3 with Instructions                                                                                                    | For Individuals/HUFs being partners in firms and not<br>carrying out business or profession under any<br>proprietorship                         |
| 4                                   | ITR-4 with Instructions                                                                                                    | For Individuals & HUFs having income from a proprietory business or profession                                                                  |
| 5                                   | ITR-5 with Instructions                                                                                                    | For firms, AOPs and BOIs                                                                                                    |
| 6                                   | ITR-6 with Instructions                                                                                                    | For Companies other than companies claiming exemption under section 11                                                                          |
| 7                                   | ITR-7 with Instructions                                                                                                    | For persons including companies required to furnish<br>return under section 139(4A) or section 139(4B)<br>or section 139(4C) or section 139(4D) |
| 8                                   | ITR-8 with Instructions                                                                                                    | Return for Fringe Benefits                                                                                                    |
| 9                                   | Rule-12                                                                                                    | Rule-12                                                                                                    |
| 10                                  | Acknowledgement                                                                                                    | Acknowledgement for non e-Return                                                                                                    |
| • F.<br>• D<br>• Ir<br>• Ir<br>• Li | AQs<br>ownload <u>Adobe Reader</u><br>O <u>CBDT Circular No. 5/2(</u><br>O <u>CBDT Circular No. 5/2(</u><br>O <u>CBDT Circular No. 3/2(</u><br>O <u>CBDT Circular No. 3/2(</u><br><u>CBDT Circular No. 3/2(</u><br><u>CBDT Circular No. 3/2(</u> )<br><u>O Amendment to Rule 12</u><br>ist of e-Return intermedia | (20 MB)<br>on e-Filing<br>107 dated 26-07-2007<br>ted 10-10-2006<br>107 dated 25-05-2007<br>ns on e-Filing<br>of I.T. Rules<br>aries            |
|                                     |                                                                                                    |                                                                                                    |

eFiling of IT Return

# **Download Return Preparation Utility**

| NCOME                                                 | र भारत<br>TAX INDIA | About     | t Us   Downloa | ads   Help   Feedback       | Other Services   Login |     |
|-------------------------------------------------------|---------------------|-----------|----------------|-----------------------------|------------------------|-----|
|                                                       |                     |           | Dowr           | loads                       | r s                    |     |
| CLARIEVING ISS                                        | UES RELATING        | TO E-FILI | NG AND SUBMIS  | SION OF ITR-V FORM.         |                        |     |
| - Eiling & Y 2007                                     |                     |           |                |                             | 07.00                  | 2.0 |
| e-Filing A. T. 2007-08                                | Incon               | ietax Re  | eturn Forms f  | or Assessment Year 20       | 07-08                  |     |
| Downloads                                             |                     | oture P   | upposition C   | fturano                     |                        |     |
|                                                       | R                   | ecurn Pi  | reparation So  | brtware                     |                        |     |
| <ul> <li>Individual, HUF</li> </ul>                   |                     |           |                |                             |                        |     |
| <ul> <li>Firms/AoPs/Bol</li> <li>Companies</li> </ul> |                     | SI. NO.   | Form Name      |                             | System Requirements    |     |
| <ul> <li>Trusts</li> </ul>                            |                     | 1         | ITR-1          | PDF Utility (Version 1.0)   | Adobe Reader 8.1 🐳 (20 |     |
| ✓ FBT                                                 |                     |           |                | (332 КВ)                    | MB)                    |     |
|                                                       |                     | 2         | ITR-2          | PDF Utility (Version 1.2)   | Adobe Reader 8.1 📢 (20 |     |
| Submit return                                         |                     |           |                | (815 KB)                    | MB)                    |     |
| <u>subincreturn</u>                                   |                     | з         | ITR-3          | PDF Utility (Version 1.1)   | Adobe Reader 8.1 (20   |     |
|                                                       |                     |           |                | (854 KB)                    | мв)                    |     |
| e-Filing A.Y. 2006-07                                 |                     | 4         | ITR-4          | Excel Utility (Version 1.4) | MS Excel               |     |
|                                                       |                     | 5         | ITR-5          | Excel Utility (Version 1.4) | MS Excel               |     |
|                                                       |                     | 6         | ITR-6          | Excel Utility (Version 1.4) | MS Excel               |     |
|                                                       |                     | 6         | ITR-8          | Excel Utility (Version 1.0) | MS Excel               |     |
|                                                       |                     |           |                |                             |                        |     |
|                                                       | D                   | ownloa    | d Notified Fo  | rms for AY 2007-08          |                        |     |
|                                                       | Reference on the    |           |                |                             |                        | -   |
|                                                       | SI. No              | ).        | Form Nam       | 8                           | Form Description       |     |

eFiling of IT Return

## **Download Adobe**

|                            | 📔 🚺 🔑 Search 🏑 F                          | avorites                   |                                                                                                    | IQ. «>>                                                                                                    |    |       |
|----------------------------|-------------------------------------------|----------------------------|----------------------------------------------------------------------------------------------------|----------------------------------------------------------------------------------------------------|----|-------|
| Address 🔄 http://incometax | :indiaefiling.gov.in/portal/html/download | ls.jsp                     | A DageDagk                                                                                                    |                                                                                                    | Go | Li    |
| Google G-                  | 🔁 Go 🔶 🌍 😒 🕅                              | A 50 -                     | Bookmarks - agenaint                                                                                                    | 🔯 4 blocked 🛛 🏹 Check 👻 🔨 Look for Map 👻 🎦 AutoFill 😕                                                                                           |    | Setti |
|                            |                                           |                            |                                                                                                    | proprietory business or profession                                                                                                    |    |       |
|                            |                                           | 5                          | ITR-5 with Instructions                                                                                                    | For firms, AOPs and BOIs                                                                                                    |    |       |
|                            |                                           | 6                          | ITR-6 with Instructions                                                                                                    | For Companies other than companies claiming exemption under section 11                                                                          |    |       |
|                            |                                           | 7                          | ITR-7 with Instructions                                                                                                    | For persons including companies required to furnish<br>return under section 139(4A) or section 139(4B)<br>or section 139(4C) or section 139(4D) |    |       |
|                            |                                           | 8                          | ITR-8 with Instructions                                                                                                    | Return for Fringe Benefits                                                                                                    |    |       |
|                            |                                           | 9                          | Rule-12                                                                                                    | Rule-12                                                                                                    |    |       |
|                            |                                           | 10                         | Acknowledgement                                                                                                    | Acknowledgement for non e-Return                                                                                                    |    |       |
|                            |                                           | • D<br>• Iı<br>• Iı<br>• L | ownload <u>Adobe Reader</u><br>mportant CBDT Circulars of<br>O <u>CBDT Circular No. 5/20</u><br>O <u>CBDT Circular No. 9 da</u><br>O <u>CBDT Circular No. 3/20</u><br>mportant CBDT Notificatio<br>O <u>Amendment to Rule 12</u><br>ist of e-Return intermedia | (20 MB)<br>n e-Filing<br>07 dated 26-07-2007<br>ted 10-10-2006<br>07 dated 25-05-2007<br>ns on e-Filing<br>of I.T. Rules<br>ries                |    |       |
|                            |                                           | ntonto d                   |                                                                                                    | The second The second second                                                                                                    |    |       |
|                            | All co                                    | ncents g                   | 9 copyright 2007 Directorate o                                                                                                    | r Income Tax (Systems)                                                                                                    |    |       |

eFiling of IT Return

# **Download Step 1**

| File Edit View Favorite     | s Tools Help                           |           |                                                                                                    |                                                               |                                 |          |        |
|-----------------------------|----------------------------------------|-----------|----------------------------------------------------------------------------------------------------|---------------------------------------------------------------|---------------------------------|----------|--------|
| G Back 🔹 🔘 🕤 💌              | ] 📓 🏠 🔎 Search 🤺 F                     | avorites  | 🥝 🎯 · 🍓 🗹 ·                                                                                                    | <mark>_</mark> # **                                           |                                 |          |        |
| Address 🕘 http://incometaxi | ndiaefiling.gov.in/portal/html/downloa | ds.jsp    |                                                                                                    |                                                               | ~                               | 🔁 Go     | Lir    |
| Google G-                   | 🥣 Go 🚸 🍻 🧭 💽 I                         | M 🜄 -     | Bookmarks - PageRank -                                                                                                  | Sa 4 blocked Scheck                                           | 🗸 🐴 Look for Map 👻 📔 AutoFill ≫ | <u> </u> | Settir |
|                             |                                        |           |                                                                                                    |                                                               |                                 |          |        |
|                             |                                        | D         | ownload Notified Forms f                                                                                                | or AY 2007-08                                                 |                                 |          |        |
|                             |                                        | CT NI     | Com Nama                                                                                                    |                                                               | Description                     |          |        |
|                             | File                                   | Downlo    | ad                                                                                                    |                                                               | ncome from Salary & Interes     |          |        |
|                             | De                                     | o you wa  | nt to open or save this file?                                                                                           |                                                               | not having Income from          |          |        |
|                             | -                                      | 1         | Name: I.T.R-1.zip                                                                                                    |                                                               |                                 |          |        |
|                             |                                        | ×         | Type: WinZip File, 177 KB                                                                                               | 20                                                            | ing partners in firms and not   |          |        |
|                             |                                        |           | From: incometaxindiaeriling,gov                                                                                         | .in                                                           | r profession under any          |          |        |
|                             |                                        |           | Open                                                                                                    | Save Cancel                                                   | having income from a            |          |        |
|                             |                                        | Always a: | k before opening this type of file                                                                                      |                                                               | profession                      |          |        |
|                             |                                        |           |                                                                                                    |                                                               | Is                              |          |        |
|                             |                                        | har       | ile files from the Internet can be use<br>m your computer. If you do not trust<br>re this file. <u>What's the risk?</u> | ful, some files can potentially<br>the source, do not open or | an companies claiming<br>n 11   |          |        |
|                             |                                        | 1         | IIR-7 with Instructions                                                                                                 | For persons including                                         | companies required to furnish   |          |        |
|                             |                                        |           |                                                                                                    | return under section 1                                        | 39(4A) or section 139(4B)       |          |        |
|                             |                                        |           | TTD O WHE TO BE OWNED                                                                                                   | or section 139(4C) or                                         | section 139(4D)                 |          |        |
|                             |                                        | 8         | TIK-6 WITH Instructions                                                                                                 | Keturn for Fringe Ben                                         | ents                            |          |        |
|                             |                                        | 9         | Rule-12                                                                                                    | Rule-12                                                       |                                 |          |        |
|                             |                                        | 10        | Acknowledgement                                                                                                    | Acknowledgement for                                           | non e-Return                    |          |        |
|                             |                                        | • =       | AΠs                                                                                                    |                                                               |                                 |          |        |
|                             |                                        | • D       | ownload Adobe Reader                                                                                                    | 🎸 (20 MB)                                                     |                                 |          |        |
| <u>e</u>                    |                                        |           |                                                                                                    |                                                               | 🍏 Inte                          | rnet     |        |

eFiling of IT Return

# **Download Step 2**

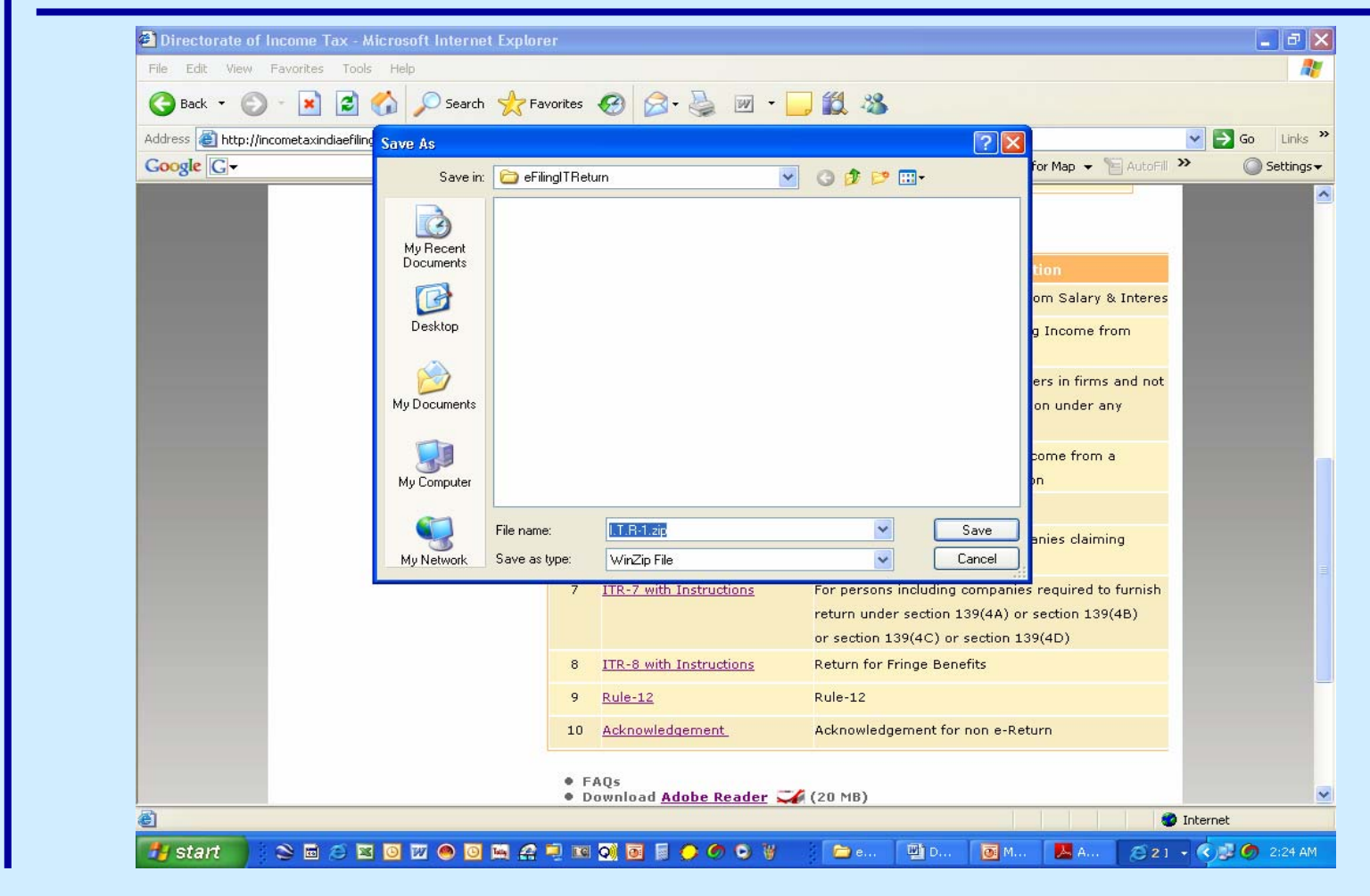

eFiling of IT Return

# **Adobe 8 Installation**

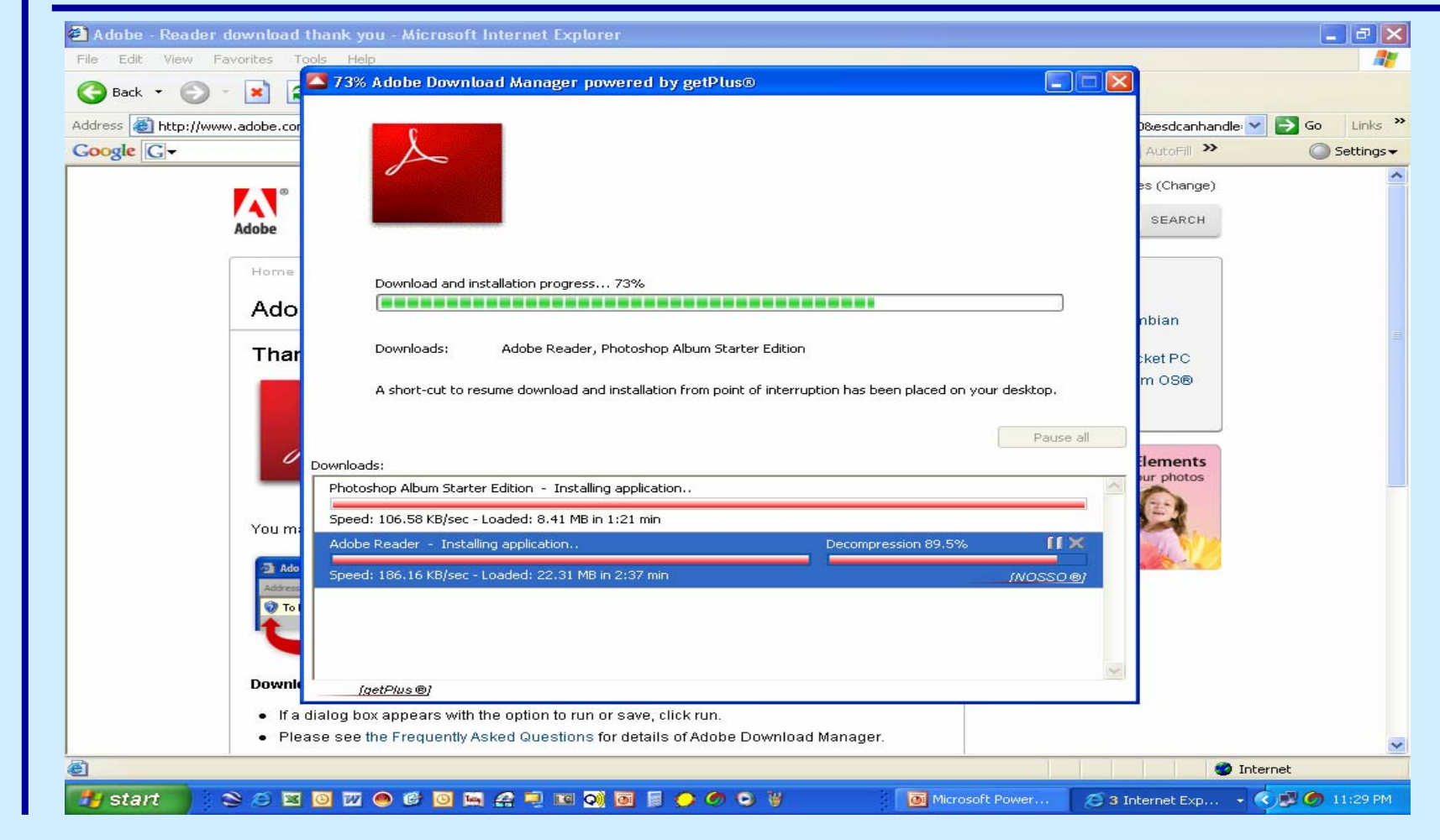

eFiling of IT Return

## **Download Java – Step 1**

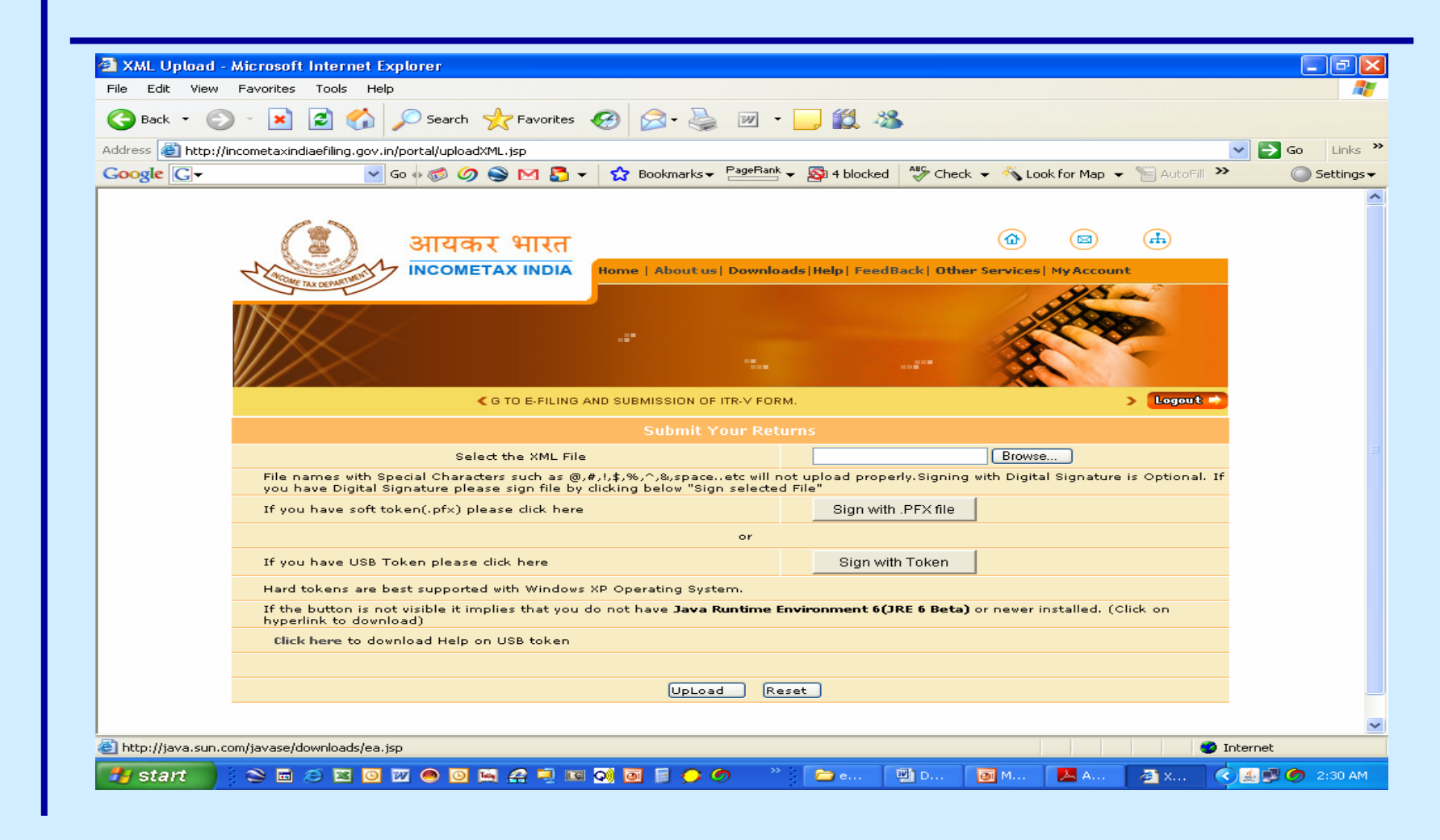

eFiling of IT Return

## **Download Java – Step 2**

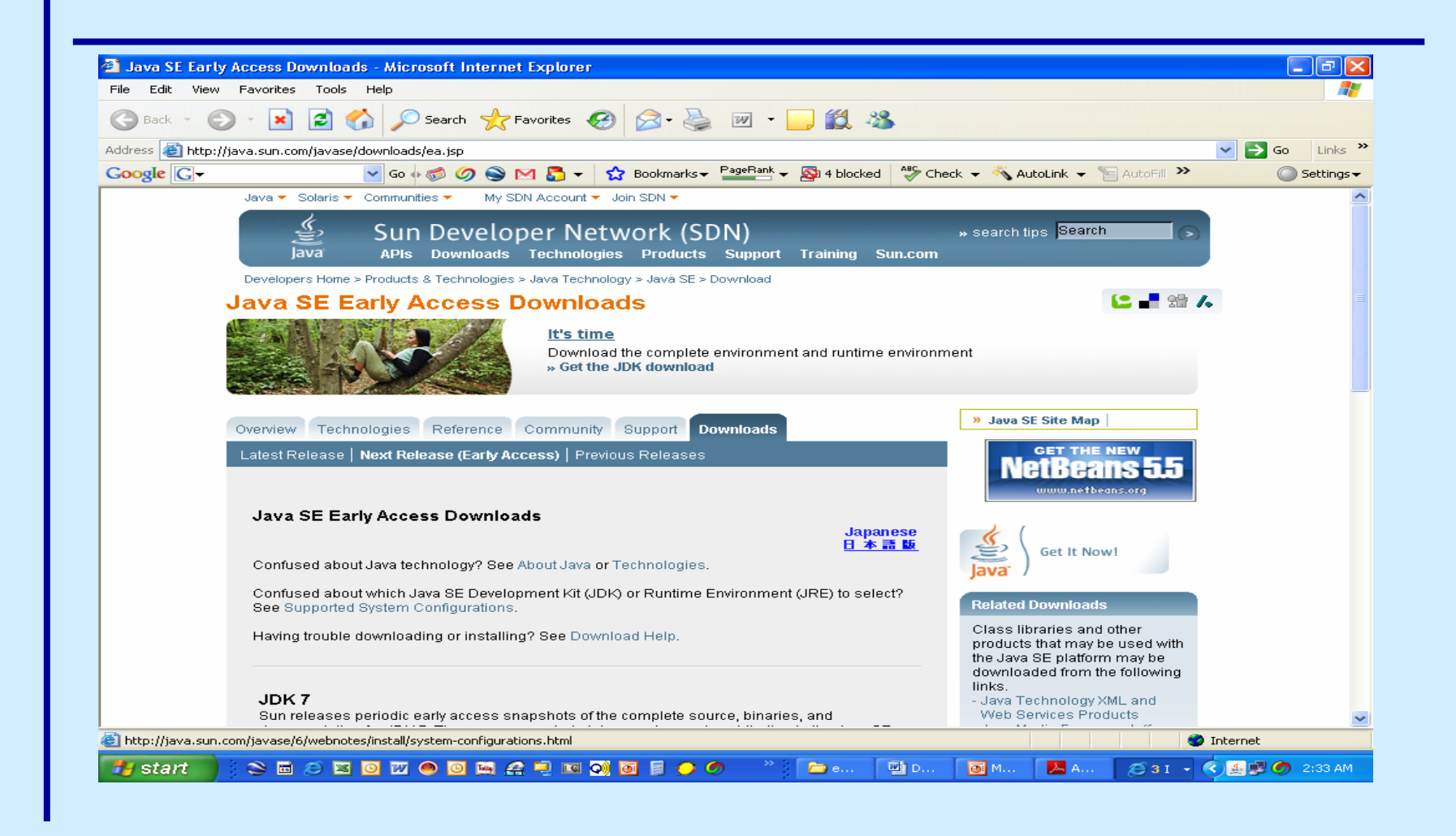

eFiling of IT Return
## Download Java – Licence – Step 3

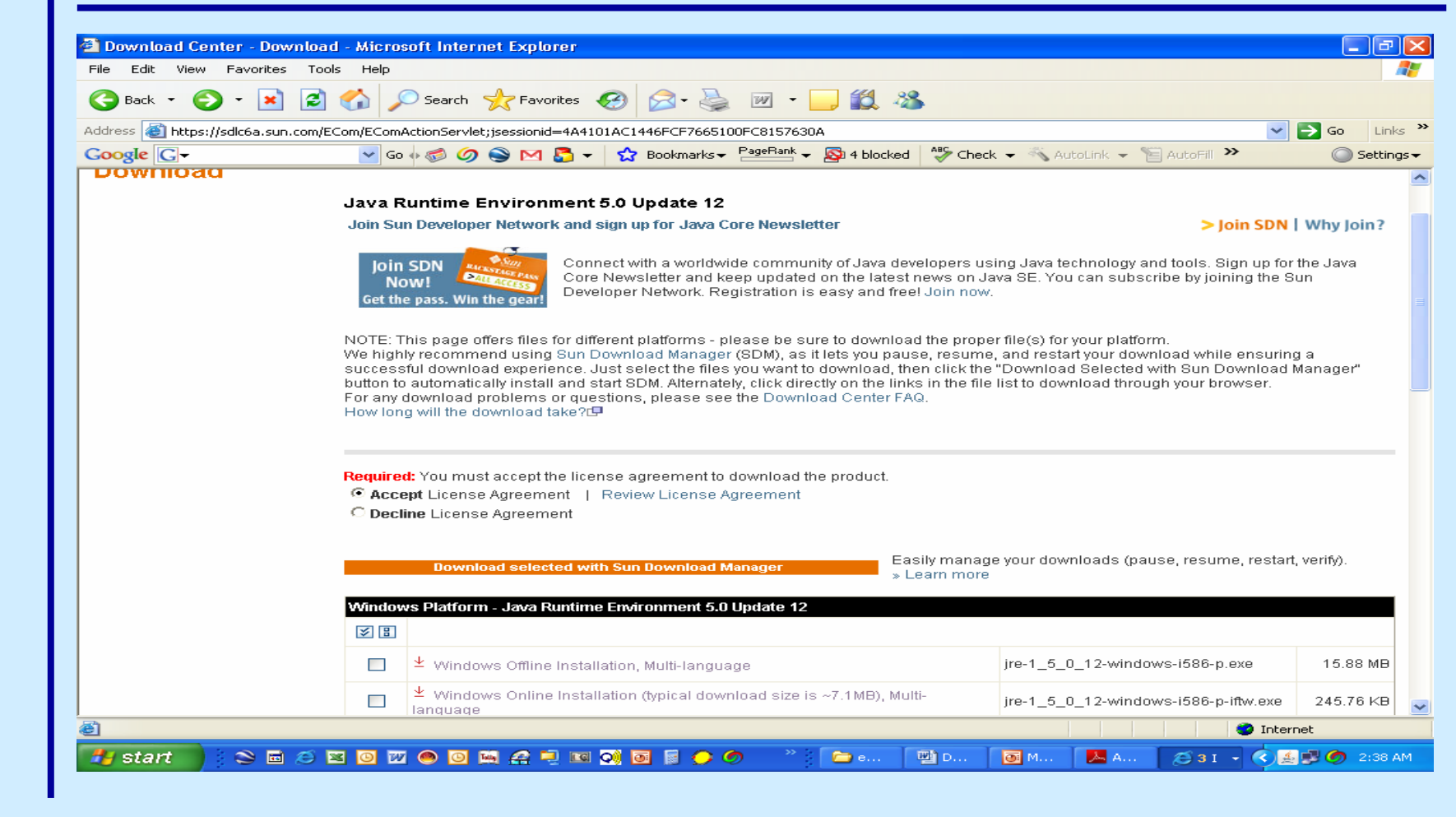

eFiling of IT Return

## Download Java - Offline – Step 4

| Address 🕘 https://sdlc6a. | .sun.com/ECom/ECom | ActionServlet; jsessionid=4A4101AC1446FCF7665100FC8157630A      | ~                                    | 🔁 Go  |
|---------------------------|--------------------|-----------------------------------------------------------------|--------------------------------------|-------|
| Google G-                 | 🖌 Go               | o 🗄 🧭 🥥 📚 M 🍒 👻 😭 Bookmarks 🕶 🎦 Bookmarks 🕶 🎒 4 blocked 🛛 🍣 Che | eck 👻 🔨 AutoLink 👻 📔 AutoFill ≫      | ٢     |
|                           | )@findou           | Platform Java Duntime Environment 5.0 Undate 12                 |                                      |       |
|                           | ≫ 8                |                                                                 |                                      |       |
|                           |                    | ± <u>Windows Offline Installation, Multi-language</u>           | jre-1_5_0_12-windows-i586-p.exe      | 15.8  |
|                           |                    |                                                                 | jre-1_5_0_12-windows-i586-p-iftw.exe | 245.7 |
|                           | Linux F            |                                                                 |                                      |       |
|                           | × 8                |                                                                 |                                      |       |
|                           |                    | 业 Linux RPM in self-extracting file                             | jre-1_5_0_12-linux-i586-rpm.bin      | 15.8  |
|                           |                    | ⊻ Linux self-extracting file                                    | jre-1_5_0_12-linux-i586.bin          | 16.3  |
|                           | Solaris            | SPARC Platform - Java Runtime Environment 5.0 Update 12         |                                      |       |
|                           | ≫ 8                |                                                                 |                                      |       |
|                           |                    | ⊻ Solaris SPARC 32-bit self-extracting file                     | jre-1_5_0_12-solaris-sparc.sh        | 20.4  |
|                           |                    |                                                                 | jre-1_5_0_12-solaris-sparcv9.sh      | 8.7   |
|                           | Solaris            | x86 Platform - Java Runtime Environment 5.0 Update 12           |                                      |       |
|                           | ≶ 8                |                                                                 |                                      |       |
|                           |                    | ⊻ Solaris x86 self-extracting file                              | jre-1_5_0_12-solaris-i586.sh         | 14.8  |

eFiling of IT Return

## Java Installation Complete

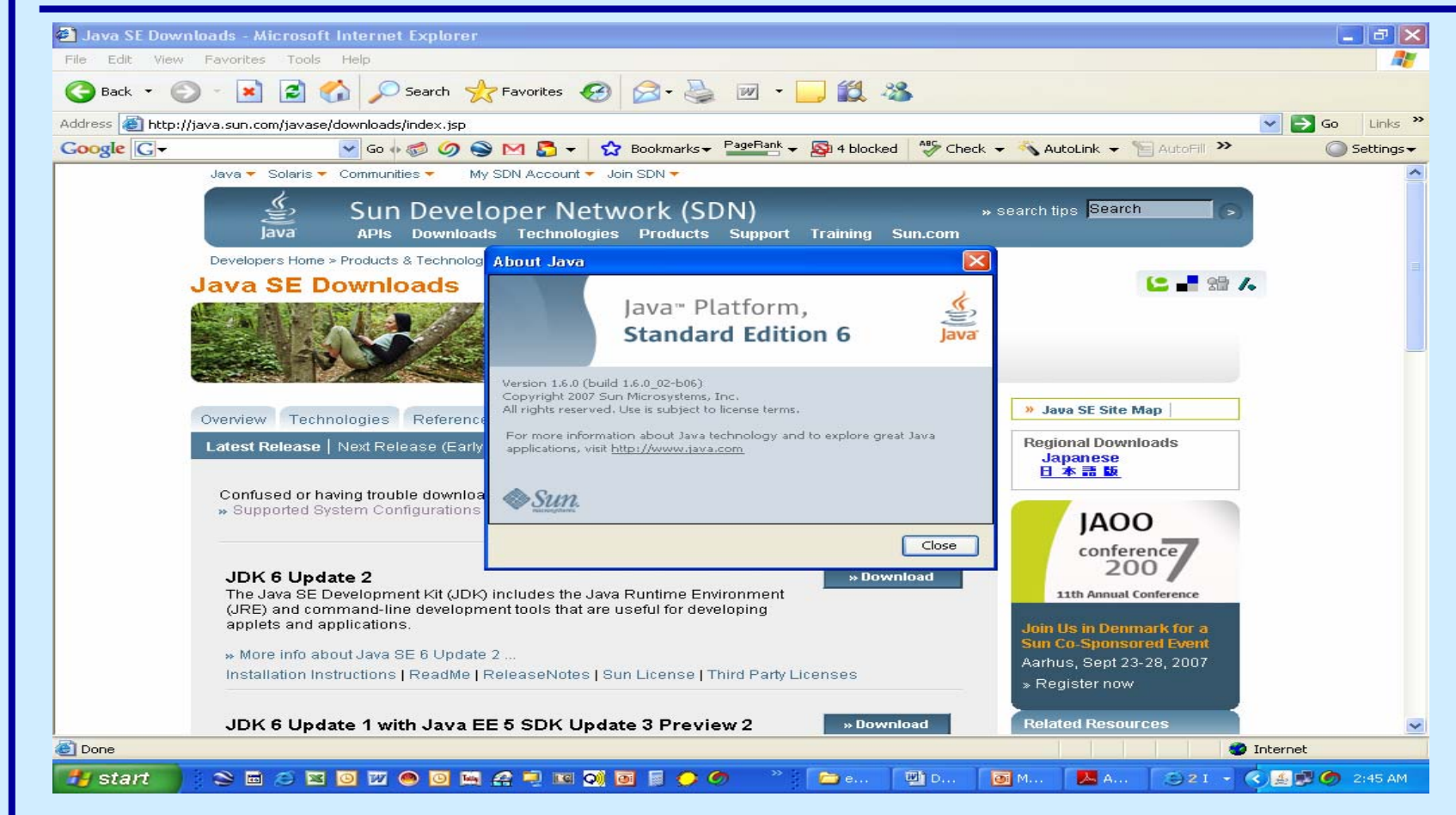

eFiling of IT Return

## **Practical**

eFiling of IT Return

## Registration

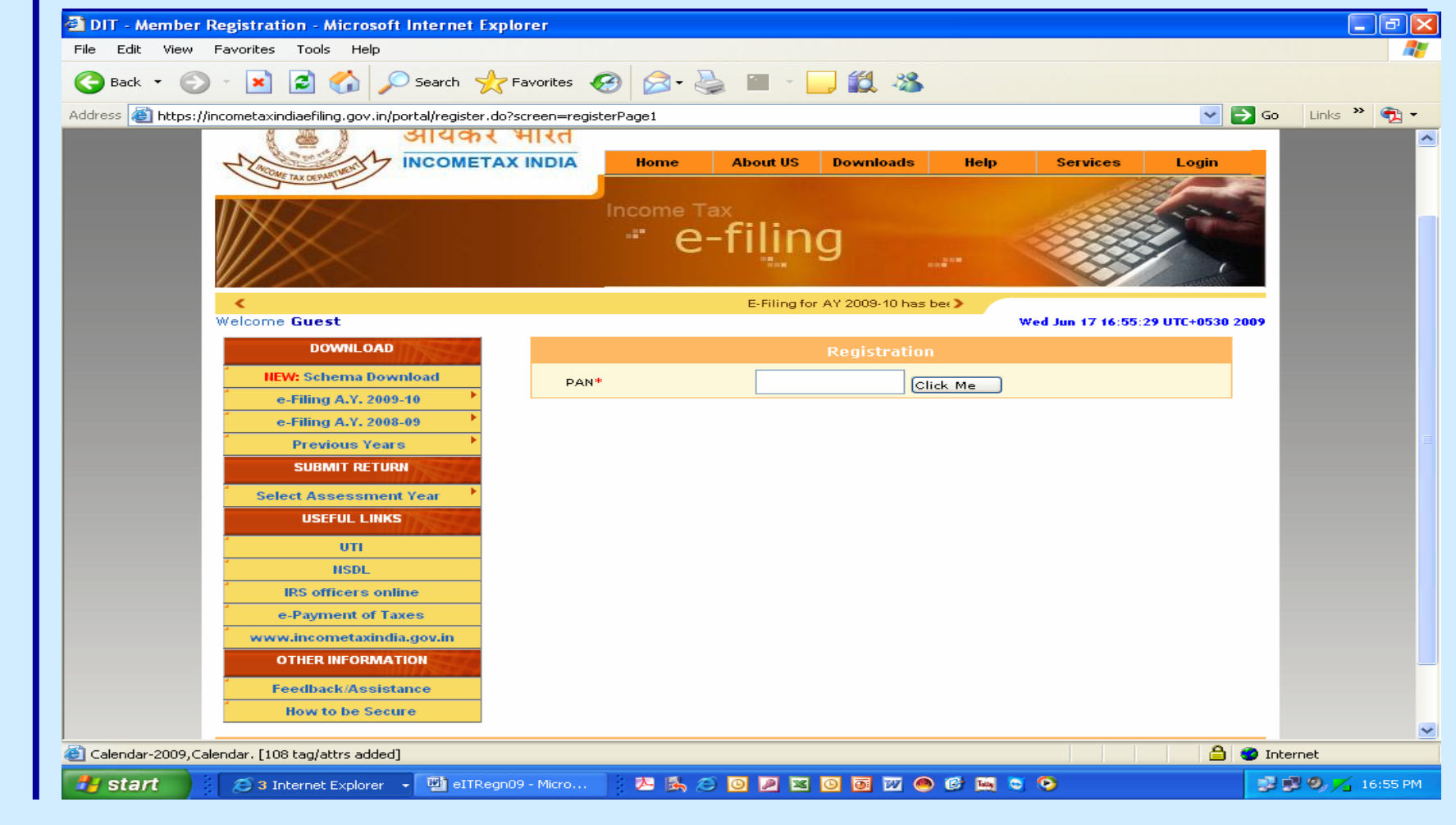

eFiling of IT Return

## **Fill in PAN**

| G Back - S<br>Address C https:/ | ) - 💌 😰 🏠 🔎 Search 🤺<br>/incometaxindiaefiling.gov.in/portal/register.d | Favorites 🚱 🔗 🍓 🔳 🕞 🎉 🖏                                                                                                    |                                   |             |
|---------------------------------|-------------------------------------------------------------------------|----------------------------------------------------------------------------------------------------|-----------------------------------|-------------|
| Address 餐 https:/               | /incometaxindiaefiling.gov.in/portal/register.d                         |                                                                                                    |                                   |             |
| inceps.                         | инсонносахиналастийндлдохлитурог сайтодізсогла                          | n7screen—registerPage1                                                                                                    | Solution                          | Links » 🕋 🗸 |
|                                 | 🛛 📇 🐌 आयकर                                                              | <u>אוזגה</u>                                                                                                    |                                   |             |
|                                 | INCOMETA                                                                | X INDIA Home About US Downloads Help                                                                                                    | Services Login                    |             |
|                                 | TOME TAX DEPARTME                                                       | A REAL PROPERTY OF A REAL PROPERTY OF A REAL PROPER |                                   |             |
|                                 |                                                                         | Income Tax                                                                                                    | State and                         |             |
|                                 |                                                                         | - e-filina                                                                                                    |                                   |             |
|                                 |                                                                         | C ming                                                                                                    |                                   |             |
|                                 |                                                                         |                                                                                                    |                                   |             |
|                                 | Corms. Please furnish the Form ITR-V to                                 | the Income-tax Department by mailing it to Income Tax Department , >                                                                                                    |                                   |             |
|                                 | Welcome Guest                                                           |                                                                                                    | Wed Jun 17 16:55:29 UTC+0530 2009 |             |
|                                 | DOWNLOAD                                                                | Registration                                                                                                    |                                   |             |
|                                 | NEW: Schema Download                                                    | PAN* aaupg3756f Click Me                                                                                                    |                                   |             |
|                                 | e-Filing A.Y. 2009-10                                                   |                                                                                                    |                                   |             |
|                                 | e-Filing A.Y. 2008-09                                                   |                                                                                                    |                                   |             |
|                                 | Previous Years                                                          |                                                                                                    |                                   |             |
|                                 | SUBMIT RETURN                                                           |                                                                                                    |                                   |             |
|                                 | Select Assessment Year                                                  |                                                                                                    |                                   |             |
|                                 | USEFUL LINKS                                                            |                                                                                                    |                                   |             |
|                                 | Í UTI                                                                   |                                                                                                    |                                   |             |
|                                 | HSDL                                                                    |                                                                                                    |                                   |             |
|                                 | IRS officers online                                                     |                                                                                                    |                                   |             |
|                                 | e-Payment of Taxes                                                      |                                                                                                    |                                   |             |
|                                 | www.incometaxindia.gov.in                                               |                                                                                                    |                                   |             |
|                                 | OTHER INFORMATION                                                       |                                                                                                    |                                   |             |
|                                 | Feedback/Assistance                                                     |                                                                                                    |                                   |             |
|                                 | How to be Secure                                                        |                                                                                                    |                                   |             |
| Color day 2000 C                |                                                                         |                                                                                                    |                                   |             |
| Calendar-2009,Ca                | alendar. [108 tag)attrs added]                                          |                                                                                                    | n 🖉 🖬                             | :ernet      |

eFiling of IT Return

#### **Confirm Address**

| ) Back 🝷 📀 🕤 💌 😰 🚮 🔎 Search 🕐                             | 🛧 Favorites 🚱 🧟 - 嫨 🔳 - 📴 🎇 🦓                        |                 |       |
|-----------------------------------------------------------|------------------------------------------------------|-----------------|-------|
| ess 🚳 https://incometaxindiaefiling.gov.in/portal/registe | r.do?screen=registerPage1                            | 💙 🔁 Go 💡        | Links |
| Welcome Guest                                             | Wed Jun 17 16:55:2                                   | 9 UTC+0530 2009 |       |
| DOWNLOAD                                                  | Registration Details                                 |                 |       |
| IIEW: Schema Download                                     | USERID AAUPG3756F                                    |                 |       |
| e-Filing A.Y. 2009-10                                     |                                                      |                 |       |
| e-Filing A.Y. 2008-09                                     |                                                      |                 |       |
| Previous Years                                            | Address details as per our records                   |                 |       |
| SUBMIT RETURN                                             |                                                      |                 |       |
| Select Assessment Year                                    | Address1 C-203CHANDIWALA COMPLEX                     |                 |       |
| USEFUL LINKS                                              | Address2 CHANDANWADI PANCHPAKHADI                    |                 |       |
| UTI                                                       | City THANE                                           |                 |       |
| HSDL                                                      | State MAUADASUTDA                                    |                 |       |
| IRS officers online                                       | State                                                |                 |       |
| e-Payment of Taxes                                        |                                                      |                 |       |
| OTHER INFORMATION                                         | Password Details Password Suggestions.!!!            |                 |       |
| Eeedback/Assistance                                       |                                                      |                 |       |
| How to be Secure                                          | Password* Pa                                         | ssword Strength |       |
|                                                           |                                                      |                 |       |
|                                                           | Confirm Password*                                    |                 |       |
|                                                           | Primary Secret question* Select your secret question |                 |       |
|                                                           |                                                      |                 |       |
|                                                           | Tour Answer"                                         |                 |       |
|                                                           |                                                      |                 |       |
|                                                           | Personal Details                                     |                 |       |
|                                                           | First Name                                           |                 |       |

eFiling of IT Return

## **Fill in Password**

| 🌏 Back 👻 📀 🕤 💌 😰 🏠 🔎 Searct                              | 👷 Favorites 🤣 🔗 - 🌺 🔳 - 🔜 🎇 🥸                        |
|----------------------------------------------------------|------------------------------------------------------|
| ldress 🗃 https://incometaxindiaefiling.gov.in/portal/reg | ister.do?screen=registerPage1                        |
| Welcome Guest                                            | Wed Jun 17 16:55:29 UTC+0530 2009                    |
| DOWNLOAD                                                 | Registration Details                                 |
| NEW: Schema Download                                     | LISEBID AAUPG3756E                                   |
| e-Filing A.Y. 2009-10                                    |                                                      |
| e-Filing A.Y. 2008-09                                    |                                                      |
| Previous Years                                           | Address details as per our records                   |
| SUBMIT RETURN                                            |                                                      |
| Select Assessment Year                                   | Address1 C-203CHANDIWALA COMPLEX                     |
| USEFUL LINKS                                             | Address2 CHANDANWADI PANCHPAKHADI                    |
| ίτυ                                                      |                                                      |
| HSDL                                                     | City THANE                                           |
| IRS officers online                                      | State MAHARASHTRA                                    |
| e-Payment of Taxes                                       |                                                      |
| www.incometaxindia.gov.in                                |                                                      |
| OTHER INFORMATION                                        |                                                      |
| Feedback/Assistance                                      |                                                      |
| How to be Secure                                         | Password* Password Strength                          |
|                                                          |                                                      |
|                                                          | Confirm Password*                                    |
|                                                          | Primary Secret question* Select your secret question |
|                                                          | Your Answer*                                         |
|                                                          |                                                      |
|                                                          |                                                      |
|                                                          | Personal Details                                     |
|                                                          | First Name                                           |
| Calendar-2009 Calendar, [108 tag/attrs added]            |                                                      |

eFiling of IT Return

#### **Update Secret Question**

| 3 · 0 - 🗷 🖻 🟠 🔎 🌟 🥴                                                                                                    | 🙆 - 🍓 🔳 - 🗔 🛍 🦓                                                                                                    |                                                                                                    |                                                                                       | 🥂 – & ×                  |
|----------------------------------------------------------------------------------------------------|----------------------------------------------------------------------------------------------------|----------------------------------------------------------------------------------------------------|---------------------------------------------------------------------------------------|--------------------------|
| e-Filing A.Y. 2008-09<br>Previous Years<br>SUBMIT RETURN                                                                                                    | Address details as per our records                                                                                                    |                                                                                                    |                                                                                       | <u> </u>                 |
| Previous Years<br>Submit RETURN<br>Select Assessment Year<br>USEFUL LINKS<br>UTI<br>IRS officers online<br>e-Payment of Taxes<br>www.incometaxindia.gov.in<br>OTHER INFORMATION<br>Feedback/Assistance<br>How to be Secure | Address details as per our records Address1 Address2 City State Password Details Password Details Password* Confirm Password* Primary Secret question* Your Answer* Personal Details First Name Middle Name Surname* Date of Birth(dd/mm/yyyy)* Father's First Name Father's Surname | C-203CHANDIWALA COMPLEX<br>CHANDANWADI PANCHPAKHADI<br>THANE<br>MAHARASHTRA<br>Persword Suggester<br>Select your secret question<br>Select your secret question<br>What is your pet name<br>What is your first school name<br>What is your first school name<br>What is your first school name<br>What is your first school name | Strong<br>Confirmed<br>Select the Secret Quest<br>used in case you forge<br>password. | tion. This is<br>ts your |
| eFiling of IT Return                                                                                                    | www.mncando                                                                                                    | co.com                                                                                                    |                                                                                       | 45                       |

## **Fill Personal Details**

| 3·0·x 2 12 /2 /2 ** | 😌 🔗 - 🌺 🔳 - 🛄 🏭 🥸                                                                                                    | 2 - 8 × |
|---------------------|----------------------------------------------------------------------------------------------------|---------|
|                     | Personal Details   First Name   Middle Name   Sumame*   Date of Birth(dd/mm/yyyy)*   Father's First Name   Father's Sumame   Father's Sumame   Father's Sumame   Phone*   E-mail*   Please enter the code   State of Registration   Click here if you want to register your Digital Certificate   Image: Certificate Registration   Click here if you want to register your Digital Certificate |         |
| Filing of IT Return | www.mncandco.com                                                                                                    | 46      |

# Fill in Contact Details & Code

| <b>G</b> · O · 🖹 🖹 🏠 🔎 🌟 🥹 | 🔊 - 🍃 🕋 - 🔜 🎎 - 🍪                                                                                                    | A  |
|----------------------------|----------------------------------------------------------------------------------------------------|----|
|                            | Personal Details   First Name   Middle Name   Surname*   Date of Birth(dd/mm/yyyy)*   Father's First Name   Father's Surname   Father's Surname    Contact Details  Phone* E-mail*  Please enter the code  S G K U D T S  Digital Certificate Registration  Click here if you want to register your Digital Certificate  E-asister  Midde Name Note Note Note Note Note Note Note Not |    |
| eFiling of IT Return       | www.mncandco.com                                                                                                    | 47 |

#### **Click on Register**

| G · O · 🗷 🖻 🏠 🔎 📩         | 🛛 🗟 · 🍓 🔳 · 🗔 🛍 🦓 👘                         |                                                           | 🥂 - & × |
|---------------------------|---------------------------------------------|-----------------------------------------------------------|---------|
|                           | Personal Details                            |                                                           | ×       |
|                           | First Name                                  | Balasaheb                                                 |         |
|                           | Middle Name                                 | Jivandas                                                  |         |
|                           | Sumame*                                     | Gandhi                                                    |         |
|                           | Date of Birth(dd/mm/yyyy)*                  | 20/10/1956                                                |         |
|                           | Father's First Name                         | Jivandas                                                  |         |
|                           | Father's Middle Name                        | Tulsidas                                                  |         |
|                           | Father's Surname                            | Gandhi                                                    |         |
|                           | Phone*<br>E-mail*<br>Please enter the code  | 912225362374<br>gandhi1411@gmail.com<br>sqHWb7<br>59440b7 |         |
|                           | Digital Certificate Registration            |                                                           |         |
|                           | Click here if you want to register your E   | Digital Certificate                                       |         |
|                           | register                                    |                                                           |         |
|                           | All contents @ copyright 2008 Directorate o | f Income Tax (Systems)                                    |         |
|                           | Home   About us   Downloads   Feedb         | ack   Other Services                                      |         |
| -<br>eFiling of IT Return | www.mncandco.                               | com                                                       | 48      |

#### **Successful Registration**

| 🔹 ्र आयक                       | र भारत                                                                                 |  |
|--------------------------------|----------------------------------------------------------------------------------------|--|
| INCOME TAX DEPARTMENT S INCOME | AX INDIA Home About US Downloads Help Services Login                                   |  |
|                                | e-filing                                                                               |  |
| <                              | E-Filing for AY 2009-10 has been ( )                                                   |  |
| Welcome Guest                  | Wed Jun 17 17:13:01 UTC+0530 2009                                                      |  |
| DOWNLOAD                       | SUCCESS                                                                                |  |
| HEW: Schema Download           | Thanks for registering with the Income Tax Department's eFiling website.               |  |
| e-Filing A.Y. 2009-10          |                                                                                        |  |
| e-Filing A.Y. 2008-09          |                                                                                        |  |
| Previous Years                 | A link to activate your account has just been emailed to font                          |  |
| SUBMIT RETURN                  | color=blue>gautam.baruah1908@gmail.com                                                 |  |
| Select Assessment Year         |                                                                                        |  |
| USEFUL LINKS                   | Check your email and click on activation link to activate your eriling account.        |  |
| UTI                            |                                                                                        |  |
| * HSDL                         | Unless you activate your eFiling Account, you will not be able to Login to the eFiling |  |
| IRS officers online            | portal                                                                                 |  |
| e-Payment of Taxes             |                                                                                        |  |
| www.incometaxindia.gov.in      | In case of any problems, please email to                                               |  |
| OTHER INFORMATION              | efiling.administrator@incometaxindiaefiling.gov.in                                     |  |
| Feedback/Assistance            |                                                                                        |  |
| How to be Secure               | Confirmation mail will be sent shortly to the mail id gautam.baruah 1908@gmail.com     |  |
|                                |                                                                                        |  |
|                                |                                                                                        |  |
|                                | All contents @ copyright 2008 Directorate of Income Tax (Systems)                      |  |

eFiling of IT Return

## **Registration Complete**

## •PAN is your User ID

## •Remember the Password

eFiling of IT Return

## Activation

Registration Cancelled in 10 days unless activated
Email of Registration Confirmation

Click on hyperlink " Here "

## **Activation email**

| 🞽 Confirmation mail from DIT for prof                                                | ile creation - Message (HTML)                                                                                                    |                                                                                       |                            |
|--------------------------------------------------------------------------------------|----------------------------------------------------------------------------------------------------|---------------------------------------------------------------------------------------|----------------------------|
| Elle Edit View Insert Format Tools                                                   |                                                                                                    |                                                                                       |                            |
| : 🗛 Reply   🖂 Reply to Ali   🖂 Forward   😑                                           |                                                                                                    |                                                                                       |                            |
| From: donotreply@incometaxindia.gov.in<br>To: gautam.baruah1908@gmail.com            |                                                                                                    | Sent: Wed 17-Jun-2009 17:08                                                           | invite to Pulse            |
| Cc:<br>Subject: Confirmation mail from DIT for profil                                | e restion                                                                                                    |                                                                                       |                            |
|                                                                                      |                                                                                                    |                                                                                       |                            |
| Dear AAIPB1053A<br>Dear User, Your profile has been created                          | in Income Tax Department database. For further queries, please                                                                              | contact DIT Administrator Regards, DIT:                                               |                            |
|                                                                                      | · · · · · · · · · · · · · · · · · · ·                                                                                                    |                                                                                       |                            |
| Flease check nere to activate your accour.                                           | u                                                                                                    |                                                                                       |                            |
| All communicaton will be sent to this ema<br>using your user ID and password. In the | il. Please ensure that the email address is correct and the mailbo<br>event that you face any issue, please send an email to <u>ask@inc</u> | ox is not full. Please verify that you are able to logir<br><u>ometaxindia.gov.in</u> | n by visiting the site and |
| If you did not register with the website ar                                          | nd have received this email, it may mean that somebody else has                                                                             | registered on your behalf. Please send an email to                                    |                            |
| <u>ask@incometaxindia.gov.in</u> requesting th                                       | at the registration with this email address <u>gautam.baruah1908@</u>                                                                       | <u>)gmail.com</u> be removed.                                                         |                            |
| Regards,                                                                             |                                                                                                    |                                                                                       |                            |
| Administrator.                                                                       |                                                                                                    |                                                                                       |                            |
|                                                                                      |                                                                                                    |                                                                                       |                            |
|                                                                                      |                                                                                                    |                                                                                       |                            |
|                                                                                      |                                                                                                    |                                                                                       |                            |
|                                                                                      |                                                                                                    |                                                                                       |                            |
|                                                                                      |                                                                                                    |                                                                                       |                            |
|                                                                                      |                                                                                                    |                                                                                       |                            |
|                                                                                      |                                                                                                    |                                                                                       |                            |
|                                                                                      |                                                                                                    |                                                                                       |                            |
|                                                                                      |                                                                                                    |                                                                                       |                            |
|                                                                                      |                                                                                                    |                                                                                       |                            |
|                                                                                      |                                                                                                    |                                                                                       |                            |
| 🏄 start 🔅 3 Inte 🔹 🕎                                                                 | eITReg 👩 2 Micr 🚽 😕 🎉 🍎 🙆 🔎 🖉 🙆                                                                                                    | 0 22 0 66 14 2 0                                                                      | 033971                     |
| na of IT Return                                                                      | www.mncandco.co                                                                                                    | )m                                                                                    |                            |
| ig of the Rotann                                                                     |                                                                                                    |                                                                                       |                            |

## **Successful Activation**

| ddress 🐏 https://incometaxindiaefiling.gov.in/portal/ac | tivation.do?user=AAIPB1053A&email=gautam.baruah1908@gmail.com&emailupdate=1&code=949883ab77eceF5df V 💽 Go | Links |
|---------------------------------------------------------|----------------------------------------------------------------------------------------------------|-------|
| <                                                       | E-Filing for AY 2009-10 has >                                                                             |       |
| Welcome Guest                                           | Wed Jun 17 17:20:32 UTC+0530 2009                                                                         |       |
| DOWNLOAD                                                |                                                                                                    |       |
| NEW: Schema Download                                    | SUCCESS                                                                                                   |       |
| e-Filing A.Y. 2009-10                                   | Your account has been successfully activated. Please wait We will redirect you to the                     |       |
| e-Filing A.Y. 2008-09                                   | login page. If it desce't place click have to go to the login page login                                  |       |
| Previous Years                                          |                                                                                                    |       |
| SUBMIT RETURN                                           |                                                                                                    |       |
| Select Assessment Year                                  | •                                                                                                    |       |
| USEFUL LINKS                                            |                                                                                                    |       |
| TTI TTI                                                 |                                                                                                    |       |
| 1 IISDL                                                 |                                                                                                    |       |
| IRS officers online                                     |                                                                                                    |       |
| e-Payment of Taxes                                      |                                                                                                    |       |
| www.incometaxindia.gov.ir                               |                                                                                                    |       |
| OTHER INFORMATION                                       |                                                                                                    |       |
| Feedback/Assistance                                     |                                                                                                    |       |
| How to be Secure                                        |                                                                                                    |       |
|                                                         | All sectors a converte to 2000 Divertows of Tenners Ten (Conteres)                                        |       |
|                                                         | Air contents @ copyright 2008 Directorate or Income Tax (Systems)                                         |       |
|                                                         | Home   About us   Downloads   Feedback   Other Services                                                   |       |
|                                                         |                                                                                                    |       |

eFiling of IT Return

# Login

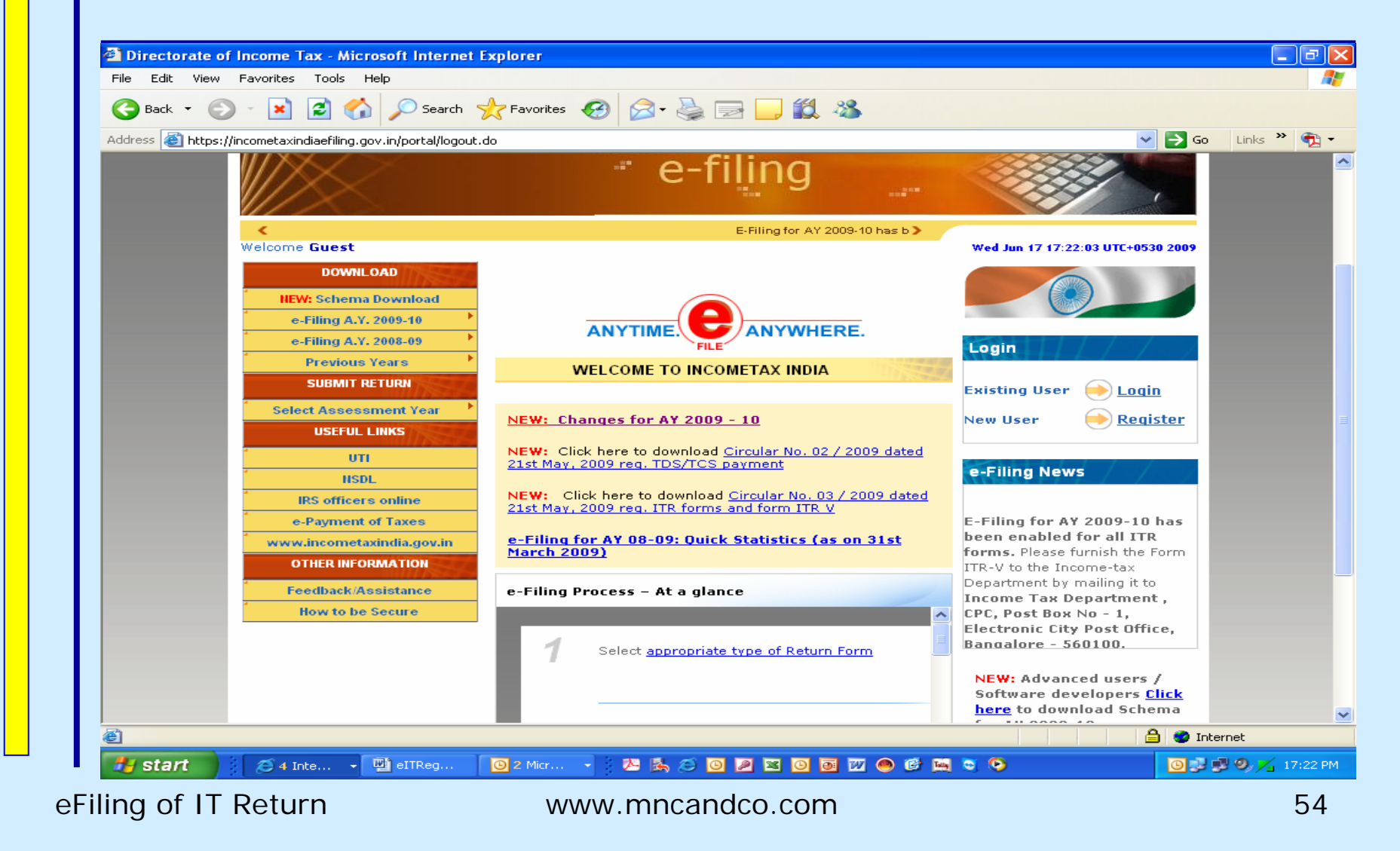

#### **Update Secret Question**

| G · O · 🗷 🖻 🚯 🔎 📩 🥴                                      | 🙆 · 🍓 🔳 · 🗔 🛍 🦓                                   |                                                                                                    |                                                | n – म ×        |
|----------------------------------------------------------|---------------------------------------------------|----------------------------------------------------------------------------------------------------|------------------------------------------------|----------------|
| e-Filing A.Y. 2008-09<br>Previous Years<br>SUBMIT RETURN | Address details as per our records                |                                                                                                    |                                                | <u>^</u>       |
| Select Assessment Year                                   | Address1                                          | C-203CHANDIWALA COMPLEX                                                                                        |                                                |                |
| UTI                                                      | Address2<br>City                                  | CHANDANWADI PANCHPAKHADI<br>THANE                                                                              |                                                |                |
| IRS officers online                                      | State                                             | MAHARASHTRA                                                                                                    |                                                |                |
| www.incometaxindia.gov.in<br>OTHER INFORMATION           | Password Details                                  | Password Suggestic                                                                                             | ms.!!!!                                        |                |
| Feedback/Assistance<br>How to be Secure                  | Password*                                         | •••••                                                                                                    | Strong                                         |                |
|                                                          | Confirm Password*                                 | •••••                                                                                                    | Confirmed                                      |                |
|                                                          | Primary Secret question*<br>Your Answer*          | Select your secret question Select your secret question What is your pet name What is your mothers maiden name | Select the Secret Que<br>used in case you forg | estion.This is |
|                                                          | Personal Details                                  | What is your first school name<br>What is your favourite time pass                                             | password,                                      |                |
|                                                          | First Name                                        |                                                                                                    |                                                |                |
|                                                          | Surname*                                          |                                                                                                    |                                                |                |
|                                                          | Date of Birth(dd/mm/yyyy)*<br>Father's First Name |                                                                                                    |                                                |                |
|                                                          | Father's Middle Name                              |                                                                                                    |                                                |                |
|                                                          | Father's Surname                                  |                                                                                                    |                                                |                |
| Filing of IT Return                                      | www.mncandc                                       | o.com                                                                                                    |                                                | 55             |

## **Confirmation email**

| rom: donotreply@incometaxindia.gov.in                                                                                                  |                                                                                                | Sent: Wed 17-Jun-2009 17:08                                                                 | invite to Pul            |
|----------------------------------------------------------------------------------------------------|------------------------------------------------------------------------------------------------|---------------------------------------------------------------------------------------------|--------------------------|
|                                                                                                    |                                                                                                |                                                                                             |                          |
| ubject: Confirmation mail from DIT for profile creation                                                                                |                                                                                                |                                                                                             |                          |
| Dear AAIPB1053A                                                                                                    |                                                                                                |                                                                                             |                          |
| )ear User, Your profile has been created in Income Tax Depart                                                                          | ment database. For further queries, please                                                     | contact DIT Administrator Regards, DIT;                                                     |                          |
| 'Lease click <u>here</u> to activate your account                                                                                      |                                                                                                |                                                                                             |                          |
| All communicaton will be sent to this email. Please ensure that<br>using your user ID and password. In the event that you face a       | the email address is correct and the mailb<br>ny issue, please send an email to <u>ask@inc</u> | ox is not full. Please verify that you are able to logi<br>cometaxindia.gov.in              | n by visiting the site a |
| f you did not register with the website and have received this<br><u>isk@incometaxindia.gov in</u> requesting that the registration wi | email, it may mean that somebody else ha<br>h this email address <u>gautam.baruah1908(</u>     | s registered on your behalf. Please send an email to<br><mark>Ogmail.com</mark> be removed. | )                        |
| legards,                                                                                                    |                                                                                                |                                                                                             |                          |
| Administrator.                                                                                                    |                                                                                                |                                                                                             |                          |
|                                                                                                    |                                                                                                |                                                                                             |                          |
|                                                                                                    |                                                                                                |                                                                                             |                          |
|                                                                                                    |                                                                                                |                                                                                             |                          |
|                                                                                                    |                                                                                                |                                                                                             |                          |
|                                                                                                    |                                                                                                |                                                                                             |                          |
|                                                                                                    |                                                                                                |                                                                                             |                          |
|                                                                                                    |                                                                                                |                                                                                             |                          |
|                                                                                                    |                                                                                                |                                                                                             |                          |
|                                                                                                    |                                                                                                |                                                                                             |                          |
|                                                                                                    |                                                                                                |                                                                                             |                          |
|                                                                                                    |                                                                                                |                                                                                             |                          |

eFiling of IT Return

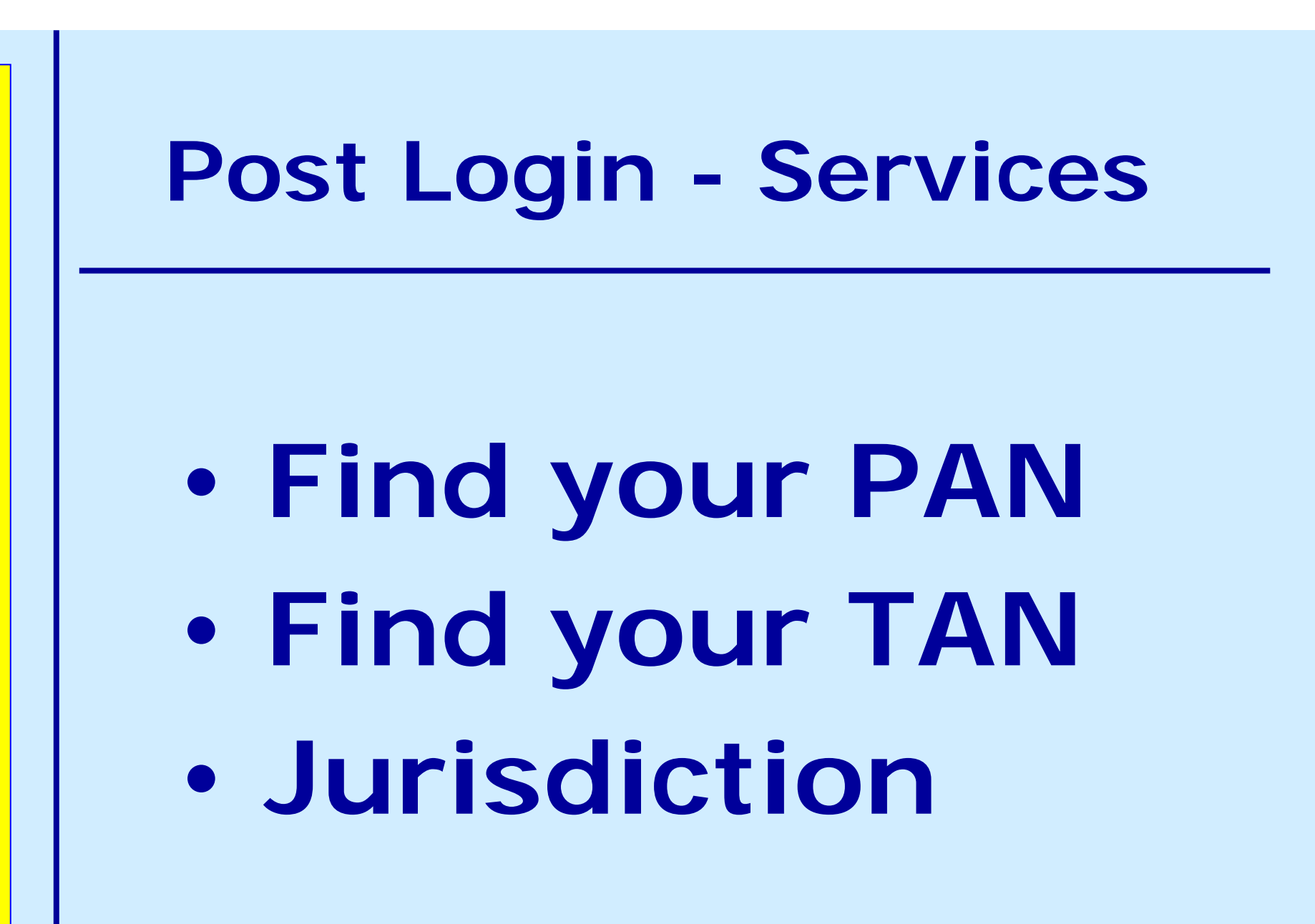

eFiling of IT Return

## **Post Login - Services**

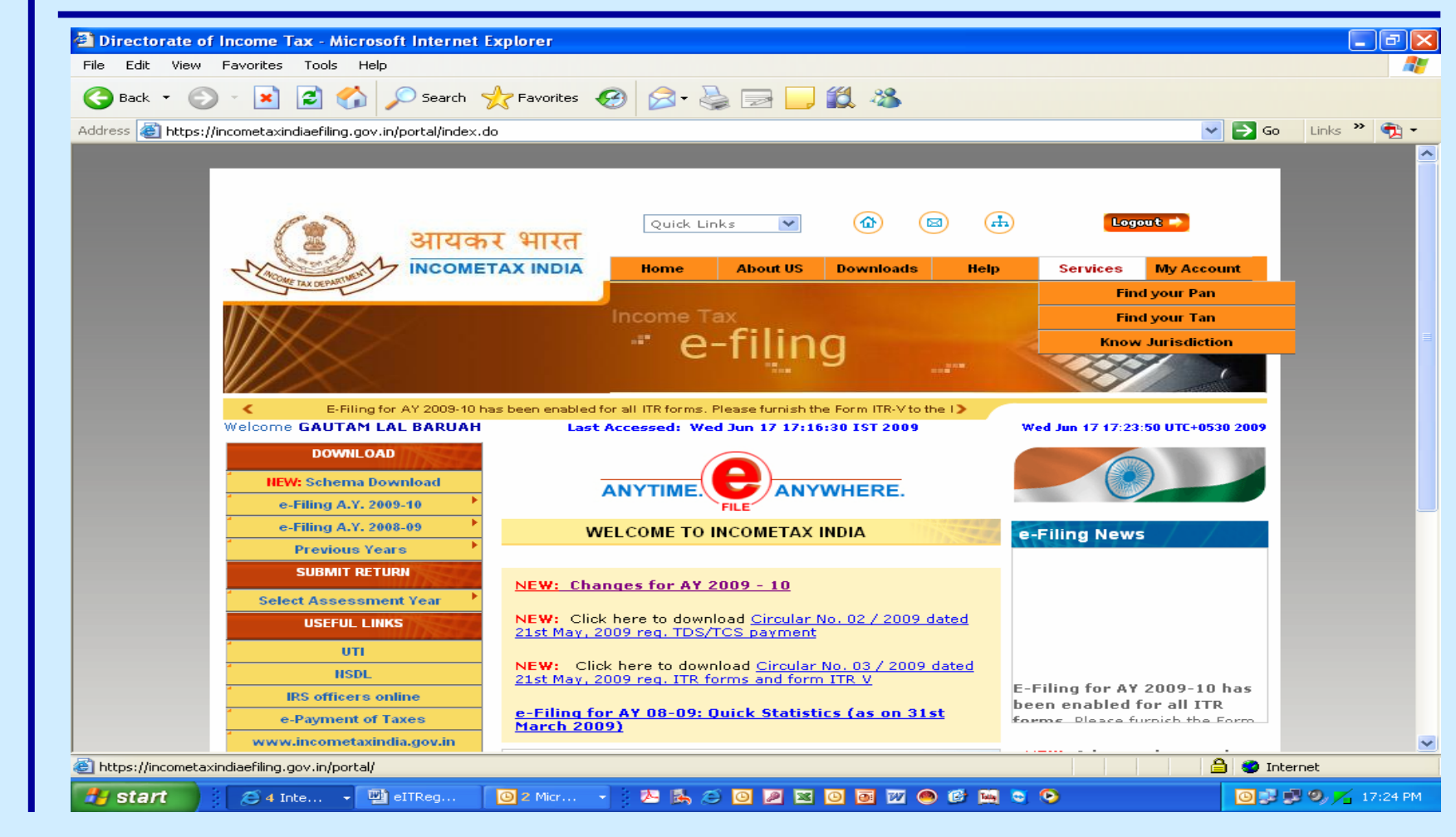

eFiling of IT Return

#### Jurisdiction

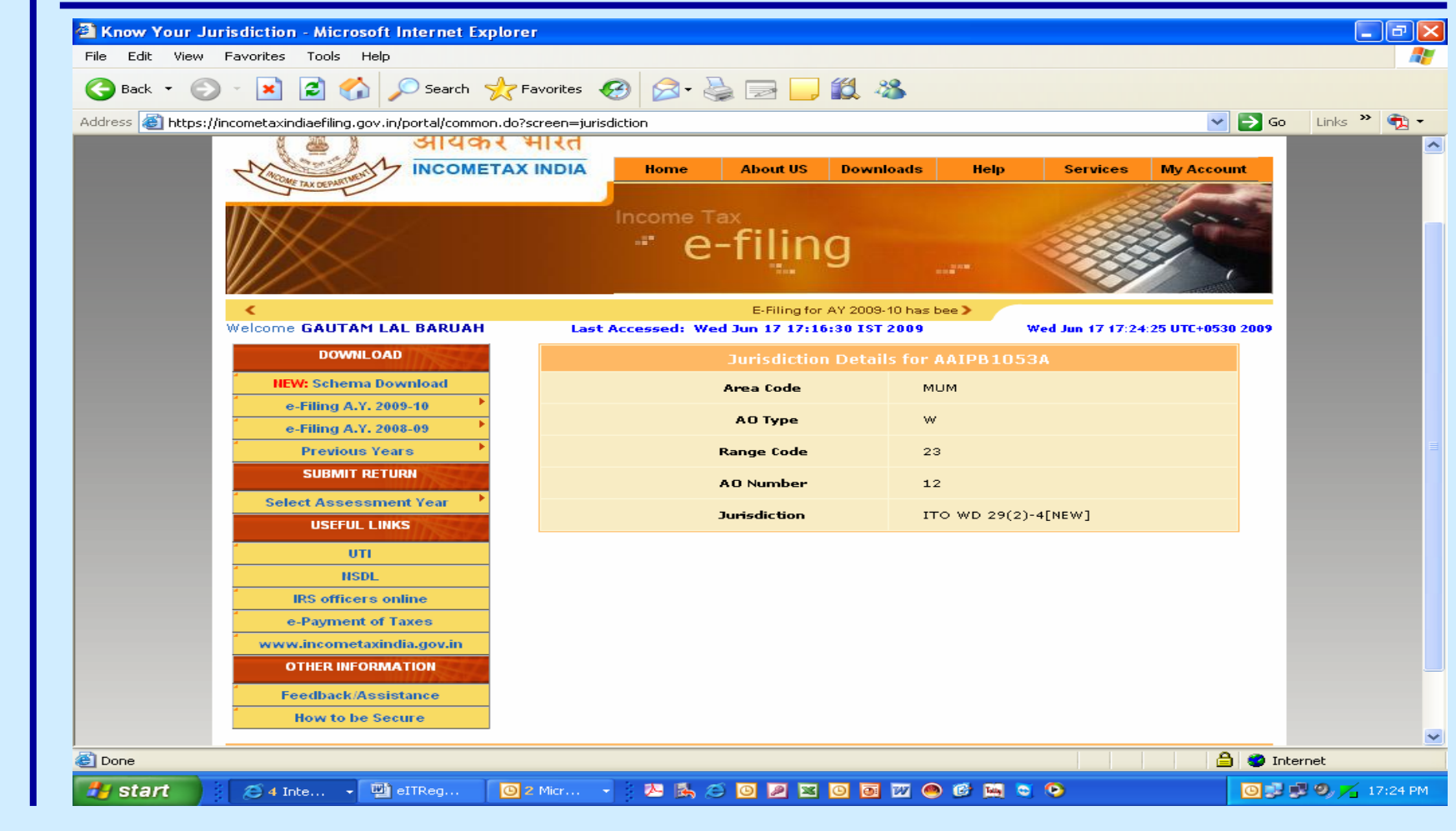

eFiling of IT Return

# **My Account**

- My Returns
- Change Password
- Update Phone / email
- Update Digital Signature

•Update Secret Question Answer

## **My Returns**

| File Edit View Favorites Tools Help                     |                                                                                  |            |
|---------------------------------------------------------|----------------------------------------------------------------------------------|------------|
| 😋 Back 🝷 🐑 👻 💌 💋 Sea                                    | rch 🤺 Favorites 🚱 🖾 - 🌺 🚍 🛄 🎇 🦓                                                  |            |
| Address A https://incometavipdiaefiling.gov.in/portal/f |                                                                                  | Go Links » |
|                                                         | Quick Links 이 에 에 에 에 에 에 에 에 에 에 에 에 에 에 에 에 에 에                                |            |
|                                                         | e-filing                                                                         |            |
| manner.                                                 | >                                                                                | -          |
| Welcome GAUTAM LAL BAR                                  | JAH Last Accessed: Wed Jun 17 17:16:30 IST 2009 Wed Jun 17 17:25:21 UTC+0530 200 | 39         |
| DOWNLOAD                                                | ERROR                                                                            |            |
| NEW: Schema Download                                    | No records available for the input given.                                        |            |
| e-Filing A.Y. 2009-10                                   |                                                                                  |            |
| e-Filing A.Y. 2008-09                                   |                                                                                  |            |
| Previous Years                                          |                                                                                  |            |
| SUBMIT RETURN                                           |                                                                                  |            |
| Select Assessment Year                                  |                                                                                  |            |
| USEFUL LINKS                                            |                                                                                  |            |
| Т                                                       |                                                                                  |            |
| <sup>4</sup> HSDL                                       |                                                                                  |            |
| IRS officers online                                     |                                                                                  |            |
| e-Payment of Taxes                                      |                                                                                  |            |
| www.incometaxindia.gov.                                 | in <u>sea</u>                                                                    |            |
| OTHER INFORMATION                                       |                                                                                  |            |
| Feedback/Assistance                                     |                                                                                  |            |
| How to be Secure                                        |                                                                                  |            |
| · · · · · · · · · · · · · · · · · · ·                   |                                                                                  | ) Internet |
|                                                         |                                                                                  |            |

eFiling of IT Return

## **Change Password**

|                                       |                                         |                                      | 0.0          |                                |            |
|---------------------------------------|-----------------------------------------|--------------------------------------|--------------|--------------------------------|------------|
| 🌀 Back 🔹 🐑 🐇                          | 💌 🛃 🎧 🔎 Search 🌟                        | 🎖 Favorites 🔣 🖾 🍓 🔜 🛄 🗱              | -25          |                                |            |
| Address 🕘 https://incom               | etaxindiaefiling.gov.in/portal/EndUserM | Menu.do?screen=euchangepwd           |              | ✓ →                            | Go Links » |
|                                       | 📇 आयकर                                  | भारत                                 |              |                                |            |
| 4                                     | INCOMETA                                | AX INDIA Home About US Dov           | wnloads Help | Services My Account            |            |
|                                       |                                         |                                      |              | 133                            |            |
|                                       |                                         | Income Tax                           |              | A CONTRACTOR OF THE OWNER      |            |
|                                       |                                         | e-filina                             |              |                                |            |
|                                       |                                         | ···· 9                               |              | (                              |            |
|                                       |                                         | E 500 - 40 2000 40                   |              |                                |            |
| Wel                                   | come GAUTAM LAL BARUAH                  | Last Accessed: Wed Jun 17 17:16:30 I | ST 2009 We   | d Jun 17 17:27:00 UTC+0530 200 | 9          |
|                                       | DOWNLOAD                                | Chapg                                | o Dacculord  |                                |            |
|                                       | HEW: Schema Download                    |                                      |              |                                |            |
|                                       | e-Filing A.Y. 2009-10                   | User ID                              | AAIPB1053    | IA                             |            |
| · · · · · · · · · · · · · · · · · · · | e-Filing A.Y. 2008-09                   | Enter Old Password *                 |              |                                |            |
| -                                     | Previous Years                          |                                      |              | Password Strength              |            |
|                                       | SUBMIT RETURN                           | Enter New Password *                 |              |                                |            |
| · · · · · · · · · · · · · · · · · · · | Select Assessment Year                  | Confirm Password *                   |              |                                |            |
|                                       | USEFUL LINKS                            |                                      |              |                                |            |
| · · · · · · · · · · · · · · · · · · · | UTI                                     |                                      | -            |                                |            |
|                                       | ISDL                                    | Submit                               |              |                                |            |
| · · · · · · · · · · · · · · · · · · · | IRS officers online                     |                                      |              |                                |            |
| <u> </u>                              | e-Payment of Taxes                      |                                      |              |                                |            |
| 1                                     | www.incometaxindia.gov.in               |                                      |              |                                |            |
|                                       | OTHER INFORMATION                       |                                      |              |                                |            |
|                                       | Feedback/Assistance                     |                                      |              |                                |            |
|                                       | How to be Secure                        |                                      |              |                                |            |
|                                       |                                         |                                      |              |                                | _          |
| 🕘 Done                                |                                         |                                      |              | 🔒 🥥                            | Internet   |

eFiling of IT Return

## **Update Phone / email**

|                           |                                                                               | <b>78</b> - |
|---------------------------|-------------------------------------------------------------------------------|-------------|
|                           | e-filing                                                                      |             |
| <                         | E-Filing for AY 2009-10 has been enabled for all ITR f >                      |             |
| Welcome GAUTAM LAL BARUAH | Last Accessed: Wed Jun 17 17:16:30 IST 2009 Wed Jun 17 17:27:18 UTC+0530 2009 |             |
| DOWNLOAD                  | Update Profile for AAIPB1053A                                                 |             |
| NEW: Schema Download      | User id AAIPB1053A                                                            |             |
| e-Filing A.Y. 2009-10     |                                                                               |             |
| e-Filing A.Y. 2008-09     |                                                                               |             |
| Previous Years            | Address details as per our records                                            |             |
| SUBMIT RETURN             |                                                                               |             |
| Select Assessment Year    |                                                                               |             |
| USEFUL LINKS              | Address 1 R AND D BLDGIST FLOOR GATE 1                                        |             |
| IIII                      | Address 2 POWAI WORKSSAKI VIHAR ROAD                                          |             |
| USD                       |                                                                               |             |
| IRS officers online       |                                                                               |             |
| e-Payment of Taxes        | State MAHARASHTRA                                                             |             |
| www.incometaxindia.gov.in |                                                                               |             |
| OTHER INFORMATION         |                                                                               |             |
|                           | Contact Details                                                               |             |
| reedback/Assistance       |                                                                               |             |
| How to be secure          | Phone * 912225362374                                                          |             |
|                           |                                                                               |             |
|                           | E-mail * gautam.baruah1908@gmail.                                             |             |
|                           | Submit Reset                                                                  |             |
|                           |                                                                               |             |
|                           |                                                                               |             |
|                           | contents @ convright 2008 Directorate of Income Tax (Systems)                 |             |
|                           |                                                                               |             |
|                           | Home   About us   Downloads   Feedback   Other Services                       |             |
|                           |                                                                               |             |
|                           |                                                                               |             |

#### **Update Secret Question**

| G·O·R 🖻 🏠 🔎 🛧 🥹 🗟 - 🍃 🛙                                                                                                    | 2 🗾 🏭 🥸                                                                                                    | र – म × |
|----------------------------------------------------------------------------------------------------|----------------------------------------------------------------------------------------------------|---------|
| जायकर भारत<br>incometax india                                                                                                    | Quick Links     Home     About US     Downloads     Help     Services   My Account   Income Tax     Income Tax        |         |
| Welcome GAUTAM LAL BARUAH Las                                                                                                    | E-Filing for AY 2009-10 has been enal ><br>t Accessed: Wed Jun 17 17:16:30 IST 2009 Wed Jun 17 17:27:51 UTC+0530 2009 |         |
| DOWNLOAD<br>IIEW: Schema Download<br>e-Filing A.Y. 2009-10<br>e-Filing A.Y. 2008-09<br>Previous Years<br>SUBMIT RETURN<br>Select Assessment Year<br>USEFUL LINKS<br>UTI<br>IISDL<br>IRS officers online<br>e-Payment of Taxes<br>Www.incometaxindia.gov.in<br>OTHER INFORMATION | Change Secret Question and Answer  Enter your password * Secret question * Your Answer * Submit Reset                 |         |
| Feedback/Assistance<br>How to be Secure<br>All contents @<br>Home   A                                                                                                    | 8 copyright 2008 Directorate of Income Tax (Systems)<br>about us   Downloads   Feedback   Other Services              | ~       |
| eFiling of IT Return ww                                                                                                    | vw.mncandco.com                                                                                                    | 64      |

| <b>उ</b> - ् - 🖻 🖄 🔎 📩 🤗 🖉             | े - 🌽 🔜 💭 🏭 🥸<br>Quick Links 💌 🕼 🖾 मिल्ल्याह<br>भारत                                                                                     |     |
|----------------------------------------|----------------------------------------------------------------------------------------------------|-----|
| INCOME TA                              | Income Tax<br>• e-filing                                                                                                    |     |
| Ce Form ITR-V to the Income-tax Depart | ment by mailing it to Income Tax Department , CPC, Post Box No - 1, ( 🔊                                                                  |     |
| Welcome GAUTAM LAL BARUAH              | Last Accessed: Wed Jun 17 17:16:30 IST 2009 Wed Jun 17 17:28:18 UTC+0530 2009                                                            |     |
| DOWNLOAD                               | Register Your Digital Certificate                                                                                                    |     |
| NEW: Schema Download                   |                                                                                                    |     |
| e-Filing A.Y. 2009-10                  | Please select the type of Digital Certificate you want to register With the DIT                                                          |     |
| e-Filing A.Y. 2008-09                  | 💿 Upload your .pfx file                                                                                                    |     |
| Previous Years                         |                                                                                                    |     |
| SUBMIT RETURN                          | O Upload your USB token                                                                                                    |     |
| Select Assessment Year                 | Comm WV MM24                                                                                                    |     |
| USEFUL LINKS                           |                                                                                                    |     |
| UTI                                    |                                                                                                    |     |
| HSDL                                   | Click below to register you Digital Certificate with the Income Tax Department. You will                                                 |     |
| IRS officers online                    | be using this Digital Certificate to upload and sign your IT Return XML File.PLease                                                      |     |
| e-Payment of Taxes                     | upload a valid digital certificate from the certificate authority of india                                                               |     |
| www.incometaxindia.gov.in              |                                                                                                    |     |
| OTHER INFORMATION                      |                                                                                                    |     |
| Feedback/Assistance                    | Select Your .PFX File Certificate                                                                                                    |     |
| How to be Secure                       |                                                                                                    |     |
|                                        | Register                                                                                                    |     |
|                                        |                                                                                                    |     |
| A                                      | l contents © copyright 2008 Directorate of Income Tax (Systems)                                                                          |     |
|                                        | Home   About us   Downloads   Feedback   Other Services                                                                                  |     |
|                                        | anna na mainte a na antanan a lan anny 1904 ao amin'n Alfred Bardol (Carlor) an Anna Anno (Carlor) an Anna Anna Anna Anna Anna Anna Anna |     |
|                                        |                                                                                                    |     |
|                                        |                                                                                                    | 7 - |

|                                                                                                    | Quick Links Mr (क्रि) (क्रि) (क्रि) (क्रि)<br>(त्रि) (क्रि) (क्रि) (क्रि)<br>(त्रि) (क्रि) (क्रि) (क्रि)<br>(त्रि) (क्रि) (क्रि) (क्रि)<br>(त्रि) (क्रि) (क्रि) (क्रि)<br>(त्रि) (क्रि) (क्रि) (क्रि) (क्रि)<br>(त्रि) (क्रि) (क्र) (क्रि) (क्रि) (क्रि) (क्रि) (क्रि) (क्रि) (क्रि) (क्रि) (क्रि) (क्रि) (क्रि) (क्रि) (क्रि) (क्र) (क्र) (क्र) (क्र) (क्र) (क्र) (क्र) (क्र) (क्र) (क्र) (क्र) (क्र) (क्र) (क्र) (क्र) (क्र) (क्र) (क्र) (क्र) (क्र) (क्र) (क्र) (क्र) (क्र) (क्र) (क्र) (ab) (ab) (ab) (ab) (ab) (ab) (ab) (ab |   |
|----------------------------------------------------------------------------------------------------|----------------------------------------------------------------------------------------------------|---|
|                                                                                                    | e-filing                                                                                                    |   |
| <b>≪</b> all be received in any other<br>Welcome MANISH NARE<br>DOWNLOAD                            | S Open                                                                                                    | 9 |
| HEW: Schema Down<br>e-Filing A.Y. 2009-1<br>e-Filing A.Y. 2008-(<br>Previous Years<br>SUBMIT RETURN | ManishChoksi08.pfx                                                                                                    |   |
| Select Assessment<br>USEFUL LINKS<br>UTI<br>ISDL                                                    | File Name:<br>Files of Type: PKCS#12 certificate keystore file with private key (.PFX, .P12)                                                                                                    |   |
| IRS officers onlin<br>e-Payment of Taxo<br>www.incometaxindia.<br>OTHER INFORMATI                   | Open Cancel                                                                                                    |   |
| Feedback/Assistan<br>How to be Secure                                                               | Register                                                                                                    |   |
|                                                                                                    | All contents @ copyright 2008 Directorste of Income Tax (Systems)                                                                                                    |   |

| eITRegn09 - Microsoft Word         i       iii iii iiii iiiiiiiiiiiiiiiiiiiiiiii | Window Help Adobe PDF Acrobat Comments   Image: Image: Ima | Type a question for help |
|----------------------------------------------------------------------------------|----------------------------------------------------------------------------------------------------|--------------------------|
| ■ I III III IIII IIIIIIIIIIIIIIIIIIIII                                           | Col REC TRK EXT OVR LX<br>2 Micr  2 2 2 2 2 2 2 2 2 2 2 2 2 2 2 2 2 2                                                                                                    | N I7;33 PM               |

eFiling of IT Return

| INCOMETAX<br>INCOMETAX                                                                                                    | भारत<br>CINDIA Home About US Downloads Help Services My Account                             |  |
|----------------------------------------------------------------------------------------------------|---------------------------------------------------------------------------------------------|--|
|                                                                                                    | Income Tax<br>•• e-filing                                                                   |  |
| Welcome MANISH NARESH CHOKSI                                                                                                    | E-Filing ><br>Last Accessed: Tue Jun 16 20:11:07 IST 2009 Wed Jun 17 17:31:03 UTC+0530 2009 |  |
| DOWNLOAD                                                                                                    | Register Your Digital Certificate                                                           |  |
| NEW: Schema Download                                                                                                    |                                                                                             |  |
| e-Filing A.Y. 2009-10                                                                                                    | Please select the type of Digital Certificate you want to register With the DIT             |  |
| e-Filing A.Y. 2008-09                                                                                                    | 💿 Upload your .pfx file                                                                     |  |
| Previous Years                                                                                                    |                                                                                             |  |
| SUBMIT RETURN                                                                                                    | O Upload your USB token                                                                     |  |
| Select Assessment Year                                                                                                    |                                                                                             |  |
| USEFUL LINKS                                                                                                    |                                                                                             |  |
| UTI                                                                                                    |                                                                                             |  |
| HSDL                                                                                                    | tiltk below to register you bigital teruncate with the filtonie fax bepartment. Tou will    |  |
| e Payment of Taxes                                                                                                    | be using this Digital Certificate to upload and sign your IT Return XML File.PLease         |  |
| www.incometaxindia.gov.in                                                                                                    | upload a valid digital certificate from the certificate authority of india                  |  |
| OTHER INFORMATION                                                                                                    | Message 🛛                                                                                   |  |
| Feedback/Assistance                                                                                                    | (i) Certificate selected Successfully Click Begister to proceed                             |  |
| How to be Secure                                                                                                    |                                                                                             |  |
| Statistics of the second second | ОК                                                                                          |  |
|                                                                                                    |                                                                                             |  |
| AU.                                                                                                    |                                                                                             |  |
|                                                                                                    | concents le copyright 2000 priectorate of Income (ax (oysterns)                             |  |
|                                                                                                    | Home   About us   Downloads   Feedback   Other Services                                     |  |

# **Forms Vs Utility**

- •Forms are all plain PDF files
- •ITR 1 to 8 except 7 are Excel Macro Files
- •Forms used only to Print , Fill and File
- •Utility used to Fill , Validate & File
- Forms used only for Physical Filing
- Utility used for Physical & Electronic Filing

#### **Methods of Filing Returns**

#### Paper Return

•Electronic with Digital Signature

Electronic without Digital
 Signature followed by Physical
 ITR – V

•Bar Coded Return in Paper Form

#### Procedure for filing Paper Return Using On Site Form

- •Select the appropriate Return Form
- Download the Return Form
- Take Printout of the Form
- Manually Fill in all the details and sign
- Keep the supporting Documents Ready
- •Submit Physically the Filled in and Signed Return without Annexures
- Wait for Scrutiny Notice , if selected
- Demo for ITR 1

#### Procedure for filing Paper Return Using On Site Return Preparation Utility

- •Select the appropriate Return Form
- Download the Return Preparation Utility
- •Fill in all the details / columns
- Use the Check Form Button at the bottom
- Take Printout of the Form
- Keep the supporting Documents Ready
- •Submit Physically the Filled in and Signed Return without Annexures
- •Wait for Scrutiny Notice , if selected
- Demo for ITR 1
Procedure for filing Bar Coded Return in Paper Form Using On Site Return Preparation Utility

- •Select the appropriate Return Form
- Download the Return Preparation Utility
- •Fill in all the details / columns
- •Use the Check Form Button at the bottom
- •Use the Generate Bar Code Button at the bottom
- Take Printout of the Form
- Keep the supporting Documents Ready
- •Submit Physically the Filled in and Signed Return without Annexures
- •Wait for Scrutiny Notice , if selected

Procedure for filing e-Return without Digital Signature followed by Physical ITR – V Using On Site Return Preparation Utility

A. Generation of XML File

Select the appropriate Return Form

Download the Return Preparation Utility

•Fill in all the details / columns

Use the Check Form Button at the bottom

•Generate an XML File using the Button at the bottom

• Demo using ITR 1

Procedure for filing e-Return without Digital Signature followed by Physical ITR – V Using On Site Return Preparation Utility

**B. Upload Procedure** 

- •Register and create User ID & Password
- Login & click " Submit Return "
- •Browse to select XML file and click on Upload button
- •On successful upload ITR V is displayed
- •Take Printout of the ITR V and obtain Signature
- •Submit Physically ITR V within 30 days
- Keep the supporting Documents Ready
- •Wait for Scrutiny Notice , if selected

# **Click on Submit**

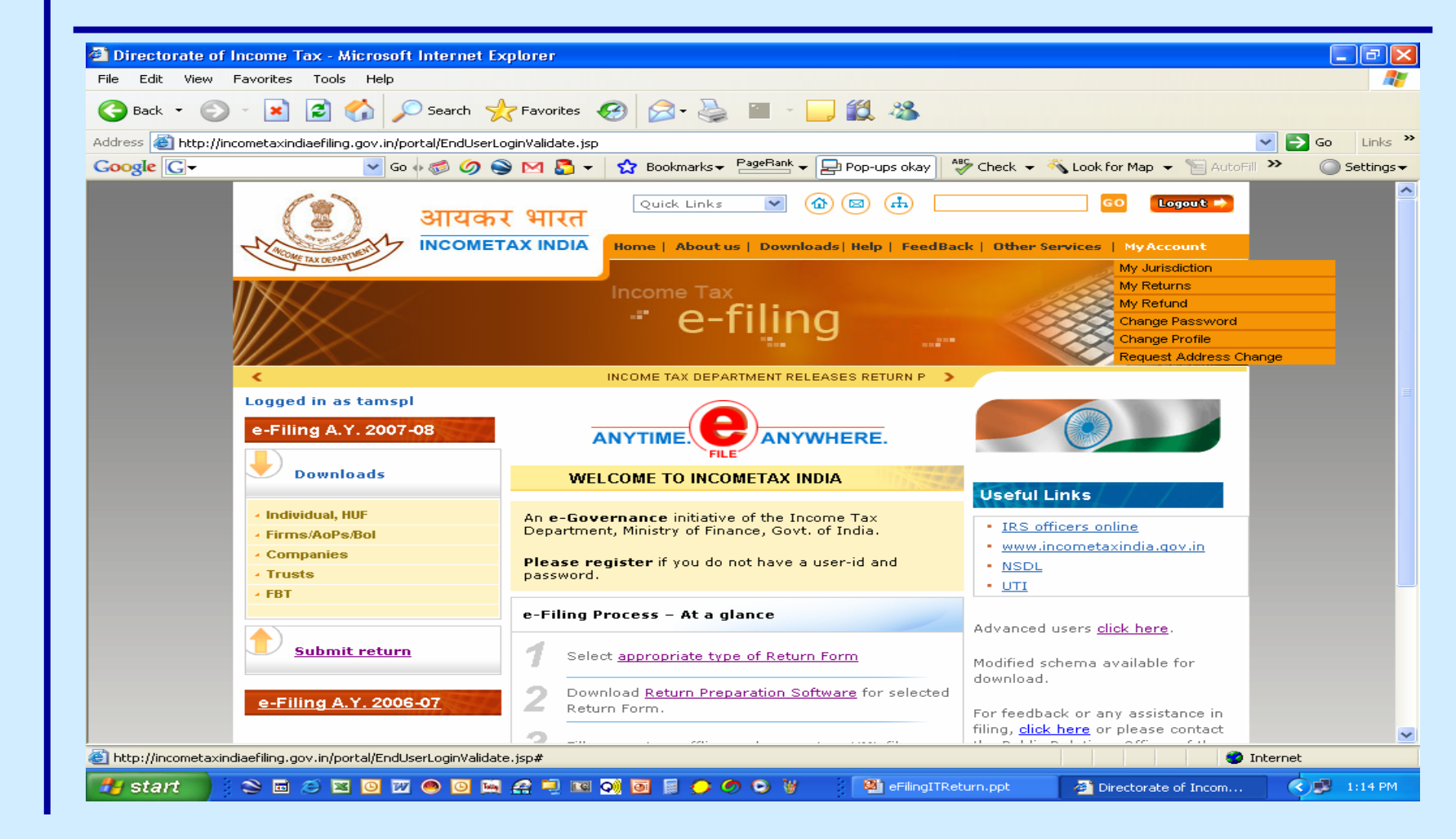

eFiling of IT Return

#### **Click on Browse**

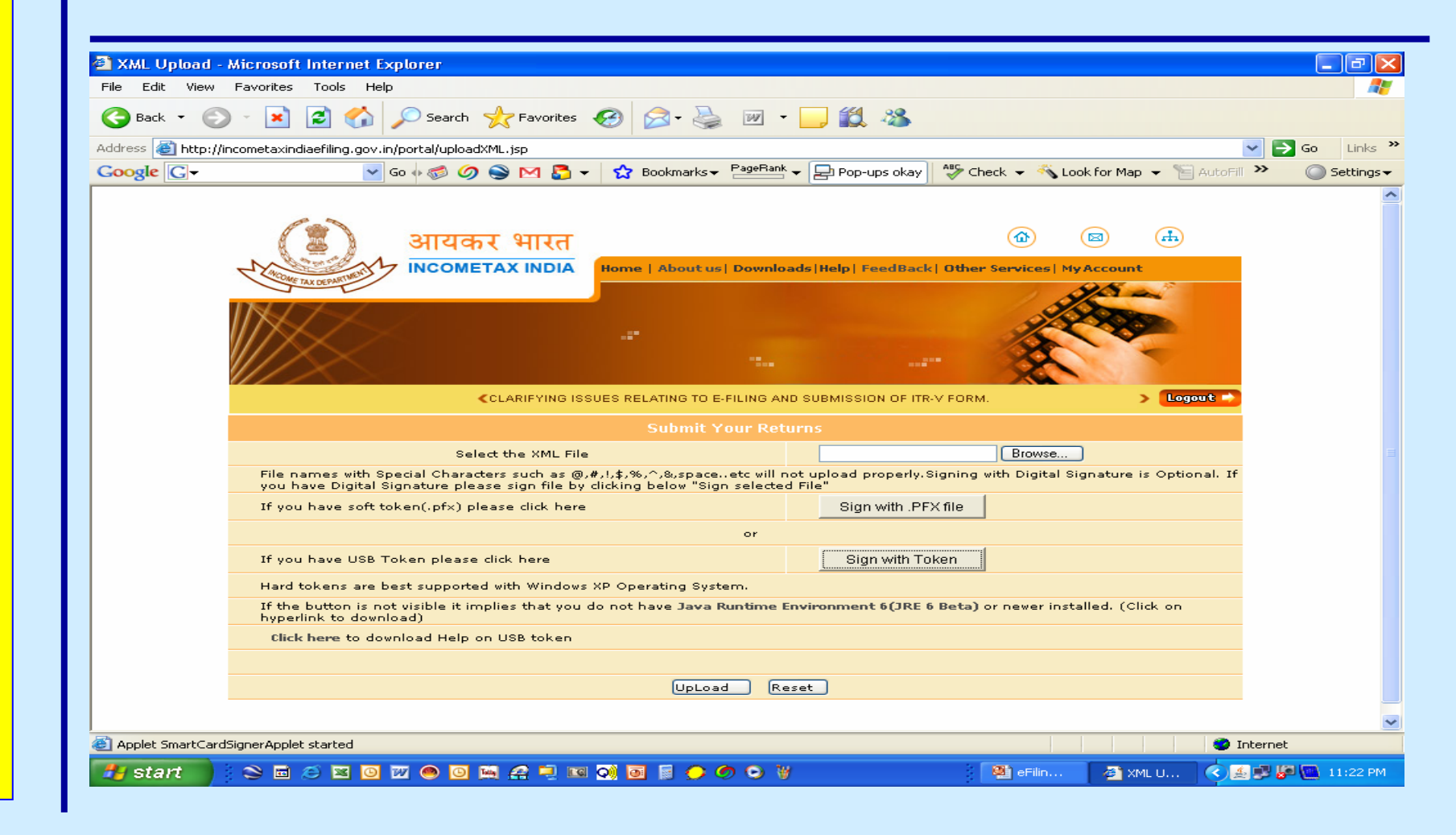

#### **Select XML File**

| hoose file                                        | ?!                                                                                                    | ×                                                                                                    |
|---------------------------------------------------|----------------------------------------------------------------------------------------------------|----------------------------------------------------------------------------------------------------|
| Look jn:                                          | 🗁 eFilingITReturn 💽 🔶 🖻 📸 📰 -                                                                                                    | <mark>,</mark> 🕄 🖏                                                                                                    |
| My Recent<br>Documents<br>Desktop<br>My Documents | Acknowledgement.pdf       ITR3+Inst.pdf         Circular No.9-2006.pdf       ITR3Util.pdf         Circular No.3-2007.doc       ITR4+Inst.pdf         Circular No.5-2007.pdf       ITR4Util.xls         DraftPresentation.doc       ITR5Util.xls         efiling-addon2.ppt       ITR6+Inst.pdf         efilingIncomeTaxSite.ppt       ITR6+Inst.pdf         efilingIncomeTaxSite.ppt       ITR6+Inst.pdf         efilingIncomeTaxSite.ppt       ITR6+Inst.pdf         efilingIncomeTaxSite.ppt       ITR6+Inst.pdf         efilingIncomeTaxSite.ppt       ITR8+Inst.pdf         efilingIncomeTaxSite.ppt       ITR8+Inst.pdf         efilingIncomeTaxSite.ppt       ITR8+Inst.pdf         efilingIncomeTaxSite.ppt       ITR8+Inst.pdf         efilingIncomeTaxSite.ppt       ITR8+Inst.pdf         efilingIncomeTaxSite.ppt       ITR8+Inst.pdf         efilingIncomeTaxSite.ppt       ITR8+Inst.pdf         efilingInst.pdf       StatofUsefulCodes.pdf         ITR1Util.pdf       Rule-12-Amendment.pdf         ITR2+Inst.pdf       Rule-12-English.pdf | Check  Check  Ch |
| My Network<br>Places                              | File name: Dpen<br>Files of type: All Files (".") Cancel<br>you have Digital Signature please sign file by clicking below "Sign selecte                                                                                                    | AY 2007-08. CLICK HERE TO DOWNLOAD ITR-5.CL> Logout<br>s<br>Browse<br>d Fueload properly.Signing with Digital Signature is Optional. If                                                                                                    |
|                                                   | If you have soft token(.pfx) please click here                                                                                                    | Sign with .PFX file                                                                                                    |
|                                                   | or<br>If you have USB Token please click here                                                                                                    | Sign with Token                                                                                                    |
|                                                   | Hard tokens are best supported with Windows XP Operating System.<br>If the button is not visible it implies that you do not have Java Runtime<br>hyperlink to download)<br>Glick here to download Help on USB token                                                                                                    | Environment 6(JRE 6 Beta) or newer installed. (Click on                                                                                                    |
|                                                   |                                                                                                    |                                                                                                    |
|                                                   | UpLoad R                                                                                                    | eset                                                                                                    |
|                                                   |                                                                                                    |                                                                                                    |
|                                                   |                                                                                                    |                                                                                                    |

# **Click Upload**

| File Edit View Favor    | rites Tools Help                                                                        | 🚱 🔗 - 💺 🖂 - 🗖                                                                       | . 12. 48                                   |                               |                                   |             |
|-------------------------|-----------------------------------------------------------------------------------------|-------------------------------------------------------------------------------------|--------------------------------------------|-------------------------------|-----------------------------------|-------------|
| Address Chitp://incomet | taxindiaefiling.gov.in/portal/uploadXML.jsp                                             |                                                                                     |                                            |                               | ~                                 |             |
| Google G-               | 🚽 Go 🗄 🄝 🥥 🐋 🖂 🔫                                                                        | 🔂 Bookmarks 🗸 🎴 Bookmarks 🗸                                                         | 🚽 Pop-ups okay 🛛 🍄 Chec                    | ik 👻 🐔 Look for N             | Map 👻 🔚 AutoFill ≫                | Setting:    |
| Z                       | बायकर भारत<br>INCOMETAX INDIA                                                           | Home   About us   Downloads                                                         | Help  FeedBack  Other S                    | rvices   My Accor             | ant                               |             |
| F                       | CILING AND SUB<br>Select the XML File<br>ile names with Special Characters such as (0). | MISSION OF ITR-V FORM.<br>Submit Your Returns<br>پرایڈی،م،م،چیspace، etc will not y | s<br>123.×ml<br>pload properly.Signing wit | Browse<br>th Digital Signatur | > Logout =><br>re is Optional. If |             |
| , v                     | f you have soft token(.pfx) please click here                                           | or                                                                                  | Sign with .PFX file                        |                               |                                   |             |
| I                       | f you have USB Token please click here                                                  |                                                                                     | Sign with Token                            |                               |                                   |             |
| F                       | lard tokens are best supported with Windows                                             | XP Operating System.                                                                |                                            |                               |                                   |             |
| I<br>h                  | f the button is not visible it implies that you opperlink to download)                  | do not have Java Runtime Envir                                                      | ronment 6(JRE 6 Beta) or                   | newer installed. I            | (Click on                         |             |
|                         | Click here to download Help on USB token                                                |                                                                                     |                                            |                               |                                   |             |
|                         | Please wait wh                                                                          | ile processing your request                                                         | Reset                                      |                               |                                   |             |
| Applet SmartCardSigner/ | Applet started                                                                          |                                                                                     |                                            |                               | 💙 Interr                          | net         |
| 🏄 start 🔡 😫             | 🖻 🍝 💌 🖸 😿 🥌 🖸 🐜 🚑 🖳 📧                                                                   | o) 🖻 🗟 🗢 🤣 🔍                                                                        |                                            | 👫 eFilin 🦉                    | ) XML U 🔿 🔬 🥩                     | 🚰 💽 11:27 P |
|                         |                                                                                         |                                                                                     |                                            |                               |                                   |             |

eFiling of IT Return

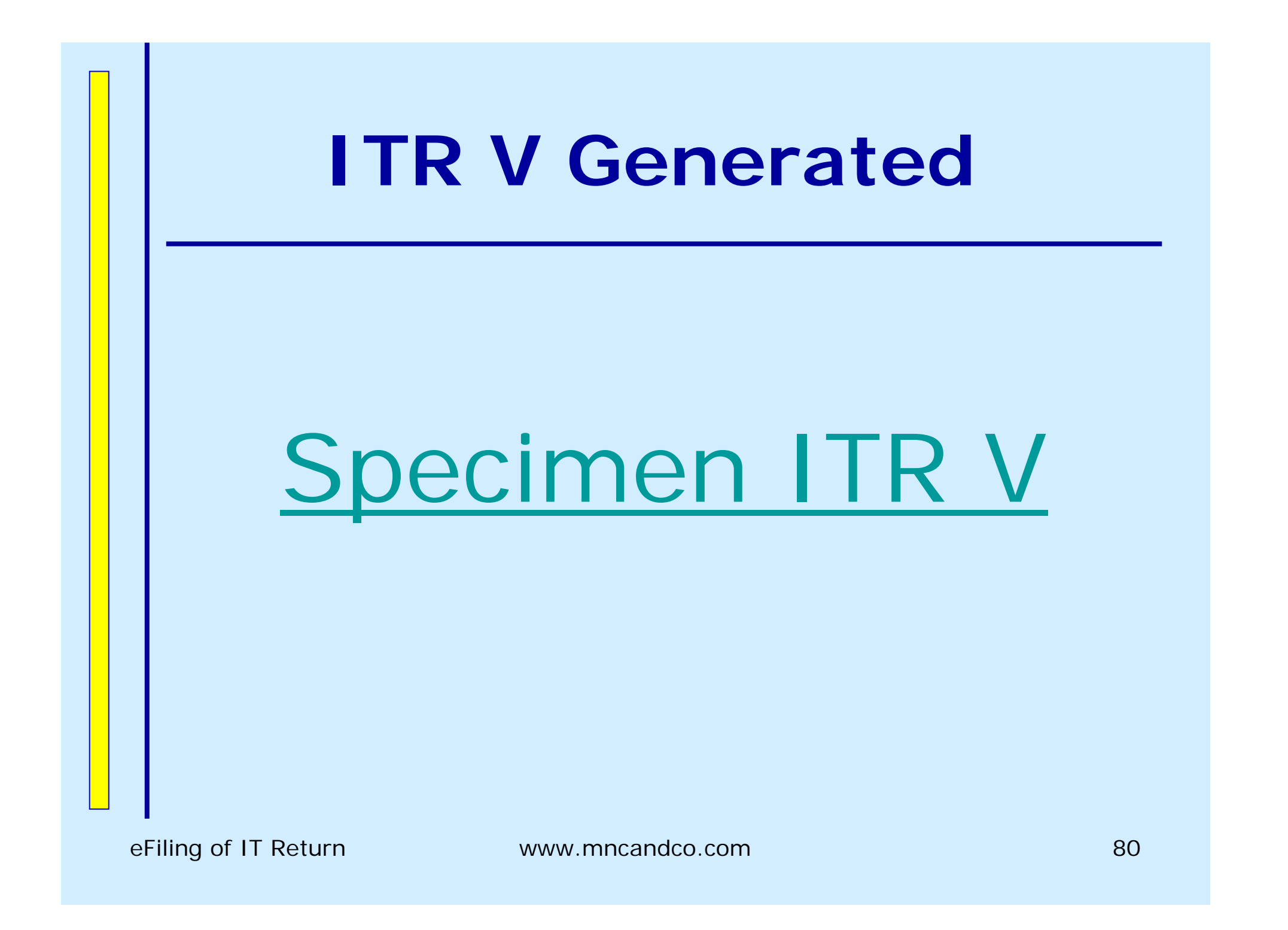

Procedure for filing e-Return without Digital Signature followed by Physical ITR – V Using Taxation Software

A. Generation of XML File

•Fill in all the details / columns

•Select the ITR Form to Generate

Generate an XML File

# **Update Master Data**

| <u>M</u> aster Data A <u>d</u> vance Tax | Income Tax Management Forms Heports Miscellaneous Help Application Sinewaye Exit |
|------------------------------------------|----------------------------------------------------------------------------------|
| Group Gujaratł                           | hi <u>Assessee</u> Jitendra Jivandas Gujarathi                                   |
| PAN ABJPG2                               | 2093D V                                                                          |
| Ward Range                               | 1,Thane 🔽 📧 🗙 🖪 Short Name                                                       |
| Assessee Type 01. Indi                   | vidual 🔽 🔽 Change in Name                                                        |
| Sex Male                                 | Tax Method: • Normal • MMR 80HHC Applicable • Audit Required                     |
| ITR Status                               | Author, Playwriter, Artist, Musician, Actor or Sportsman                         |
| Address: Office                          | Residential Filing                                                               |
|                                          |                                                                                  |
|                                          | Society , Panchpakhadi ,                                                         |
| City                                     | Pin City Thane (W) Pin 400602 IK City Thane (W) Pin 400602                       |
| State                                    | 💌 State Maharashtra 💌 State Maharashtra                                          |
| Tel                                      | Fax Tel 022 5362374 Fax Tel 022 25362374 Fax                                     |
|                                          |                                                                                  |
| Assessing Officer                        | IT Office Location Email ID mnchoksiandco@gm                                     |
| Father's/Husband's Name                  | Jivandas Ranchhoddas Nature of Business                                          |
| Preferred Address (to be pri             | inted) Residental                                                                |
| Date of Birth                            | 🔽 01/06/1956 🔽 Date of Anniversary 🔲 07/09/2007 🔻 Category 💽 Mobile              |
| Resident Status                          | Resident                                                                         |
| Method of Accounting                     | Mercantile  Areas Applicable Credit Card Details Bank Details                    |
| Accountant                               | Auditors Details                                                                 |
| Additional Information :                 | Area AO Range AO                                                                 |
|                                          | Code Type Code No. File No. :                                                    |
|                                          |                                                                                  |
|                                          |                                                                                  |
|                                          | 📝 Save 💊 Delete 🦚 Close                                                          |

eFiling of IT Return

# Name Split

|                                                                                                    | lvance Tax 🔤 Ind                                                  | ome Tax                                                      | Managemen <u>t</u>            | F <u>o</u> rms                                      | <u>R</u> eports Mij                                      | scellaneous                                                                                              | <u>H</u> elp                                                                                                    | App <u>l</u> ication | Sinewa <u>v</u> e                                           | E <u>x</u> it     | _    |
|----------------------------------------------------------------------------------------------------|-------------------------------------------------------------------|--------------------------------------------------------------|-------------------------------|-----------------------------------------------------|----------------------------------------------------------|----------------------------------------------------------------------------------------------------|----------------------------------------------------------------------------------------------------|----------------------|-------------------------------------------------------------|-------------------|------|
| Group                                                                                                    | Gujarathi                                                         |                                                              |                               |                                                     |                                                          |                                                                                                    |                                                                                                    |                      |                                                             |                   |      |
| PAN                                                                                                    | ABJPG20930                                                        | )                                                            |                               | v I                                                 | First Name :                                             | Jitendra                                                                                                 |                                                                                                    |                      |                                                             |                   |      |
| Ward                                                                                                    | Range 1,Tha                                                       | ane                                                          | -                             | ew 🗙 👘                                              | Middle Nam                                               | e : Jivanda:                                                                                             | s                                                                                                    |                      |                                                             |                   |      |
| Assessee Type                                                                                                    | e 01. Individua                                                   | l                                                            |                               |                                                     | Last Name :                                              | Gujarath                                                                                                 | i                                                                                                    |                      |                                                             |                   |      |
| Sex                                                                                                    | Male                                                              | <ul> <li>Tax Me</li> </ul>                                   | thod: 💿 Norma                 | н О м 🗌                                             |                                                          |                                                                                                    |                                                                                                    |                      | Г                                                           | Hide              | 1    |
| ITR Status                                                                                                    |                                                                   |                                                              | -                             |                                                     |                                                          |                                                                                                    |                                                                                                    |                      | L                                                           |                   |      |
| Address: Offi                                                                                                    | ice                                                               |                                                              |                               | Residential                                         |                                                          |                                                                                                    |                                                                                                    | Filing               |                                                             |                   |      |
|                                                                                                    |                                                                   |                                                              | - 씌 삄                         | B/17, Swari                                         | na Chs Ltd , Ne                                          | ar Gurukul                                                                                               |                                                                                                    | B/17, Swa            | rna Chs Ltd , I                                             | Near Guru         | kul  |
|                                                                                                    |                                                                   |                                                              | - 꼰 폐                         | Society , Pa                                        | nchpakhadi ,                                             |                                                                                                    | <u> </u>                                                                                                    | Society , P          | anchpakhadi                                                 |                   |      |
| City                                                                                                    | 💌 Pin                                                             |                                                              | - 🗠 <sub>City</sub>           | Thane (W)                                           | 💌 Pin 4                                                  | 00602                                                                                                    |                                                                                                    | ty Thane (W)         | T Pin                                                       | 400602            |      |
| State                                                                                                    |                                                                   |                                                              | <ul> <li>State</li> </ul>     | Maharashtra                                         | 1                                                        | <b>•</b>                                                                                                 | Stal                                                                                                    | te Maharashti        | ra –                                                        |                   | -    |
| Tel                                                                                                    | Fax                                                               |                                                              | Tel                           | 022 536                                             | 2374 Fax                                                 |                                                                                                    | Т                                                                                                    | el 022 253           | 362374 Fax                                                  | :                 |      |
|                                                                                                    |                                                                   |                                                              |                               |                                                     |                                                          |                                                                                                    |                                                                                                    |                      |                                                             |                   |      |
| Accessing Off                                                                                                    | cer                                                               |                                                              |                               | IT Office                                           | Location                                                 |                                                                                                    |                                                                                                    | 👻 Email              | ID mnchoks                                                  | iandco@g          | mail |
| Assessing Um                                                                                                    | 001                                                               |                                                              | Danahhaddaa                   | -<br>Nature of                                      | Business                                                 |                                                                                                    |                                                                                                    |                      |                                                             |                   | -    |
| Father's/Husb                                                                                                    | and's Name                                                        | Jivandas                                                     | naricririouuas                |                                                     |                                                          |                                                                                                    |                                                                                                    |                      |                                                             |                   |      |
| Father's/Husb<br>Preferred Addr                                                                                                    | and's Name<br>ress (to be printed)                                | Jivandas<br>Resident                                         | al 🗾                          | ]                                                   | Activity                                                 |                                                                                                    |                                                                                                    |                      |                                                             |                   | T    |
| Father's/Husb<br>Preferred Addr<br>Date of Birth                                                                                        | and's Name<br>ress (to be printed)                                | Jivandas<br>Resident                                         | al <u>×</u><br>71956 <u>×</u> | ]<br>Date of Ai                                     | Activity                                                 | 07/09/2007                                                                                               | ▼ Categ                                                                                                    | jory 🔽               | Mobile                                                      |                   | ⊒    |
| Father's/Husb<br>Preferred Addr<br>Date of Birth<br>Resident Statu                                                                      | and's Name<br>ress (to be printed)<br>us                          | Jivandas<br>Resident<br>1/06<br>Resident                     | al 🔽                          | ]<br>] Date of Ai<br>]                              | Activity                                                 | )7/09/2007]                                                                                              | ▼ Categ                                                                                                    | jory 🔽               | Mobile                                                      | _                 | •    |
| Father's/Husb<br>Preferred Addr<br>Date of Birth<br>Resident Statu<br>Method of Acc                                                     | and's Name<br>ress (to be printed)<br>us<br>counting              | Jivandas<br>Resident<br>I 01/06<br>Resident<br>Mercanti      | al ×<br>1956 ×                | ]<br>Date of Ar<br>]                                | Activity                                                 | 07/09/2007                                                                                               | Categ                                                                                                    | pory 💌               | Mobile<br>Bank Details                                      |                   | ⊡    |
| Father's/Husb<br>Preferred Addr<br>Date of Birth<br>Resident Statu<br>Method of Accountant                                              | and's Name<br>ress (to be printed)<br>us<br>counting              | Jivandas<br>Resident<br>I 01/06<br>Resident<br>Mercanti      | al                            | ]<br>Date of Ar<br>]<br>]                           | Activity                                                 | 07/09/2007                                                                                               | ▼ Categ<br>redit Card                                                                                                    | pory 💽<br>Details E  | Mobile<br>Bank Details<br>Auditors Detail                   | is                |      |
| Father's/Husb<br>Preferred Addr<br>Date of Birth<br>Resident Statu<br>Method of Acc<br>Accountant<br>Additional Infor                   | and's Name<br>ress (to be printed)<br>us<br>counting<br>rmation : | Jivandas<br>Resident<br>Control<br>Resident<br>Mercanti      | AD Ran                        | ]<br>Date of Ai<br>]<br>]<br>ge A0                  | Activity                                                 | 07/09/2007<br>Dicable C                                                                                  | Categ redit Card     Assesse                                                                                                    | pory                 | Mobile<br>Bank Details<br>Auditors Detail                   | Is<br>Property'?- |      |
| Assessing Offi<br>Father's/Husb<br>Preferred Addr<br>Date of Birth<br>Resident Statu<br>Method of Acc<br>Accountant<br>Additional Info  | and's Name<br>ress (to be printed)<br>us<br>counting<br>rmation : | Jivandas<br>Resident<br>Resident<br>Mercanti<br>Area<br>Code | AD Ran<br>Type Coo            | ]<br>Date of Ar<br>]<br>]<br>ge AO<br>de No.        | Activity<br>nniversary                                   | 07/09/2007]<br>blicable C                                                                                | Categ<br>redit Card                                                                                                    | pory                 | Mobile<br>Bank Details<br>Auditors Detail<br>Community of F | Property'?-       |      |
| Assessing Offi<br>Father's/Husb<br>Preferred Addr<br>Date of Birth<br>Resident Statu<br>Method of Acc<br>Accountant<br>Additional Infor | and's Name<br>ress (to be printed)<br>us<br>counting<br>rmation : | Jivandas<br>Resident<br>Resident<br>Mercanti<br>Area<br>Code | AO Ran<br>Type Coo            | ]<br>Date of Ar<br>]<br>]<br>ge A0<br><u>ie No.</u> | Activity<br>nniversary<br>Areas App<br>File No. :<br>399 | oicable C                                                                                                | Categ redit Card Assesse                                                                                                    | pory                 | Mobile<br>Bank Details<br>Auditors Detail<br>Community of F | Property'?        |      |
| Assessing Offi<br>Father's/Husb<br>Preferred Addr<br>Date of Birth<br>Resident Statu<br>Method of Acc<br>Accountant<br>Additional Info  | and's Name<br>ress (to be printed)<br>us<br>counting<br>rmation : | Jivandas<br>Resident<br>Resident<br>Mercanti<br>Area<br>Code | AD Ran<br>Type Coo            | ]<br>Date of Ar<br>]<br>]<br>ge AD<br>de No.        | Activity<br>nniversary<br>Areas App<br>File No. :<br>399 | 07/09/2007<br>Diicable C                                                                                 | Categ redit Card Assesse Save                                                                                                    | pory                 | Mobile<br>Bank Details<br>Auditors Detail<br>Community of F | Property'?-       |      |
| Assessing Offi<br>Father's/Husb<br>Preferred Addr<br>Date of Birth<br>Resident Statu<br>Method of Acc<br>Accountant<br>Additional Info  | and's Name<br>ress (to be printed)<br>us<br>counting<br>rmation : | Jivandas<br>Resident<br>Resident<br>Mercanti<br>Area<br>Code | AD Ran<br>Type Coo            | ]<br>Date of Ar<br>]<br>]<br>ge AO<br>ie No.        | Activity<br>nniversary                                   | 07/09/2007<br>blicable C<br>C<br>C<br>D<br>C<br>C<br>C<br>C<br>C<br>C<br>C<br>C<br>C<br>C<br>C<br>C<br>C | Categoria Categoria Categ | pory                 | Mobile<br>Bank Details<br>Auditors Detail<br>Community of F | Property'?-       |      |

eFiling of IT Return

# **Bank Details**

| Group                                                             | Gujarathi                                                                                                    | Assessee                                                                               | Jitendra Jivandas | Gujarathi                                                                                                    |
|-------------------------------------------------------------------|----------------------------------------------------------------------------------------------------|----------------------------------------------------------------------------------------|-------------------|----------------------------------------------------------------------------------------------------|
| PAN                                                               | ABJPG2093D                                                                                                    | V                                                                                      |                   |                                                                                                    |
| Ward                                                              | Range 1,Thane                                                                                                   | 💌 📧 🗙 🖪                                                                                | Short Name        | e                                                                                                    |
| Assessee Typ                                                      | 🗷 Bank Details                                                                                                  |                                                                                        | ×                 |                                                                                                    |
| Sex<br>ITR Status<br>Address: Off<br>IIII<br>City<br>State<br>Tel | Name of the Ban<br>Bank Cod<br>Address of the Branc<br>Branch Cod<br>City Cod<br>* Account Numbe<br>Account Typ | k : TJSB SB A/C<br>le : 109<br>h : Thane<br>le : 003<br>le : 400<br>er : 782<br>e : SB |                   | 80HHC Applicable     Audit Required       Playwriter, Artist, Musician, Actor or Sportsman       Filing       >>     B/17, Swarna Chs Ltd., Near Gurukul       < |
| Assessing Off<br>Father's/Hust<br>Preferred Add<br>Date of Birth  | MILH Lod<br>Refund Electronically Transferre                                                                    | d: No 💌                                                                                | Diose             | Email ID mnchoksiandco@gmail                                                                                                    |
| Accountant<br>Additional Inform                                   | Mandatory Fields for ITR                                                                                        | Forms                                                                                  | No. :             | Auditors Details<br>Auditors Details<br>Assessee subject to 'Community of Property'?                                                                             |
|                                                                   |                                                                                                    |                                                                                        |                   | Save 🔨 Delete 🚮 Close                                                                                                    |

eFiling of IT Return

#### **Balance Sheet**

| Balance Sheet a                                             | nd Profit & Loss       | s Accou       | nt Informati         | on          |        |          |
|-------------------------------------------------------------|------------------------|---------------|----------------------|-------------|--------|----------|
|                                                             |                        |               |                      |             |        |          |
| Not Available Regular Books of accou                        | unts of business o     | r professi    | on are mainta        | ined.       |        |          |
| Sources of funds                                            |                        |               |                      | _           |        |          |
| (i) Capital                                                 | 101                    | 8087 [m]      | Secured loans        |             |        | L        |
| (ii) Reserve and Surplus                                    |                        | <u> </u>      | Unsecured loar       | <u>18</u>   |        | 0        |
| Total Of Sources Of Funds                                   | 151                    | 8087 Deff     | ered tax liability   |             |        | C        |
| Application of funds                                        |                        |               |                      |             |        |          |
| (a) Fixed assets:                                           |                        |               |                      |             |        |          |
| (I) Gross: block                                            | 15                     | 0000 (ii) I   | Depreciation         | 1. I.       |        | L        |
| (iii) Capital work-in-progress                              |                        | 0             |                      |             |        |          |
| (b) Investments                                             | 107                    | 7815          |                      |             |        |          |
| (c) Current assets, loans and advances:                     |                        |               |                      | –           |        |          |
| (i) Inventories                                             |                        |               | <u>Cash and bank</u> | balances    |        | 121059   |
| (ii) Sundry debtors                                         |                        | 0 <u>(iv)</u> | Loans and adv        | ances       |        | 170000   |
| (d) Current liabilities and provisions:                     |                        | 707           | Other Current A      | ssets       |        | 0        |
| (ii) Drawiniana                                             |                        | 787           |                      |             |        |          |
|                                                             | J                      | 0             |                      |             |        |          |
| Net current assets                                          |                        |               |                      |             |        | 290272   |
| (e) (i) Miscellaneous expenditure to the extent not writter | n off or adjusted      |               |                      |             |        | (        |
| (ii) Defered tax asset                                      |                        |               |                      |             |        | (        |
| (ii) Profit and loss account                                |                        |               |                      |             |        | (        |
| Total [a(i) - a(ii) + a(iii) + (b) + c(i) to c(iv) - d(i) - | d(ii) + e(i) + e(ii) · | + e(iii)]     |                      |             |        | 1518087  |
| Regular Books of accoun                                     | ts of business or p    | profession    | are not main         | itained.    |        |          |
| Amount of total Sundry debtors                              | 0                      | Amo           | unt of total stoc    | k-in-trade  |        | 0        |
| Amount of total Sundry creditors                            | 0                      |               | Amount of cash       | n balance 🗍 |        |          |
|                                                             | Des Chand Lass Ass     |               |                      |             | 1 ov 1 | Cours of |

eFiling of IT Return

# Profit & Loss A/c - Cr

| Balance                                                                      | Sheet and Profit & Lo          | ss Account Informat                                      | ion        |                  |
|------------------------------------------------------------------------------|--------------------------------|----------------------------------------------------------|------------|------------------|
| Credits to Profit and Loss Account Debits Credits to Profit and Loss Account | s toProfit and Loss Account    | Tax Provisions and Appro                                 | opriations | Not Account Case |
| 1. Sales (net of returns)/Gross receipts of busine                           | ess 168000                     |                                                          |            |                  |
| 2. Duties, taxes and cess, received or receivable                            | e, in respect of goods and ser | vices sold or supplied                                   |            |                  |
| (i) Union Excise Duties                                                      | 0                              | (iii) VAT/Sales tax                                      |            |                  |
| (ii) Service Tax                                                             | 0                              | (iv) Any other duty,tax and (                            | cess       |                  |
| 3. Other income                                                              |                                | (a) Decition and a Constant                              |            |                  |
| (i) Rent                                                                     | 0                              | securities chargeable to                                 | Securities |                  |
| (ii) Commission                                                              | 0                              | Transacton Tax (STT)<br>(vii) Profit on sale of other in |            |                  |
| (iii) Dividend                                                               | 0                              | (viii) Profit on account of cu                           | rrency     |                  |
| (iv) Interest                                                                | 0                              | fluctuations                                             | · -        |                  |
| (v) Profit on sale of fixed asset                                            | s 0                            | (ix) Agriculture income                                  |            |                  |
|                                                                              |                                |                                                          |            |                  |
|                                                                              |                                |                                                          | I          |                  |
| 4. Closing Stock                                                             | 0                              |                                                          |            |                  |
| 5. Total of [(1) + ( 2) + (3)+(4)]                                           | 168000                         |                                                          |            |                  |
|                                                                              |                                |                                                          |            |                  |
|                                                                              |                                |                                                          |            |                  |
|                                                                              | D C 11                         |                                                          |            | 01/ 19-00-       |

eFiling of IT Return

### Profit & Loss A/c - Dr

| Master Data Advance Tax Income Tax                                                                                                    | Managemen <u>t</u> | F <u>o</u> rms | <u>R</u> eports | Migcellaneous                                                                                                    | <u>H</u> elp                                                                                                    | Application                                         | Sinewa <u>v</u> e | E <u>s</u> it                                                                                                    |      |
|----------------------------------------------------------------------------------------------------|--------------------|----------------|-----------------|----------------------------------------------------------------------------------------------------|----------------------------------------------------------------------------------------------------|-----------------------------------------------------|-------------------|----------------------------------------------------------------------------------------------------|------|
| Balan                                                                                                    | ice Sheet i        | and Pro        | ofit & Lo       | ss Account                                                                                                    | nforma                                                                                                    | tion                                                |                   |                                                                                                    |      |
| Credits to Profit and Loss Account                                                                                                    | Debits toProfit    | and Loss A     | Account         | Tax Provision                                                                                                    | s and App                                                                                                    | ropriations                                         | Not Accou         | int Case                                                                                                    | Л    |
| Debits to Profit and Loss Account         6. Opening Stock         7. Purchases (net of returns)         8. Duties and taxes, paid or payable, in resp. goods and services purchased         9. Freight inwards         10. Consumption of stores and spare parts         11. Power and fuel         12. Rents         13. Repairs to building         14. Repairs to machinery         15. Compensation to Employees         16. Insurance         17. Workmen and staff welfare expenses         18. Entertainment         19. Hospitality         20. Conference         21. Sales promotion including<br>publicity(other than advertisement)         22. Advertisement         23. Commission         24. Hotel, boarding and Lodging |                    |                |                 | <ol> <li>Travelling est<br/>foreign trav</li> <li>Conveyance</li> <li>Conveyance</li> <li>Conveyance</li> <li>Telephone et</li> <li>Guest Hous</li> <li>Club expens</li> <li>Festival cele</li> <li>Scholarship</li> <li>Gifts</li> <li>Donation</li> <li>Rates and to<br/>Government</li> <li>Audit fee</li> <li>Other / Misc</li> <li>Bad debts</li> <li>Provision for</li> <li>Other provisi</li> <li>Total[5-(6 to</li> <li>Interest</li> <li>Profit before</li> </ol> | expenses in<br>expenses<br>expenses<br>es<br>bration ex<br>es<br>bration ex<br>ellaneous<br>bad and o<br>ions<br>39)]<br>tax (PBT)] | cluding s s penses penses doubtful debts [40-41-42] |                   | 0<br>18060<br>6480<br>0<br>0<br>0<br>0<br>0<br>0<br>15995<br>0<br>0<br>15995<br>0<br>0<br>127465<br>0<br>0<br>127465 |      |
| Balance Sheet                                                                                                    |                    | Profit a       | nd Loss A       | Account                                                                                                    | Import                                                                                                    | t from Excel 💌                                      | Ok                | Save and I                                                                                                    | Hide |
| Start 🛛 🧭 🤐 🖓 📉 🕅                                                                                                    | a 🔊 🛙 🗖            | 🛾 Taxbas       | e lAua.         | 😔 Indtally -                                                                                                    | TALLY                                                                                                    | Micros                                              | soft PowerPoi.    |                                                                                                    | 6:4  |

eFiling of IT Return

#### Profit & Loss A/c - Appr

|                           | Ba               | lance Sheet                   | and Pro                    | ofit & Los      | s Accou   | nt Inform   | ation            |             |             |    |
|---------------------------|------------------|-------------------------------|----------------------------|-----------------|-----------|-------------|------------------|-------------|-------------|----|
|                           |                  |                               |                            |                 |           |             | 1                | Not A const | macaa t     | H. |
| Lifedits to Profit and Lo | iss Account      |                               | and Loss A                 |                 | Lax Provi | sions and A | ppropriations    | NOT ACCOU   | int Case    |    |
|                           |                  |                               |                            |                 |           |             |                  |             |             |    |
|                           |                  |                               |                            |                 |           |             |                  |             |             |    |
|                           | - Provisio       | o for Tay and A               | ppropria                   | tions           |           |             |                  |             |             |    |
|                           | FIUVISIU         | IS TOF T AX ANU A             | рргорпа                    | uons            | _         |             |                  |             |             |    |
|                           | 44. Pro          | vision for Current T          | ax                         |                 |           |             |                  |             |             |    |
|                           | 45. Pro          | vision for Fringe be          | enehit Lax                 |                 |           |             |                  |             |             |    |
|                           | 46. Pro          | ovision for Deffered          | Tax<br>45.400              |                 |           |             | 127465           |             |             |    |
|                           | 47. PTC          | ont arter Tax (43-44)         | -40-46j                    |                 | i i       |             | 127465           |             |             |    |
|                           | 40. Da<br>49. An | iount available for a         | aru nom pr<br>appropriatio | on (47+48)      | i i       |             | 127465           |             |             |    |
|                           | 50(a). Tra       | insfer to reserves a          | nd surplus                 |                 | Ē         |             | 0                |             |             |    |
|                           | 50(b). Pro       | posed Dividend                |                            |                 | Γ         |             | 0                |             |             |    |
|                           | 50(c). Ta        | x on Dividend                 |                            |                 |           |             | 0                |             |             |    |
|                           | 50(d). Ta        | k on dividend for ea          | arlier years               |                 |           |             | 0                |             |             |    |
|                           | 51. Ba<br>(49    | lance carried to bal<br>I-50) | ance shee                  | et in partner's | : account |             | 127465           |             |             |    |
|                           |                  | ·                             |                            |                 |           |             |                  |             |             |    |
|                           |                  |                               |                            |                 |           |             |                  |             |             |    |
|                           |                  |                               |                            |                 |           |             |                  |             |             |    |
|                           |                  |                               |                            |                 |           |             |                  |             |             |    |
|                           |                  |                               |                            |                 |           |             |                  |             |             |    |
| Balance Sk                | neet             |                               | Profit a                   | nd Loss Ad      | count     | Imp         | ort from Excel 💌 | Ok          | Save and Hi | de |

eFiling of IT Return

#### Without Books

| Belance Sheet and Profit & Loss Account Information         Credits to Profit and Loss Account       Tax Provisions and Appropriations       Not Account Case         Regular Books of accounts of business or profession are not maintained.       Gross receipts       Image: Caross profit         Gross profit       Image: Caross profit       Image: Caross profit       Image: Caross profit         Net Profit       Image: Caross profit       Image: Caross profit       Image: Caross profit         Net Profit       Image: Caross profit       Image: Caross profit       Image: Caross profit         Net Profit       Image: Caross profit       Image: Caross profit       Image: Caross profit         Net Profit       Image: Caross profit       Image: Caross profit       Image: Caross profit       Image: Caross profit         Net Profit       Image: Caross profit       Image: Caross profit       Image: Car                                                                                                    | 9 | <u>Master Data</u> | Advance Tax         | Income Tax  | Managemen <u>t</u>                                  | F <u>o</u> rms | <u>Reports</u> | Migoellaneous  | <u>H</u> elp | Application  | Sinewa <u>v</u> e | E <u>x</u> it |      |
|----------------------------------------------------------------------------------------------------|---|--------------------|---------------------|-------------|-----------------------------------------------------|----------------|----------------|----------------|--------------|--------------|-------------------|---------------|------|
| Credits to Profit and Loss Account       Debits toProfit and Loss Account       Tax Provisions and Appropriations       Not Account Case         Regular Books of accounts of business or profession are not maintained.       Gross receipts       Image: Construction of the profit of the profit |   |                    |                     | Bala        | ance Sheet                                          | and Pro        | fit & Loss     | s Account l    | nforma       | tion         |                   |               |      |
| Regular Books of accounts of business or profession are not maintained.         Gross profit       0         Expenses       0         Net Profit       0                                                                                                    |   | Credit             | is to Profit and Lo | iss Account | Debits toProfit                                     | and Loss Ad    | ccount         | Tax Provisions | : and App    | ropriations  | Not Accou         | int Case      |      |
|                                                                                                    |   |                    |                     | Regular f   | Books of acco<br>Gross recei<br>Gross pr<br>Expensi | unts of bu     | usiness or     | profession ar  | e not ma     | aintained.   |                   |               |      |
|                                                                                                    |   |                    |                     |             | Net Pr                                              | oht J          |                |                |              |              |                   |               |      |
|                                                                                                    |   |                    |                     |             |                                                     |                |                |                |              |              |                   |               |      |
|                                                                                                    |   |                    |                     |             |                                                     | <b>D</b>       |                |                |              |              | 0 o - 1           |               |      |
| Balance Sheet Profit and Loss Account Import from Excel V Save and F                                                                                                    |   |                    | Balance Sh          | neet        |                                                     | Profit an      | d Loss Ac      | count<br>-     | _][mporl     | from Excel 💌 |                   | Save and      | Hide |

eFiling of IT Return

# **Select ITR Form**

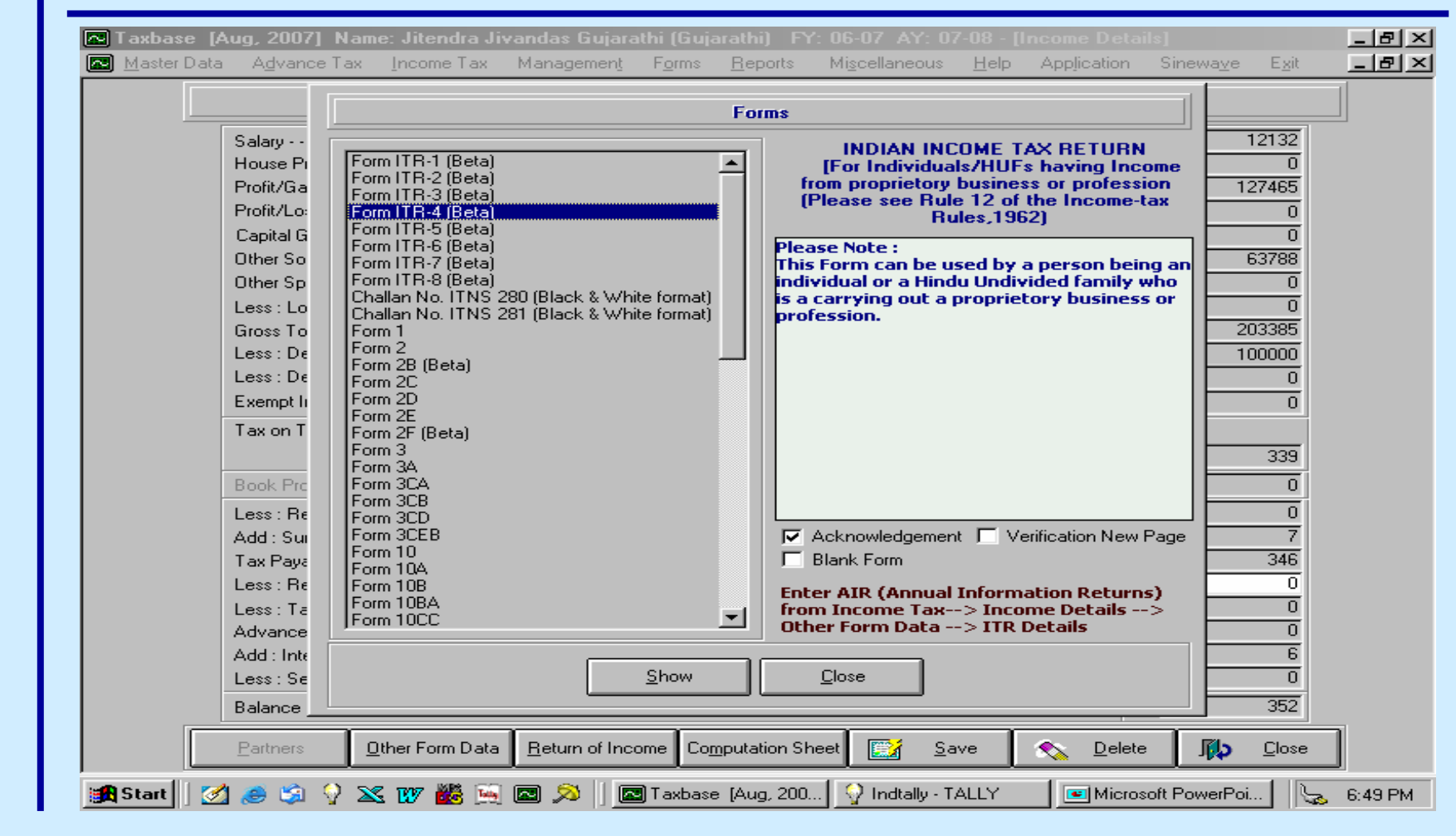

eFiling of IT Return

#### **Generate ITR**

| Master Data | a A <u>d</u> | vance Tax          | : <u>I</u> ncome Tax M            | lanagemen <u>t</u> | F <u>o</u> rms      | ; <u>R</u> epo         | rts Mi     | i <u>s</u> cel | laneous           | <u>H</u> ∈          | elp A               | .pp <u>l</u> icatior      | n Sinewa <u>v</u> e                               | E <u>x</u> it |       |
|-------------|--------------|--------------------|-----------------------------------|--------------------|---------------------|------------------------|------------|----------------|-------------------|---------------------|---------------------|---------------------------|---------------------------------------------------|---------------|-------|
| × 🖨 🛃       | Ş            | ⁼⊒ 100%            |                                   | <                  | 1 of                | 23                     | ►          | Þ              |                   | <i>#</i> 4          |                     |                           |                                                   |               |       |
| Preview     |              |                    |                                   |                    |                     |                        |            |                |                   |                     |                     |                           |                                                   |               |       |
|             |              |                    |                                   |                    |                     |                        |            |                |                   |                     |                     |                           |                                                   |               |       |
|             | ×            |                    | 1                                 | NDIAN              | INC                 | OME                    | TAX        | Rł             | TUR               | $\mathbf{N}$        |                     |                           |                                                   |               |       |
|             | ORI          | ITR-4              | (For individuals                  | & HUFs ha          | wing inc<br>Puls 12 | ome from<br>of the Inc | a propri   | etary<br>Rul   | 7 busine:         | ss or ]             | profess             | ion)                      | Assess                                            | ment Year     |       |
|             | ы            |                    |                                   | (1 Jease see<br>() | Also see            | attached I             | nstructio: | ns)            | =9,1702)          |                     |                     |                           | 2 0 0                                             | 7 - 0         | 8     |
|             |              |                    |                                   |                    |                     |                        |            |                |                   |                     |                     |                           |                                                   |               |       |
|             | z            | First nar          | ne                                | Middle na          | ime                 |                        | Last       | t nar          | ne<br>L:          |                     |                     | PAN<br>A B                |                                                   | n   n   ·     | 2   n |
|             | 0H           | Flat/Doc           | a<br>or/Block No                  | olvanuas           |                     | Name of                | 'Premises  | s/buil         | lding/vill        | age                 |                     | Status (                  | 3 F G E<br>Tick) ▼                                |               | , 10  |
|             | SMA          | B/17, Sv           | warna Chs Ltd , Nea               | ar Gurukul         |                     | Society ,              | Panchpa    | ikha           | di,               |                     |                     |                           | dividual                                          | HUF           |       |
|             | Æ0I          | Road/Str           | reet/Post Office                  |                    |                     | Area/loca              | ality      |                |                   |                     |                     | Date of                   | Birth <i>(DDMM</i> )                              | 6/4444)       |       |
|             | AL D         |                    |                                   |                    |                     | Su                     | ubreport:p | page           | 1.rpt             |                     |                     | 01/06/1                   | 956                                               |               |       |
|             | No           | Town/Ci            | ity/District                      |                    |                     | State                  |            |                | Pin code          |                     |                     | Sex (in                   | case of individi                                  | ual) (Tick)   | •     |
|             | Ē            | Thane (            | W)                                |                    | r                   | Maharash               | tra        | 4              | 0 0               | 6                   | 0 2                 |                           | Male                                              | Fem           | ale   |
|             |              | Email A            | ddress                            |                    |                     | C                      | STD code   | ∍)-Pl          | ione Nur          | nber                |                     | Employ<br>employ          | rer Category (if<br>ment) <i>(Tick</i> ) <b>v</b> | l'in<br>1     |       |
|             |              | mnchol             | wiandco@gmail.com                 | n                  |                     |                        | 022) 536   | 5237           | 4                 |                     |                     |                           | Govt P                                            | डॅंग 🔽 ट      | thers |
|             |              | Designati<br>RANGE | ion of Assessing Offic<br>1,THANE | er ( Ward/Cir      | cle)                |                        |            |                | Return<br>[Please | filed :<br>s see ii | under S<br>nstructi | ection<br><i>on numbe</i> | r-9(i)]                                           |               | 2     |
|             |              | Whether            | original or Revised re            | turn? (Tici        | 6 🖌                 |                        |            |                | ·                 | 01                  | riginal             |                           | F                                                 | Revised       |       |
|             | 70           | ifronisod          | then enter Receint N              | h and Date a       | ffilinø             |                        |            |                |                   |                     |                     |                           |                                                   |               |       |
| Benet 75    | 8. D.M.P     | जिल्ला ५५.         | a <b>rta</b> Misa I               | Euport             | <b>F</b> \$1, C     | ort 📑                  | Efile      | -370           | Class             |                     |                     |                           |                                                   |               |       |
| grunt 🚍     | g DMF        |                    |                                   |                    | C C XH              |                        |            | 2812           | Ciose             |                     |                     |                           |                                                   | 4             |       |
| 🛿 Start 🔢 🌌 | 1 🥭          | 😂 💡 2              | 📉 1 🏙 🕅                           | 3 🔊 🗍 🖬            | 🔄 T axb             | ase [Au                | g, 🔤       | 🖓 h            | ndtally - 1       | TALLY               | ,                   | 💌 Micr                    | osoft PowerPo                                     | i   🖕         | 6:4   |

eFiling of IT Return

#### **Click on efile**

| Dpe         My Music         My Pictures         ScanDocs         File name:         Save         Save as type:         E-File (*.xml)         Cancel         Open as read-only         Road/Street/Post Office         Area/loca         Town/City/District         Thane (W) | AX RETU<br>roprietary busin<br>e-tax Rules,1962<br>uctions)<br>Last name<br>Gujarathi<br>mises/building/vi<br>cchpakhadi, | RN<br>Mess or profession)<br>2)<br>PAN<br>A<br>illage<br>State<br>Date | Assessment Year $ \begin{array}{c ccccccccccccccccccccccccccccccccccc$                                                                                                    |
|----------------------------------------------------------------------------------------------------|----------------------------------------------------------------------------------------------------|------------------------------------------------------------------------|----------------------------------------------------------------------------------------------------|
| File name:       Save         Save as type:       E-File (*.xml)       Cancel         Open as read-only       Cancel         Road/Street/Post Office       Area/loca         Town/City/District       State         Thane (W)       Maharash                                   | Last name<br>Gujarathi<br>mises/building/vi<br>chpakhadi ,<br>iity                                                        | PAN<br>A<br>Illage State                                               | B     J     P     G     2     0     9     3     D       us (Tick)     Image: Click in the second second se |
| O     Road/Street/Post Office     Area/loca       Town/City/District     State       Thane (W)     Maharashi                                                                                                    | lity                                                                                                    | Dot:                                                                   |                                                                                                    |
| L Inane (W) Manarash                                                                                                    | Pin cod                                                                                                    | 01/0                                                                   | e of Birth (DDAMA/YYYY)<br>case of individual)<br>16/ <b>1956</b><br>(in case of individual) (Tick)<br>Male<br>Female                                                                                                    |
| Email Address (S<br>mnchoksiandco@gmail.com ()                                                                                                    | TD code)-Phone N<br>22) 5362374                                                                                           | 0 6 0 2 Emp<br>umber Emp                                               | ployer Category (if in<br>ployment)( <i>Fick</i> )<br>Govt PSU Cthers                                                                                                    |
| Designation of Assessing Officer (Ward/Circle)         RANGE 1,THANE         Whether original or Revised return? (Tick)                                                                                                    | Plea                                                                                                    | rn filed under Section<br>use see instruction nur<br>Original          | mber-9(i)] 1 2<br>Revised                                                                                                    |
| if revised then enter Receipt Ma and Date of filme                                                                                                    | -a. <b>39</b> ci                                                                                                    | -                                                                      |                                                                                                    |

eFiling of IT Return

# **Save XML File**

| Save in: 🔄 Upload<br>📽 F106-460<br>📽 F106-787 | - <b>E Ø E</b>                                                                                                    |                                              | llaneous <u>H</u> elp A                                                                 | pplication Sinewa <u>v</u> e E <u>x</u> it <b>8</b>                              |  |
|-----------------------------------------------|----------------------------------------------------------------------------------------------------|----------------------------------------------|-----------------------------------------------------------------------------------------|----------------------------------------------------------------------------------|--|
| F106-810                                      | 199                                                                                                    | Save                                         | ETURN<br>y business or profess:<br>es,1962)                                             | ion) Assessment Year<br>2 0 0 7 - 0 8                                            |  |
| Save as type: E-File                          | (*.xml)                                                                                                    | Cancel Last nat<br>Gujarat<br>mises/bui      | me<br><b>hi</b><br>Iding/village<br><b>adi ,</b>                                        | PAN<br>A B J P G 2 0 9 3 D<br>Status (Tick)<br>M Individual HUF                  |  |
| AL INFORM                                     | Road/Street/Post Office                                                                                                    | Area/locality                                | -                                                                                       | Date of Birth (DDAMAYYYY)<br>(in case of individual)<br>01/06/1956               |  |
| PERSON                                        | Town/City/District<br>Thane (W)                                                                                                    | State<br>Maharashtra 4                       | Pin code                                                                                | Sex (in case of individual) (Tick)                                               |  |
| PER                                           |                                                                                                    |                                              | 1 17 1                                                                                  | employment)( <i>Fick</i> )<br>Govt PSU Cothers                                   |  |
| Lek Lek Lek Lek Lek Lek Lek Lek Lek Lek       | Email Address<br>mnchoksiandco@gmail.com                                                                                                    | (STD code)-P:<br>(022) 536237                | 4                                                                                       | employment)( <i>Tick</i> ) 🖌<br>Govt PSU 🖌 Others                                |  |
|                                               | Email Address<br>mnchoksiandco@gmail.com<br>Designation of Assessing Officer ( Ward/Circle)<br>RANGE 1,THANE                                                                                                    | (STD code)-P<br>( <b>022</b> ) <b>536237</b> | None Number<br>4<br>Return filed under Se<br>[Please see instruction                    | employment)( <i>Tick</i> ) 🖉<br>Govt PSU 🖌 Others<br>ection<br>on number-9(i)]   |  |
|                                               | Email Address<br>mnchoksiandco@gmail.com<br>Designation of Assessing Officer ( Ward/Circle)<br>RANGE 1,THANE<br>Whether original or Revised return? ( <i>Tick</i> )                                                | (STD code)-P<br>(022) 536237                 | Return filed under Se<br>Please see instruction<br>Please See Original                  | employment)(Tick) 🖉<br>Govt PSU 🖌 Others<br>ection<br>on number-9(i)]<br>Revised |  |
|                                               | Email Address<br>mnchoksiandco@gmail.com<br>Designation of Assessing Officer (Ward/Circle)<br>RANGE 1,THANE<br>Whether original or Revised return? (Tick)<br>if revised, then enter Receipt bla and Date of filing | (STD code)-P<br>(022) 536237                 | Return filed under Se<br><i>Please see instruction</i><br><i>Please See instruction</i> | employment)(Tick)<br>Govt PSU Others<br>ection<br>on number-9(i)]<br>Revised     |  |

eFiling of IT Return

# Validate XML File

| Master Data Ag       | 2007] Name: Jitendra Jiv<br>dvance Tax Income Tax                                                                                        | Andas Gujarathi (Gujarathi<br>Managemen <u>t</u> F <u>o</u> rms <u>R</u> e                     | ports Miscellaneous                                                                                                    | Help Application                                                                                                 | n Sinewa⊻e E <u>x</u> it                                                                                                    |
|----------------------|----------------------------------------------------------------------------------------------------|------------------------------------------------------------------------------------------------|----------------------------------------------------------------------------------------------------|----------------------------------------------------------------------------------------------------|----------------------------------------------------------------------------------------------------|
| FORM                 | ITR-4 (For individu                                                                                                    | INDIAN INCOM<br>als & HUFs having income fm<br>(Please see Rule 12 of the<br>(Also see attache | E TAX RETURN<br>om a proprietary business<br>Income-tax Rules,1962)<br>ed Instructions)                                                 | [<br>or profession)                                                                                              | Assessment Year           2         0         0         7         -         0         8                                                                                                    |
| PERSONAL INFORMATION | First name<br>Jitendra<br>Flat/Door/Block t<br>B/17, Swarna Cl<br>Road/Street/Post (<br>Town/City/District<br>Thane (W)<br>Email Address | Middle name<br>'C:\My Documents\Upload<br>Do you wish to run the Sch<br>Yes<br>State<br>Mahare | Last name<br>I\F407-399.xml' generated<br>hema Validator now.?<br><u>No</u><br>I III code<br>ashtra<br>4 0 0<br>(STD code)-Phone Number | PAN<br>B<br>successfully.<br>6 0 2<br>ex<br>ex<br>ex<br>ex<br>ex<br>ex<br>ex<br>ex<br>ex<br>ex<br>ex<br>ex<br>ex | J       P       G       2       0       9       3       D         Tick)       Image: Constraint of the second second |
|                      | mnchoksiandco@gmail.c                                                                                                    | om<br>icer ( Ward/Circle)                                                                      | (022) 5362374<br>Return fil                                                                                                    | led under Section                                                                                                | 30vt PSU Others                                                                                                    |
|                      | RANGE 1,THANE<br>Whether original or Revised                                                                                             | return? (Tick) 🗹                                                                               |                                                                                                    | original                                                                                                    | <u>r-y(i)</u><br>Revised                                                                                                    |
|                      | if remixed then enter Receint                                                                                                    | No and Date of filine                                                                          |                                                                                                    |                                                                                                    |                                                                                                    |
| 😂 Print 🎒 DMP        | 🔊 👿 Mail 🔀 Mail                                                                                                    | 👿 Export 🔀 Export                                                                              | 🚽 Efile 🚮 Close                                                                                                    |                                                                                                    |                                                                                                    |

eFiling of IT Return

Procedure for filing e-Return without Digital Signature followed by Physical ITR – V Using Taxation Software

**B. Upload Procedure** 

Register and create User ID & Password
Login & click " Submit Return "
Browse to select XML file and click on Upload button
On successful upload ITR V is displayed
Take Printout of the ITR V and obtain Signature
(*This ITR V has a verification section*)
Submit Physically ITR V within 30 days
Keep the supporting Documents Ready
Wait for Scrutiny Notice , if selected

## **Click on Submit**

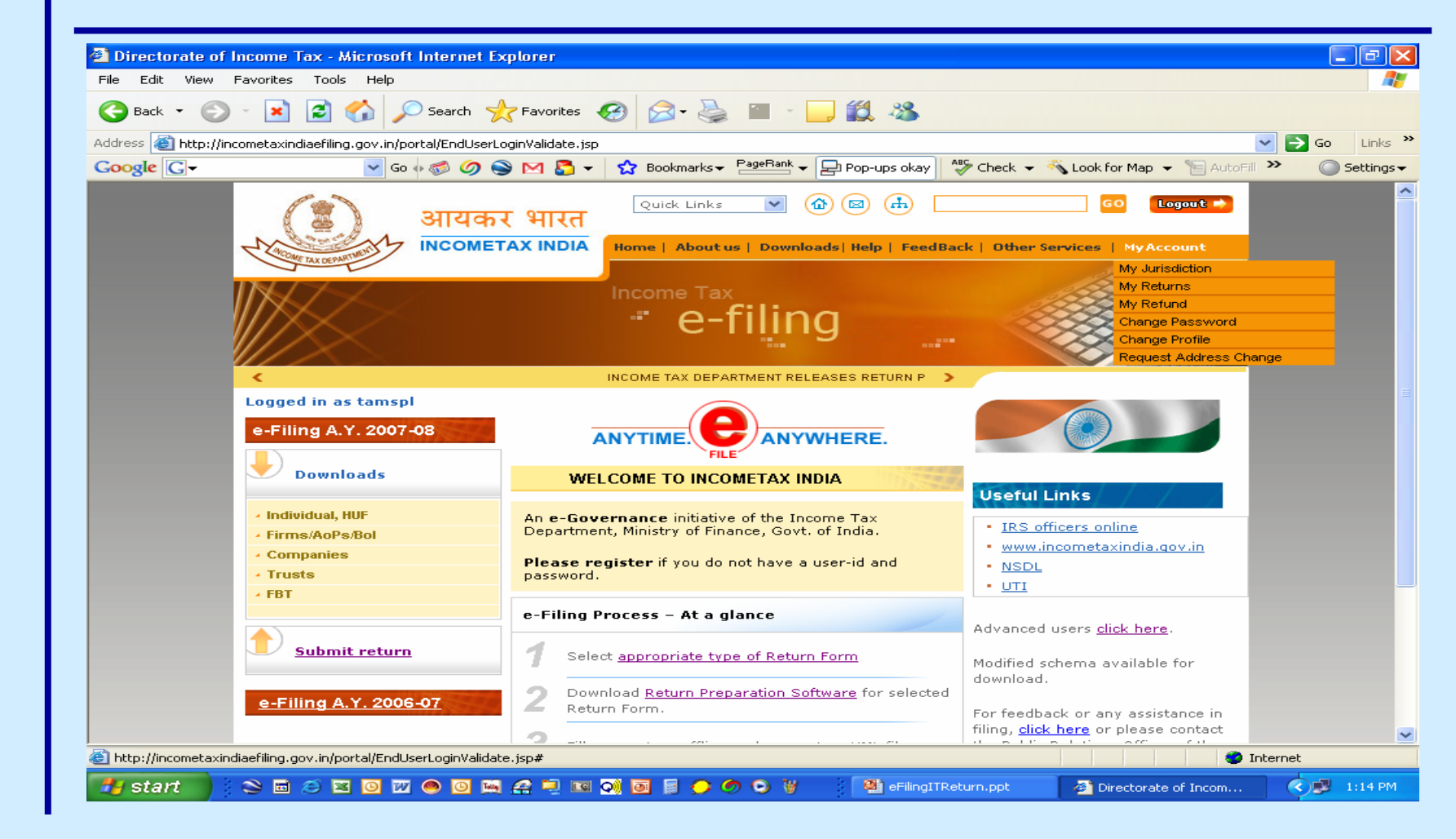

eFiling of IT Return

#### **Click on Browse**

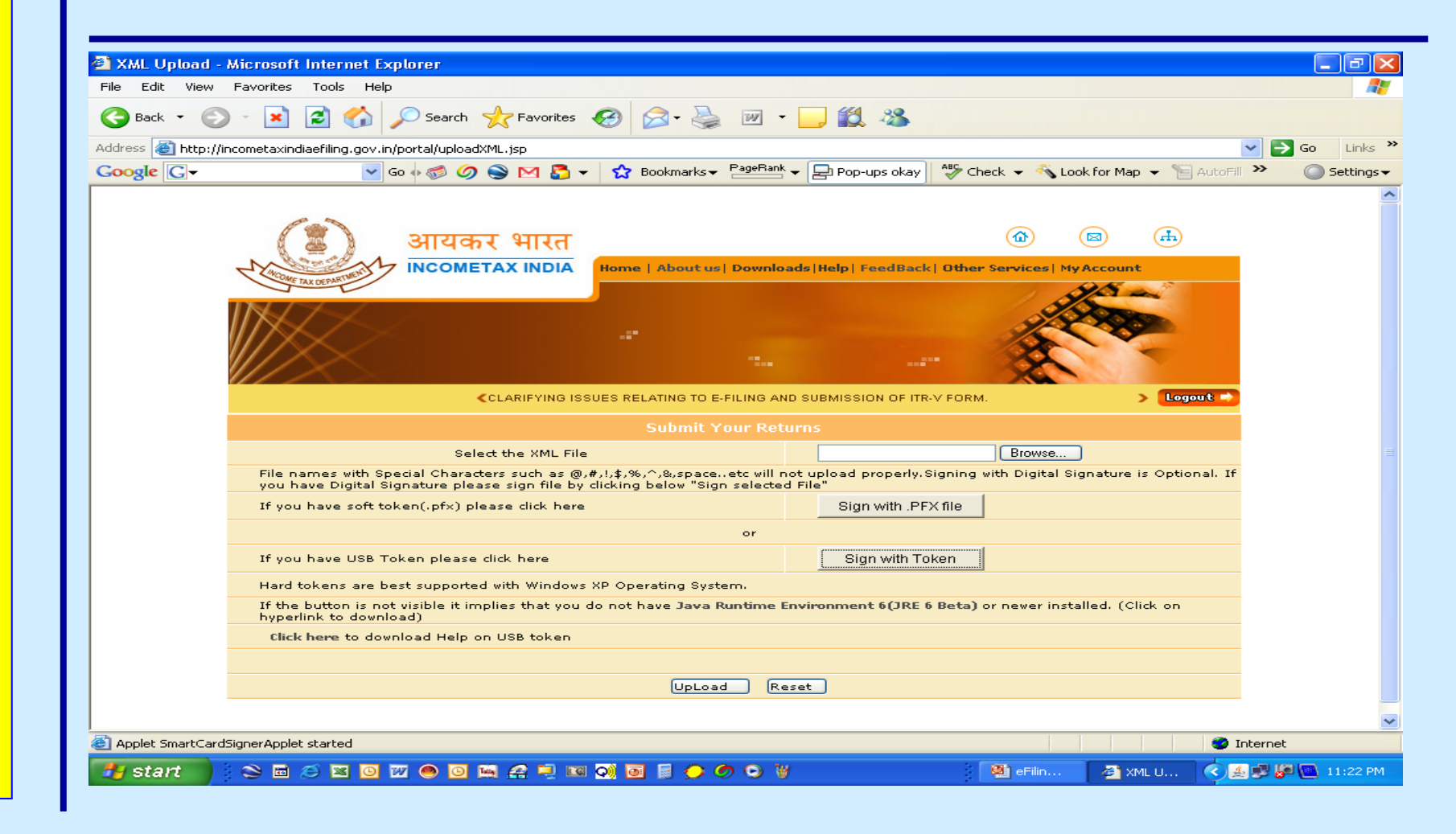

#### **Select XML File**

| hoose file                                        | ?                                                                                                    | X                                                                                                    |
|---------------------------------------------------|----------------------------------------------------------------------------------------------------|----------------------------------------------------------------------------------------------------|
| Look jn:                                          | 🗁 eFilingITReturn 💽 🔶 🖆 🖽 🗸                                                                                                    | <mark>,</mark> 🕄 🖏                                                                                                    |
| My Recent<br>Documents<br>Desktop<br>My Documents | Acknowledgement.pdf       ITR3+Inst.pdf         Circular No.9-2006.pdf       ITR3Util.pdf         Circular No.3-2007.doc       ITR4+Inst.pdf         Circular No.5-2007.pdf       ITR4Util.xls         DraftPresentation.doc       ITR5Util.xls         Priling-addon2.ppt       ITR5Util.xls         Perling-IncomeTaxSite.ppt       ITR6+Inst.pdf         PFAQs.doc       ITR7+Inst.pdf         Ifr8+Vinst.pdf       ITR6+Unst.pdf         PFAQs.doc       ITR7+Inst.pdf         Ifr8+Vinst.pdf       ITR8+Unst.pdf         Ifr8+Vinst.pdf       Itr8Util.xls         Ifr8+Vinst.pdf       Itr8+Unst.pdf         Ifr8+Vinst.pdf       Itr8Util.xls         Ifr8+Vinst.pdf       Itr8Util.xls         Ifr8+Vinst.pdf       Itr8+Unst.pdf         Ifr8+Vinst.pdf       Itr8Util.xls         Ifr8+Vinst.pdf       ItstofUsefulCodes.pdf         Ifr8+Vinst.pdf       Rule-12-Amendment.pdf         Ifr8+Vinst.pdf       Rule-12-English.pdf | Check - Look for Map - AutoFil >> Co Lir<br>Pop-ups okay Check - Look for Map - AutoFil >> Co Setti<br>()<br>()<br>()<br>()<br>()<br>()<br>()<br>()<br>()<br>() |
| My Network<br>Places                              | File <u>n</u> ame: <u>Open</u><br>Files of <u>type</u> : All Files (*.") <u>Cancel</u><br>you have Digital Signature please sign file by clicking below "Sign selecte                                                                                                    | AY 2007-08. CLICK HERE TO DOWNLOAD ITR-5.CL> Logout<br>Browse Browse d pipead properly.Signing with Digital Signature is Optional. If d File"                   |
|                                                   | If you have soft token(.pfx) please click here                                                                                                    | Sign with .PFX file                                                                                                    |
|                                                   | or<br>If you have USB Token please click here                                                                                                    | Sign with Token                                                                                                    |
|                                                   | Hard tokens are best supported with Windows XP Operating System.<br>If the button is not visible it implies that you do not have Java Runtime<br>hyperlink to download Help on USB token                                                                                                    | Environment 6(JRE 6 Beta) or newer installed. (Click on                                                                                                    |
|                                                   |                                                                                                    |                                                                                                    |
|                                                   | UpLoad R                                                                                                    | eset                                                                                                    |
|                                                   |                                                                                                    |                                                                                                    |
|                                                   |                                                                                                    | T-bound                                                                                                    |

# **Click Upload**

| G Back 👻 🕥           | - 💌 🗟 🏠 🔎 Search                        | 🛧 Favorites 🕢 🔗 - 🍃              | 🛛 • 🔜 🏭 🦀                                 |                               |                         |
|----------------------|-----------------------------------------|----------------------------------|-------------------------------------------|-------------------------------|-------------------------|
| Address 🕘 http://inc | ometaxindiaefiling.gov.in/portal/upload | IXML.jsp                         |                                           |                               | 💌 🄁 Go 🛛 Lin            |
| Google G-            | 🔽 Go 💠 🧒 🥝                              | 😂 🖂 🌄 👻 🔂 Bookmarks              | → PageBank → Pop-ups okay                 | Iheck 👻 🐔 Look for Map 👻      | - 📔 AutoFill 🌺 🔘 Settin |
|                      |                                         |                                  |                                           |                               |                         |
|                      |                                         |                                  |                                           |                               |                         |
|                      | आयव                                     | वर भारत                          |                                           |                               |                         |
| · · · · ·            | INCOME TAX DEPARTMENT SINCOME           | TAX INDIA Home   About u         | is   Downloads   Help   FeedBack   Oth    | er Services   MyAccount       |                         |
|                      |                                         |                                  |                                           | Ale -                         |                         |
|                      |                                         |                                  |                                           | 3/2000                        |                         |
|                      |                                         |                                  |                                           |                               |                         |
|                      |                                         |                                  |                                           |                               |                         |
|                      |                                         | LING AND SUBMISSION OF ITR-V F   | ORM.                                      | >                             | Logout 🔿                |
|                      |                                         |                                  |                                           |                               |                         |
|                      | Sel                                     | ect the XML File                 | 123.×ml                                   | Browse                        |                         |
|                      | File names with Special Charac          | ters such as @,#,!,\$,%,^,&,spac | e., etc will not upload properly. Signing | g with Digital Signature is ( | Optional. If            |
|                      | If you have soft token(.pfx) p          | ease click here                  | Sign with .PFX file                       |                               |                         |
|                      |                                         |                                  |                                           |                               |                         |
|                      | If you have USP Takes along             | aliale la sua                    | Rign with Tokon                           |                               |                         |
| -                    |                                         |                                  |                                           |                               |                         |
| -                    | If the button is not visible it in      | d with Windows XP Operating Sy:  | Runtime Environment 6(1RE 6 Beta          | ) or newer installed. (Click  | 0.0                     |
|                      | hyperlink to download)                  |                                  |                                           | ,                             |                         |
|                      | Click here to download Help             | on USB token                     |                                           |                               |                         |
|                      |                                         |                                  |                                           |                               |                         |
|                      |                                         | Please wait while processing yo  | ur request                                | eset                          |                         |
|                      |                                         |                                  |                                           |                               |                         |
| Applet SmartCardSig  | gnerApplet started                      |                                  |                                           |                               | 🥥 Internet              |
| 🚜 start 💦            | 😂 🖬 🧉 🖬 💿 😿 🥌 🔘                         | 🖼 🔗 🖳 📧 📢 💽 📓 🔴                  | 🗢 🕤 🗑                                     | 🚳 eFilin 🥔 XML u              | J < 🏩 🗗 🍋 11:27         |

eFiling of IT Return

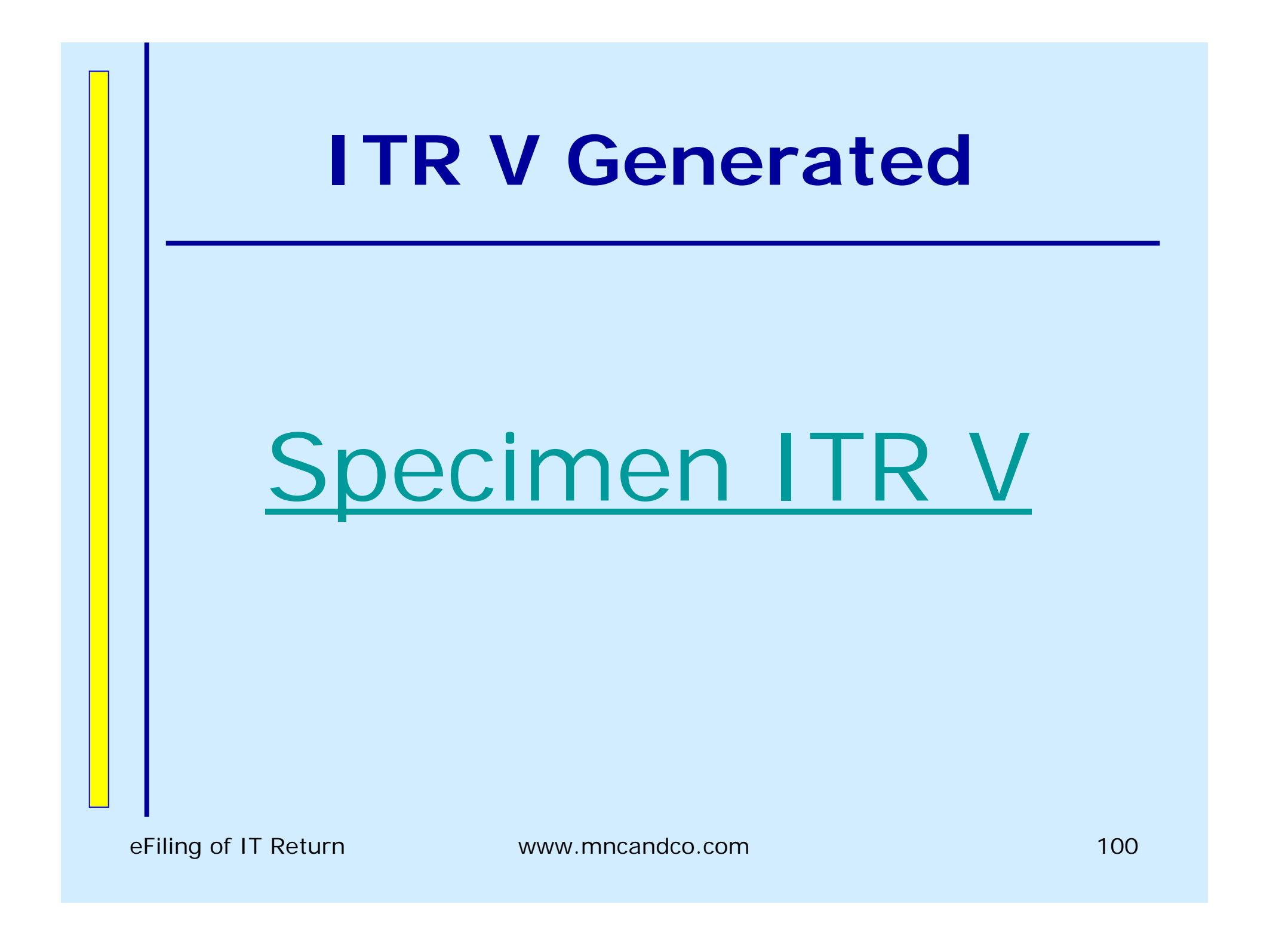

Procedure for filing e-Return with Digital Signature (Soft Sign)

**A. Generation of XML File** 

Generation of XML File (Using On Site Return Preparation Utility)
Generation of XML File (Using Taxation Software)

# Procedure for filing e-Return with Digital Signature (Soft Sign)

**B. Upload Procedure** 

- Register and create User ID & Password
- •Login & click " Submit Return "
- Browse to select XML file
- Click on Soft Token button
- •Browse to select \*.pfx file
- •Click on Upload
- •On successful upload ITR V is displayed
- •Take Printout of the ITR V Filing Complete
- (This ITR V is endorsed with "Digitally Signed "remark)
- Keep the supporting Documents Ready
- •Wait for Scrutiny Notice , if selected

# **Click on Submit**

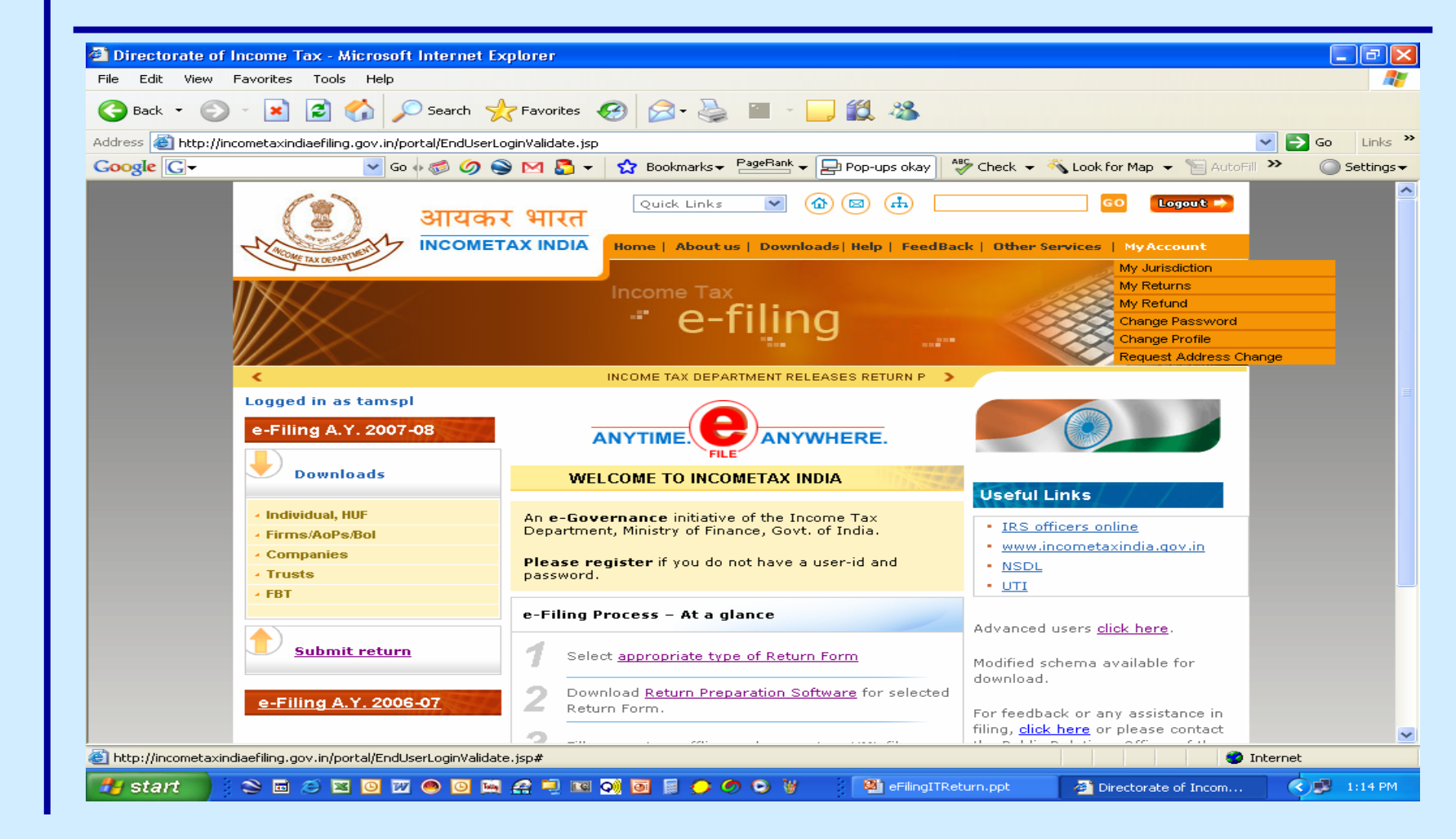

eFiling of IT Return

#### **Click on Browse**

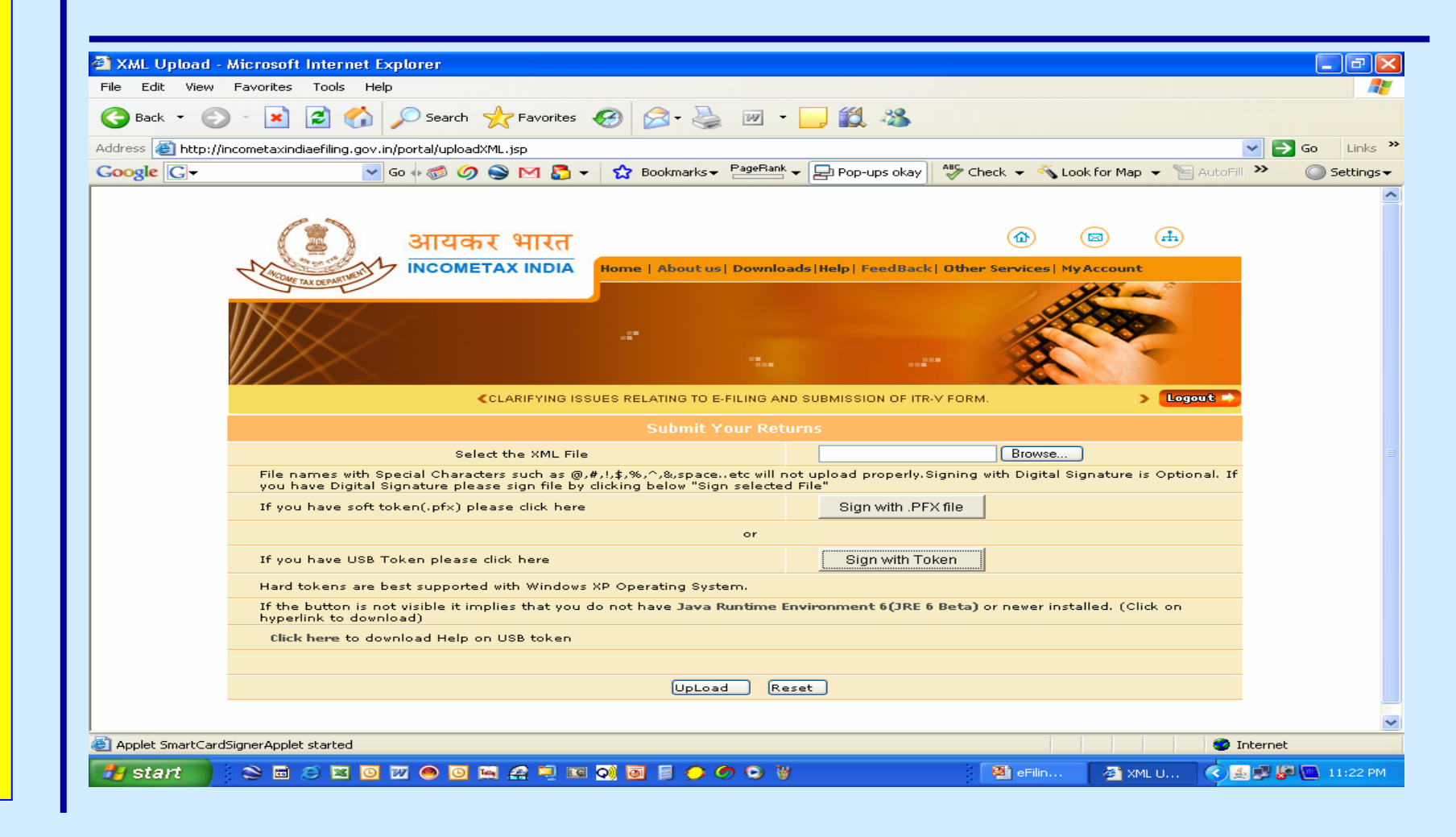

#### **Select XML File**

| oose file                                         |                                                                                                    |                                                                                                    |
|---------------------------------------------------|----------------------------------------------------------------------------------------------------|----------------------------------------------------------------------------------------------------|
| Look jn:                                          | 🔁 eFilingITReturn 💽 🔶 🖆 📰 🗸                                                                                                    | <mark>」 説 恣</mark>                                                                                                 |
| My Recent<br>Documents<br>Desktop<br>Ay Documents | Acknowledgement.pdf         ITR3+Inst.pdf           Circular No.9-2006.pdf         ITR3Util.pdf           CircularNo.3-2007.doc         ITR3Util.pdf           CircularNo.3-2007.doc         ITR4+Inst.pdf           CircularNo.3-2007.doc         ITR4Util.xls           DraftPresentation.doc         ITR5Util.xls           efiling-addon2.ppt         ITR6Util.xls           efilingIncomeTaxSite.ppt         ITR6Util.xls           FAQs.doc         ITR7Unst.pdf           ITR8Util.xls         ITR8Util.xls           Ifs07001-017.xls         ITR8Util.xls           ITR1+Inst.pdf         ListofUsefUlCodes.pdf           ITR1Util.pdf         Rule-12-Amendment.pdf           ITR2+Inst.pdf         Rule-12-English.pdf                                                                                                    | Pop-ups okay AS Check + ▲ Look for Map + AutoFil ≫ Se<br>AutoFil ≫ Se<br>[Help] FeedBack Other Services My Account |
| My Network<br>Places                              | File name:       Image: Image: I | AY 2007-08. CLICK HERE TO DOWNLOAD ITR-5.CL> Logout -                                                              |
|                                                   | If you have soft token(.pfx) please dick here                                                                                                    | Sign with .PFX file                                                                                                |
|                                                   | or                                                                                                    |                                                                                                    |
|                                                   | If you have USB Token please dick here                                                                                                    | Sign with Token                                                                                                    |
|                                                   | Hard tokens are best supported with Windows XP Operating System.<br>If the button is not visible it implies that you do not have Java Runtime E<br>hyperlink to download)                                                                                                    | Environment 6(JRE 6 Beta) or newer installed. (Click on                                                            |
|                                                   | Click here to download Help on USB token                                                                                                    |                                                                                                    |
|                                                   |                                                                                                    |                                                                                                    |
|                                                   | UpLoad Re                                                                                                    | eset                                                                                                    |
|                                                   |                                                                                                    |                                                                                                    |
| Applet SmartCard                                  | dSignerApplet started                                                                                                    | 🥥 Internet                                                                                                    |

### **Select PFX File**

| hoose file                                                        |                                                                                                    |                                                                                                    | ? 🛛                           |                                                                |                                    |         |
|-------------------------------------------------------------------|----------------------------------------------------------------------------------------------------|----------------------------------------------------------------------------------------------------|-------------------------------|----------------------------------------------------------------|------------------------------------|---------|
| Look in:                                                          | 🚞 eFilingITReturn                                                                                                    | ★ 1 ★ 1                                                                                                    | ]-                            | ] 🛍 🍇 👘                                                        |                                    |         |
| My Recent<br>Documents<br>Desktop<br>My Documents<br>My Documents | Acknowledgement.pdf<br>Circular No.9-2006.pdf<br>CircularNo.3-2007.doc<br>CircularNo.5-2007.pdf<br>DraftPresentation.doc<br>efiling-addon2.ppt<br>efiling-IncomeTaxSite.ppt<br>efilingITReturn.ppt<br>FAQs.doc<br>fs07002+017.xls<br>fs07002+017.xls<br>ITR1+Inst.pdf<br>ITR1Util.pdf<br>ITR2Util.pdf<br>ITR2Util.pdf<br>ITR2Util.pdf | <ul> <li>ITR3+Inst.pdf</li> <li>ITR3Util.pdf</li> <li>ITR4Util.xls</li> <li>ITR5+Inst.pdf</li> <li>ITR5+Inst.pdf</li> <li>ITR5Util.xls</li> <li>ITR6+Inst.pdf</li> <li>ITR6Util.xls</li> <li>ITR6Util.xls</li> <li>ITR7+Inst.pdf</li> <li>ITR7+Inst.pdf</li> <li>ITR7+Inst.pdf</li> <li>ITR8Util.xls</li> <li>ITR7+Inst.pdf</li> <li>ITR8Util.xls</li> <li>ITR8Util.xls</li> <li>ITR8Util.xls</li> <li>ITR8Util.xls</li> <li>ITR8Util.xls</li> <li>ITR8Util.xls</li> <li>ITR8Util.xls</li> <li>ITR8Util.xls</li> <li>ITR8Util.xls</li> <li>ITR8Util.xls</li> <li>IR8Util.xls</li> <li>I</li></ul> |                               | Pop-ups okay 🏾 🍣 C                                             | Look for Map  Look for Map ActoFil | Go Lini |
| My Network<br>Places                                              | File <u>n</u> ame: Files of <u>type</u> : All Files (*.'                                                                                                    | )                                                                                                    | <u>Open</u><br>Cancel         | AY 2007-08. CLICK HER<br>5<br>upload properly. Signing<br>ile" | E TO DOWNLOAD ITR-5.CL> Logout     |         |
|                                                                   | If you have soft toke                                                                                                    | n(.prx) please click here                                                                                                    |                               | Sign with PFA life                                             |                                    |         |
|                                                                   | If you have USB Toke                                                                                                    | en please click here                                                                                                    | or                            | Sign with Token                                                |                                    |         |
|                                                                   | Hard tokens are best<br>If the button is not vi<br>hyperlink to download                                                                                                    | supported with Windows XP Operating<br>sible it implies that you do not have 1<br> )                                                                                                    | ) System.<br>Iava Runtime Env | rironment 6(JRE 6 Beta)                                        | ) or newer installed. (Click on    |         |
|                                                                   | Click here to downlo                                                                                                    | ad Help on USB token                                                                                                    |                               |                                                                |                                    |         |
|                                                                   |                                                                                                    | (                                                                                                    | IpLoad Rese                   | et                                                             |                                    |         |
|                                                                   |                                                                                                    |                                                                                                    |                               |                                                                |                                    |         |

# **Click Upload**

| 승 Back 🝷 🌍 👻             | 💌 😰 🏠 🔎 Search 🌟 Favorites                                               | 🥝 🔗 · 🌺 🔟 ·                       | _ <u>(</u> &                  |                             |                                                                                                    |
|--------------------------|--------------------------------------------------------------------------|-----------------------------------|-------------------------------|-----------------------------|----------------------------------------------------------------------------------------------------|
| Address 🙆 http://incomet | axindiaefiling.gov.in/portal/uploadXML.jsp                               |                                   |                               |                             | Go Lin                                                                                                    |
| Google G-                | 🔽 Go 🗄 🌍 🅥 🐋 🖂 🌄                                                         | ★ Bookmarks      ★ PageBank     ★ | Pop-ups okay                  | 👻 🔦 Look for Map 👻 📔        | AutoFill » 🔘 Settir                                                                                                    |
|                          |                                                                          |                                   |                               |                             |                                                                                                    |
|                          | 😭 आरकर भारत                                                              |                                   | (                             |                             |                                                                                                    |
| 1                        |                                                                          | Home   About us  Download         | s Help   FeedBack   Other Se  | vices MyAccount             |                                                                                                    |
|                          | ACCOME TAX DEPARTMEN                                                     |                                   |                               | 1 Stan                      |                                                                                                    |
|                          |                                                                          |                                   |                               | 5/23000                     |                                                                                                    |
|                          | $\times$                                                                 |                                   |                               |                             |                                                                                                    |
|                          |                                                                          |                                   |                               |                             |                                                                                                    |
|                          | < ILING AND SU                                                           | BMISSION OF ITR-V FORM.           |                               | > Loga                      | ut 🔿                                                                                                    |
|                          |                                                                          | Submit Your Retu                  |                               |                             |                                                                                                    |
|                          | Select the XML Fil                                                       | le                                | 123.×ml                       | Browse                      |                                                                                                    |
| F                        | ile names with Special Characters such as @                              | ),#,!,\$,%,^,&,spaceetc will not  | upload properly. Signing with | Digital Signature is Option | nal. If                                                                                                    |
| y<br>It                  | f you have soft token(.pfx) please click her                             | e                                 | Sign with .PFX file           |                             |                                                                                                    |
|                          |                                                                          | or                                | <u></u>                       |                             |                                                                                                    |
| I                        | f you have USB Token please click here                                   |                                   | Sign with Token               |                             |                                                                                                    |
| н                        | lard tokens are best supported with Window                               | s XP Operating System.            |                               |                             |                                                                                                    |
| It                       | f the button is not visible it implies that you<br>uperlink to download) | ı do not have Java Runtime En     | vironment 6(JRE 6 Beta) or n  | ewer installed. (Click on   |                                                                                                    |
|                          | Click here to download Help on USB token                                 |                                   |                               |                             |                                                                                                    |
|                          |                                                                          |                                   |                               |                             |                                                                                                    |
|                          | Please wait v                                                            | while processing your request     | Reset                         | )                           |                                                                                                    |
|                          |                                                                          |                                   |                               |                             |                                                                                                    |
|                          | Applet started                                                           |                                   |                               |                             | Internet                                                                                                    |
| 💤 start 🔡 😒              | 🖿 🥔 🖾 🖸 😿 🜰 🗿 🛤 🚑 📮 📧                                                    |                                   |                               | eFilin 🛛 🔊 XML U            | <ul> <li>Image: Second second sec</li></ul> |

eFiling of IT Return

ITR V Generated with endorsement of being Digitally Signed

# Specimen ITR V

eFiling of IT Return
Procedure for filing e-Return with Digital Signature (USB Token)

**A. Generation of XML File** 

Generation of XML File (Using On Site Return Preparation Utility)
Generation of XML File (Using Taxation Software)

## Procedure for filing e-Return with Digital Signature (USB Token)

#### **B. Upload Procedure**

- Register and create User ID & Password
- •Login & click " Submit Return "
- Browse to select XML file
- Insert the USB Token in the USB Port
- Click on USB Token button
- •Follow instructions of the USB Signature Software
- •Click on Upload
- •On successful upload ITR V is displayed
- •Take Printout of the ITR V Filing Complete
- (This ITR V is endorsed with "Digitally Signed " remark
- •Keep the supporting Documents Ready
- Wait for Scrutiny Notice , if selected

#### **Click on Submit**

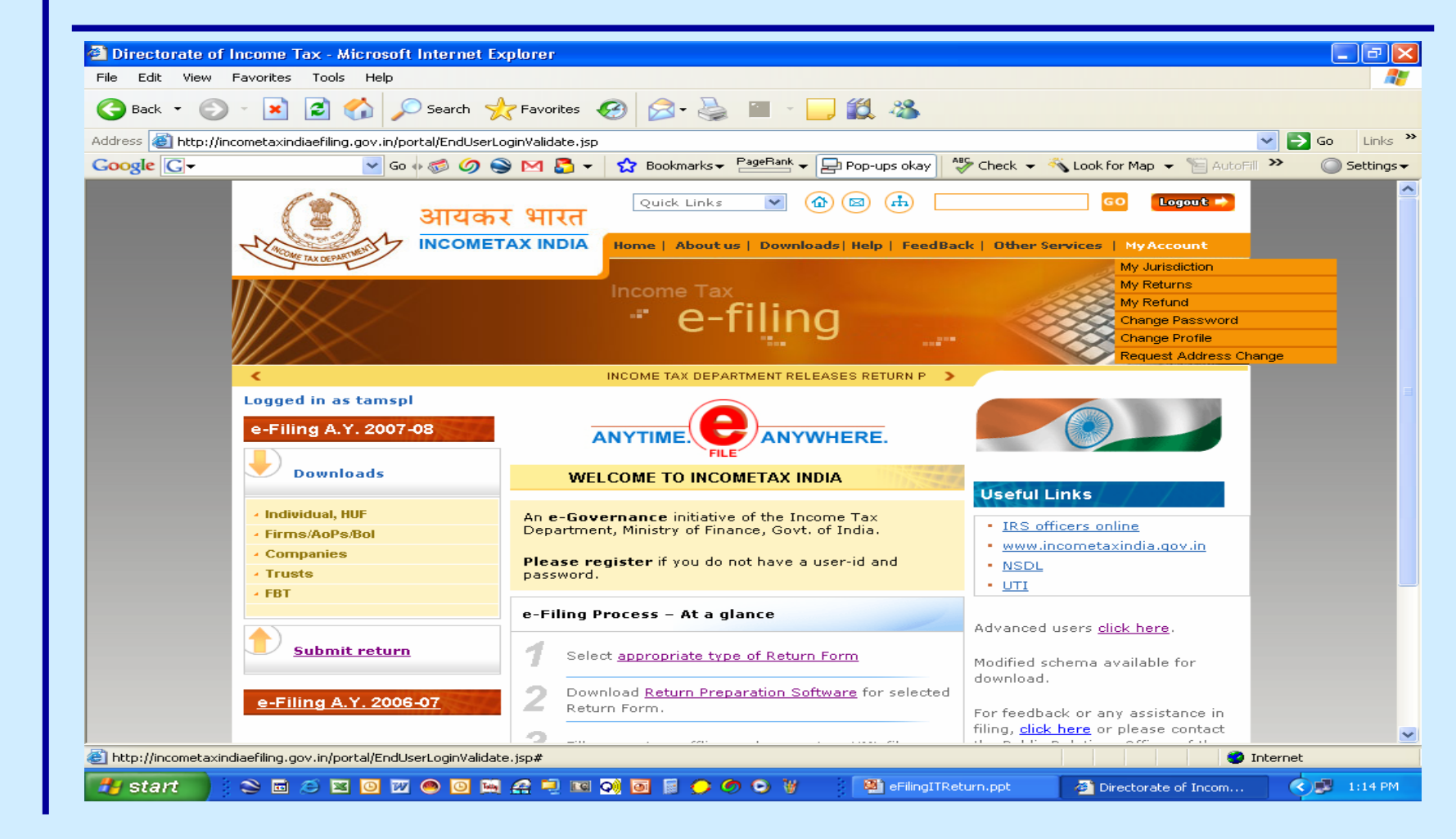

eFiling of IT Return

#### **Click on Browse**

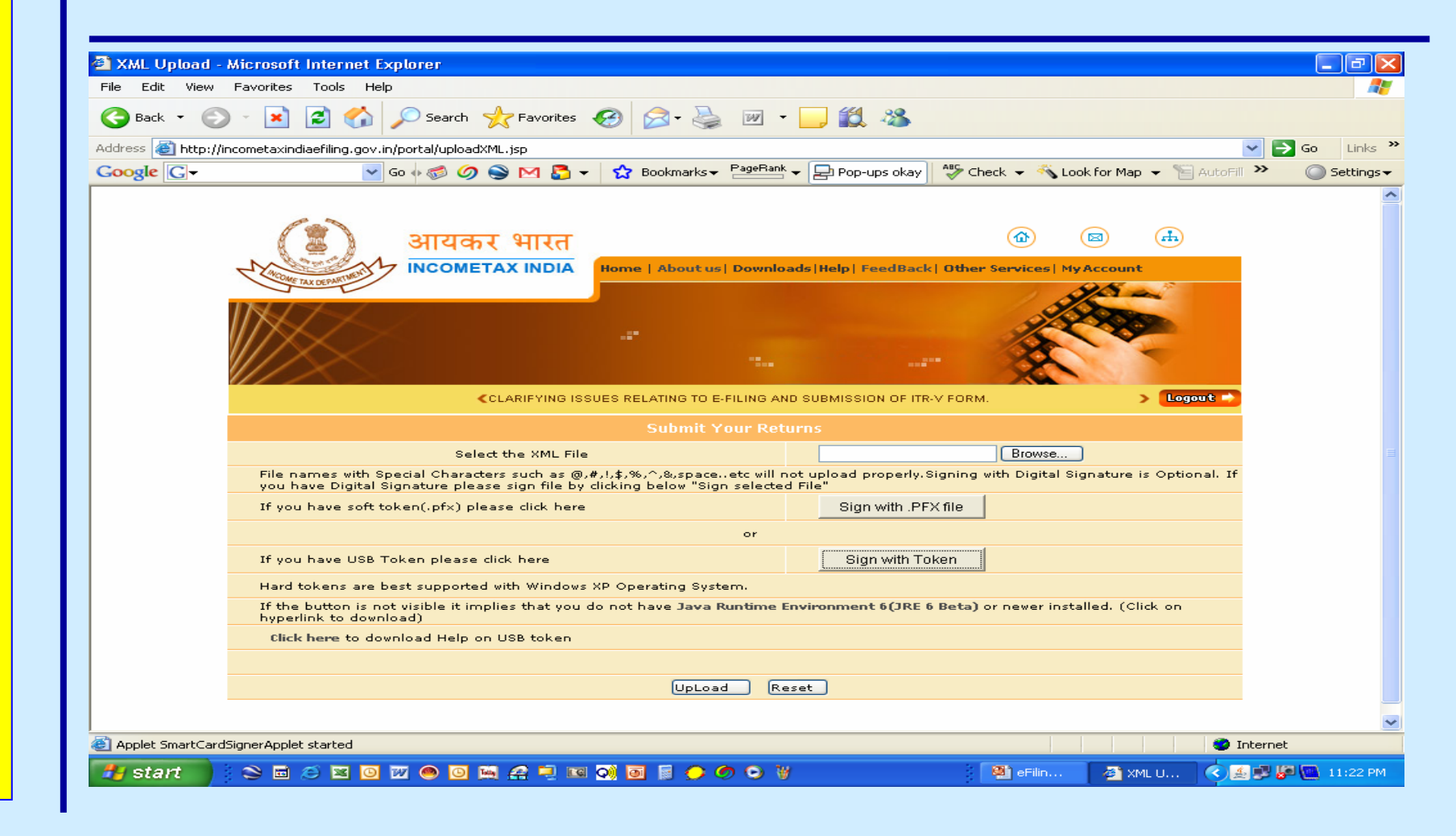

eFiling of IT Return

#### **Select XML File**

| noose file              | 2                                                                                                    |                                                         |
|-------------------------|----------------------------------------------------------------------------------------------------|---------------------------------------------------------|
| Look jn:                | 🔁 eFilingITReturn 💽 🔶 📸 📰 🗸                                                                                                    | J 🛍 🦓                                                   |
| My Recent<br>Documents  | Acknowledgement.pdf     ITR3+Inst.pdf       Circular No.9-2006.pdf     ITR3Util.pdf       CircularNo.3-2007.doc     ITR3Util.ndf       CircularNo.5-2007.doc     ITR4Util.xls       CircularNo.5-2007.pdf     ITR5+Inst.pdf       DraftPresentation.doc     ITR5+Inst.pdf       Elitestation.doc     ITR5+Inst.pdf                                                                                                    | Pop-ups okay A Check - Look for Map - AutoFill > O Set  |
| Desktop<br>My Documents | Image: Additional system     Image: Additional system       Image: Additional system     Image: Additional system       Image: Additional system <td>Help   FeedBack   Other Services   My Account</td>                                                                                                    | Help   FeedBack   Other Services   My Account           |
| My Computer             | ITR1Util.pdf     Rule-12-Amendment.pdf       ITR2+Inst.pdf     Rule-12-English.pdf       ITR2Util.pdf     Rule-12-English.pdf                                                                                                    | AY 2007-08. CLICK HERE TO DOWNLOAD ITR-5.CL> Logout     |
| My Network<br>Places    | File name:     Image: Image: Ima | s<br>Browse                                             |
|                         | you have Digital Signature please sign file by clicking below "Sign selecte                                                                                                    | ad File"                                                |
|                         | If you have soft token(.pfx) please click here                                                                                                    | Sign with .PFX file                                     |
|                         | or                                                                                                    |                                                         |
|                         | If you have USB Token please click here                                                                                                    | Sign with Token                                         |
|                         | Hard tokens are best supported with Windows XP Operating System.                                                                                                    |                                                         |
|                         | If the button is not visible it implies that you do not have Java Runtime<br>hyperlink to download)                                                                                                    | Environment 6(JRE 6 Beta) or newer installed. (Click on |
|                         | Click here to download Help on USB token                                                                                                    |                                                         |
|                         |                                                                                                    |                                                         |
|                         | UpLoad R                                                                                                    | eset                                                    |
|                         |                                                                                                    |                                                         |
|                         | design warden en en el                                                                                                    |                                                         |

eFiling of IT Return

#### Window for USB Token

| ioose file                                                       | ?                                                                                                    |                                                                                                    |
|------------------------------------------------------------------|----------------------------------------------------------------------------------------------------|----------------------------------------------------------------------------------------------------|
| Look in:                                                         | 🗁 eFilingITReturn 💽 🔶 🖻 💏 🏢 -                                                                                                    | 🚽 🛃 🦓                                                                                                    |
| My Recent<br>Documents<br>Desktop<br>My Documents<br>My Computer | Acknowledgement.pdf       ITR3+Inst.pdf         Circular No.9-2006.pdf       ITR3Util.pdf         CircularNo.3-2007.doc       ITR4+Inst.pdf         CircularNo.3-2007.doc       ITR4+Linst.pdf         CircularNo.3-2007.doc       ITR4+Linst.pdf         CircularNo.3-2007.doc       ITR4+Linst.pdf         CircularNo.3-2007.doc       ITR4+Linst.pdf         DraftPresentation.doc       ITR5Ltil.xls         #efiling-addon2.ppt       ITR6+Linst.pdf         #efilingIncomeTaxSite.ppt       ITR6+Linst.pdf         #efilingIntReturn.ppt       ITR6+Linst.pdf         #FAQs.doc       ITR7+Linst.pdf         #fs07001-017.xls       ITR8Util.xls         ITR8Ltil.xls       ITR8Util.xls         ITR1+Inst.pdf       ListofUsefulCodes.pdf         ITR1+Util.pdf       Rule-12-Amendment.pdf         ITR2+Linst.pdf       Rule-12-English.pdf | Go<br>Pop-ups okay Check + Look for Map + AutoFil > Set<br>()<br>()<br>()<br>()<br>()<br>()<br>()<br>()<br>()<br>()                      |
| My Network<br>Places                                             | File name:<br>Files of type: All Files (*.*)<br>you have Digital Signature please sign file by clicking below "Sign select                                                                                                    | AY 2007-08. CLICK HERE TO DOWNLOAD ITR-5.CL> Logout<br>s Browse Upload properly.Signing with Digital Signature is Optional. If ted File" |
|                                                                  | If you have soft token(.pfx) please click here                                                                                                    | Sign with .PFX file                                                                                                    |
|                                                                  | or<br>If you have USB Token please dick here                                                                                                    | Sign with Token                                                                                                    |
|                                                                  | Hard tokens are best supported with Windows XP Operating System.<br>If the button is not visible it implies that you do not have Java Runtime<br>hyperlink to download)                                                                                                    | e Environment 6(JRE 6 Beta) or newer installed. (Click on                                                                                |
|                                                                  | Click here to download Help on USB token                                                                                                    |                                                                                                    |
|                                                                  | UpLoad (                                                                                                    | Reset                                                                                                    |
| Applet SmartCard                                                 | SignerApplet started                                                                                                    |                                                                                                    |

eFiling of IT Return

#### **Click Upload**

| Address 🙆 http:  | /incometaxindiaefiling.gov.in/portal/uploadXML.isp                                                                                               |                                                                                        | 🗸 🛃 Go 🛛 Li |
|------------------|----------------------------------------------------------------------------------------------------|----------------------------------------------------------------------------------------|-------------|
| Google G-        | 💽 Go 🗄 🧭 🧭 🔛 🍒 👻 Bookmarks 🗕 🎴                                                                                                    | eBank 👻 🔁 Pop-ups okay 🛛 💞 Check 👻 🔦 Look for Map 👻 📔 AutoFill                         | » 🔘 Sett    |
|                  |                                                                                                    |                                                                                        |             |
|                  |                                                                                                    |                                                                                        |             |
|                  | आयकर भारत                                                                                                    |                                                                                        |             |
|                  | Home About us Dow                                                                                                    | wnloads Help  FeedBack  Other Services  My Account                                     |             |
|                  |                                                                                                    | 5                                                                                      |             |
|                  |                                                                                                    |                                                                                        |             |
|                  |                                                                                                    |                                                                                        |             |
|                  |                                                                                                    |                                                                                        |             |
|                  | CILING AND SUBMISSION OF ITR-V FORM.                                                                                                    | > Logout                                                                               |             |
|                  | Submit Your                                                                                                    | Returns                                                                                |             |
|                  | Select the XML File                                                                                                    | 123.×ml Browse                                                                         |             |
|                  | File names with Special Characters such as @,#,1,\$,%,^,&,spaceetc v<br>you have Digital Signature please sign file by clicking below "Sign sele | will not upload properly.Signing with Digital Signature is Optional. If<br>ected File" |             |
|                  | If you have soft token(.pf×) please click here                                                                                                   | Sign with .PFX file                                                                    |             |
|                  | or                                                                                                    | r                                                                                      |             |
|                  | If you have USB Token please click here                                                                                                    | Sign with Token                                                                        |             |
|                  | Hard tokens are best supported with Windows XP Operating System.                                                                                 |                                                                                        |             |
|                  | If the button is not visible it implies that you do not have Java Runtin<br>hyperlink to download)                                               | me Environment 6(JRE 6 Beta) or newer installed. (Click on                             |             |
|                  | Click here to download Help on USB token                                                                                                    |                                                                                        |             |
|                  |                                                                                                    |                                                                                        |             |
|                  | Please wait while processing your requ                                                                                                    | uest Reset                                                                             |             |
|                  |                                                                                                    |                                                                                        |             |
| 🟝 Applet SmartCa | rdSignerApplet started                                                                                                    |                                                                                        | iternet     |
| 📇 start          | · · · · · · · · · · · · · · · · · · ·                                                                                                    | 🔾 🦉 🛛 🖓 eFilin 🖉 XML U <                                                               |             |

eFiling of IT Return

ITR V Generated with endorsement of being Digitally Signed

## Specimen ITR V

eFiling of IT Return

#### Deemed Date of Filing Return

If digitally signed –
 the date of
 transmission

If not digitally signed
depends on
Submission of ITR V

## Submission of ITR V

- •If submitted in 30 days of transmission – the date of transmission
- If submitted late the date of submission of ITR V
- If not submitted No return deemed to be furnished
- •If not displayed after upload My Account

## **Filing Revised Return**

Tick on the space for Original / Revised
Fill in the Ack No of the Original
Follow the same procedure of filing

## **eFiling Process**

- •Efiling Home
- Registration
- •Login
- Generation of XML (Utility)
- •Generation of XML (Taxation Software)
- Upload without Digital
- •ITR V without Digital
- Upload with Digital Soft
- Upload with Digital USB Token
- •ITR V with Digital

#### **eFiling Process**

#### •Submission at –

Income Tax Department – CPC, Post Box No - 1, Electronic City Post Office, Bangalore - 560100, Karnataka .

- Not to fold the acknowledgement Bar Coded
- •Mail it physically to Bangalore
- •Email confirmation from Bangalore
- •Return Submission Process Complete
- •ITRV not to be accepted by any IT Office

#### Problems

- •Whether to mail individually?
- •Whether acknowledgement of mail delivery available ?
- •Whether to send by Courier / Speed Post / Ordinary Post ?
- •What if mailed but not received by CPC ?
- •What about Security of Information in physical transmission ?

#### Data Feeding Do's & Don't's – 1

- To create an error free XML File
- No Control Characters to be used
- ( Special characters created using Shift , Ctrl , Alt Key )
- Amperson And " & " not to be used anywhere
- " \* " , " / " , " " , " + " , " . " etc not to be used
- All PAN & TAN to be in Capitals without space
- Assessee name to be split in FN , MN , LN
- ( problem for persons not using LN )
- All Five Lines in Address to be filled
- •No spaces in PIN Code

#### Data Feeding Do's & Don't's – 2

- Phone No with STD Code
- Bank Details
- No negative figures allowed except in Computation
- No linkage of COI and P & L
- Heads of Balance Sheet
- Heads of P & L
- •All details of TDS / TCS Certificates
- •All details 80G Claims PAN etc

#### **Unresolved Issues**

- •Error Messages on upload
- More than 1 Balance Sheets
- PAN of married females
- •Control Characters in Name of assessee

# We can add more from your feedback

eFiling of IT Return

#### **IT Helpline**

| Google G- |                                                                | nro.jsp M 🛃 👻 Bookmarks 🕶 PageRank 🗸 🔊 4 blocked 👫 Check 👻 🔨 Look for Map 💌 📷                                                                                                    | AutoFill >> O Setting |
|-----------|----------------------------------------------------------------|----------------------------------------------------------------------------------------------------|-----------------------|
|           |                                                                | About Us                                                                                                    |                       |
|           | e-Filing A X 2007-08                                           | Contact Us                                                                                                    | _                     |
|           | Downloads  Individual, HUF Firms/AoPs/Bol Companies Trusts FBT | Office of the Director General of Income Tax (Systems)<br>E-2 ARA Center, Ground Floor,<br>Jhandewalan Extn<br>New Delhi 110055<br><b>Call or email our call center</b><br>Aayakar Sampark Kendra (ASK)<br>124-2438000<br><u>ask@incometaxindia.gov.in</u> |                       |
|           | <u>Submit return</u>                                           |                                                                                                    |                       |
|           | All                                                            | contents @ copyright 2007 Directorate of Income Tax (Systems)                                                                                                    |                       |

eFiling of IT Return

# **My Personal Helpline** www.mncandco.com

eFiling of IT Return

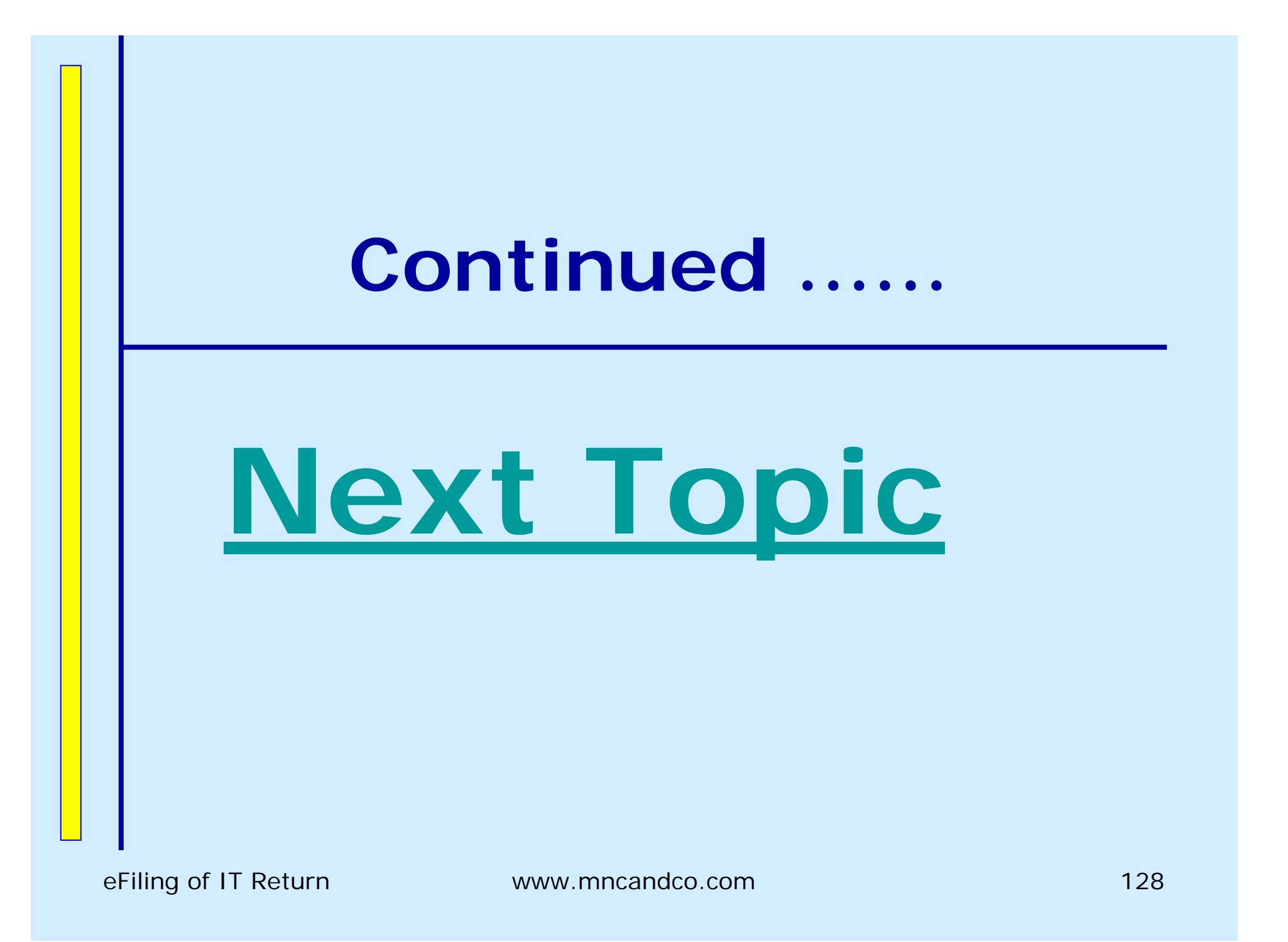